# 9.5 RS232/RS485

RS232 and RS485 functions are designed to utilize available serial interfaces of the router. Serial interfaces provide possibility for legacy devices to gain access to IP networks.

| <b><i>SETEL</i></b> | ΤΟΝΙΚΑ             | Status | Network -        | Services - | System - |  | Logo |
|---------------------|--------------------|--------|------------------|------------|----------|--|------|
| R\$232              | R\$485             |        |                  |            |          |  |      |
| <b>RS2</b> 32       | 2 Configura        | tion   |                  |            |          |  |      |
| RS232 Se            | erial Configurat   | ion    |                  |            |          |  |      |
|                     |                    | E      | Enabled 🔲        |            |          |  |      |
|                     |                    | Ba     | aud rate 115200  | •          |          |  |      |
|                     |                    | D      | ata bits 8 💌     |            |          |  |      |
|                     |                    |        | Parity None 🔻    | ]          |          |  |      |
|                     |                    | S      | top bits 1 💌     |            |          |  |      |
|                     |                    | Flow   | control None     | •          |          |  |      |
|                     |                    | Ser    | ial type Console | •          |          |  |      |
| Interface           |                    |        |                  | Allo       | w IP     |  |      |
| This sectio         | n contains no valu | es yet |                  |            |          |  |      |
| Interface           | name: LAN          | A      | dd               |            |          |  |      |
|                     |                    |        |                  |            |          |  | Save |
|                     |                    |        |                  |            |          |  |      |
|                     |                    |        |                  |            |          |  |      |

### 9.5.1 **RS232**

|    | Field name   | Sample                                        | Explanation                                                                  |
|----|--------------|-----------------------------------------------|------------------------------------------------------------------------------|
| 1. | Enabled      | Enable/Disable                                | Check the box to enable the serial port function.                            |
| 2. | Baud rate    | 300 / 115200                                  | Select the communication speed of the serial interface.                      |
| 3. | Data bits    | 5 - 8                                         | Specifies how many bits will be used for character                           |
| 4. | Parity       | None / Odd / Even                             | Select the parity bit setting used for error detection during data transfer. |
| 5. | Stop bits    | 1/2                                           | Specifies how many stop bits will be used to detect the end of character     |
| 6. | Flow control | None / RTS- CTS / Xon-Xoff                    | Specifies what kind of characters to use for flow control                    |
| 7. | Serial type  | Console / Over IP / Modem<br>/ Modbus Gateway | Specifies function of serial interface                                       |
| 8. | Interface    | LAN/ WAN/ VPN                                 | Interface used for connection                                                |
| 9. | Allow IP     | 192.168.1.102                                 | Allow IP connecting to server                                                |

### 9.5.1.1 RS232 connector pinout

RS232 connector type on this device is DCE female. DCE stands for Data Communication Equipment.

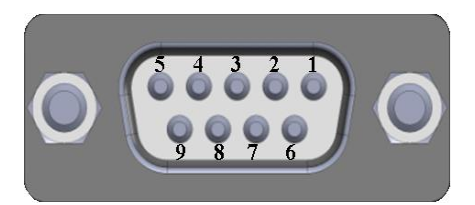

| Pin | Name* | Description*        | Direction on this device                                |
|-----|-------|---------------------|---------------------------------------------------------|
| 1   | DCD   | Data Carrier Detect | Output                                                  |
| 2   | RXD   | Receive Data        | Output                                                  |
| 3   | TXD   | Transmit Data       | Input                                                   |
| 4   | DTR   | Data Terminal Ready | Input                                                   |
| 5   | GND   | Signal Ground       | -                                                       |
| 6   | DSR   | Data Set Ready      | Output                                                  |
| 7   | RTS   | Ready To Send       | Input                                                   |
| 8   | CTS   | Clear to send       | Output                                                  |
| 9   | RI    | Ring indicator      | Output (connected to +5V permanently via 4.7k resistor) |

\*The names and descriptions that indicate signal direction (such as TXD, RXD, RTS, CTS, DTR, and DSR) are named from the point of view of the DTE device.

### 9.5.1.2 Cables

RUT9xx has DCE female connector. To connect a standard DTE device to it, use straight-through Female/Male RS232 cable:

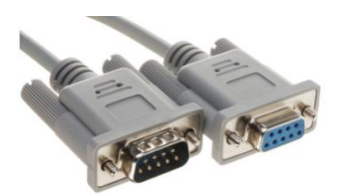

To connect another DCE device to RUT9xx, a Null-modem (crossed) Female/Female cable should be used:

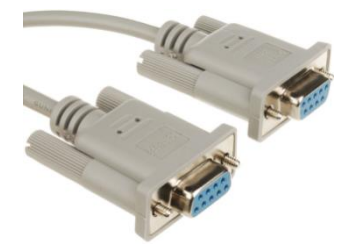

Maximum cable length is 15meters, or the cable length equal to a capacitance of 2500 pF (for a 19200 baud rate). Using lower capacitance cables can increase the distance. Reducing communication speed also can increase maximum cable length. The following table lists boud rate vs. Maximum cable length.

#### 9.5.2 **RS485**

RS-485 is differential serial data transmission standart for use in long ranges or noisy environments.

| <b>TELTONIKA</b> Stat               | us - Network - Services - System - | Logout 🖻 |
|-------------------------------------|------------------------------------|----------|
| R\$232 R\$485                       |                                    |          |
| RS485 Configuration                 |                                    |          |
| RS485 Serial Configuration          |                                    |          |
|                                     | Enabled                            |          |
|                                     | Baud rate 115200 -                 |          |
|                                     | Parity None                        |          |
|                                     | Flow control None 💌                |          |
|                                     | Serial type Console                |          |
| Interface                           | Allow IP                           |          |
| This section contains no values yet |                                    |          |
| Interface name: LAN                 | Add                                |          |
|                                     |                                    | Save     |

|    | <b>F</b> <sup>1</sup> . [ .] |                                               |                                                                             |
|----|------------------------------|-----------------------------------------------|-----------------------------------------------------------------------------|
|    | Field name                   | Sample                                        | Explanation                                                                 |
| 1. | Enabled                      | Enable/Disable                                | Check the box to enable the serial port function.                           |
| 2. | Baud rate                    | 300 / 115200                                  | Select the communication speed of the serial interface.                     |
| 3. | Parity                       | None / Odd / Even                             | Selectthe parity bit setting used for error detection during data transfer. |
| 4. | Flow control                 | None / RTS- CTS / Xon-Xoff                    | Specifies what kind of characters to use for flow control                   |
| 5. | Serial type                  | Console / Over IP / Modem<br>/ Modbus Gateway | Specifies function of serial interface                                      |
| 6. | Interface                    | LAN/ WAN/ VPN                                 | Interface used for connection                                               |
| 7. | Allow IP                     | 192.168.1.102                                 | Allow IP connecting to server                                               |

#### 9.5.2.1 Maximum data rate vs. transmission line length

RS-485 standart can be used for network lengths up to 1200 meters, but the maximum usable data rate decreases as the transmission length increases. Device operating at maximum data rate(10Mbps) is limited to transmission length of about 12 meters, while the 100kbps data rate can achieve a distance up to 1200 meters. A rough relation between maximum transmission length and data rate can be calculated using approximation:

$$L_{max}(m) = \frac{10^8}{DR(bit/s)}$$

Where Lmax is maximum transmission length in meters and DR is maximum data rate in bits per second.

Twisted pair is the prefered cable for RS-485 networks. Twisted pair cables picks up noise and other electromagnetically induced voltages as common mode signals, which are rejected by the differential receivers.

### 9.5.2.2 Cable type

Recomended cable parameters:

| Parameter                            | Value                                                                                                    |
|--------------------------------------|----------------------------------------------------------------------------------------------------|
| Cable Type                           | 22-24 AWG, 2 – pair (used for full-duplex networks ) or 1-pair (used for half duplex networks). One additional wire for ground connection is needed. |
| Characteristic cable Impedance       | 120 Ω @ 1MHz                                                                                                    |
| Capacitance (conductor to conductor) | 36 pF/m                                                                                                    |
| Propagation Velocity                 | 78% (1.3 ns/ft)                                                                                                    |

### 9.5.2.3 RS485 connector pin-out

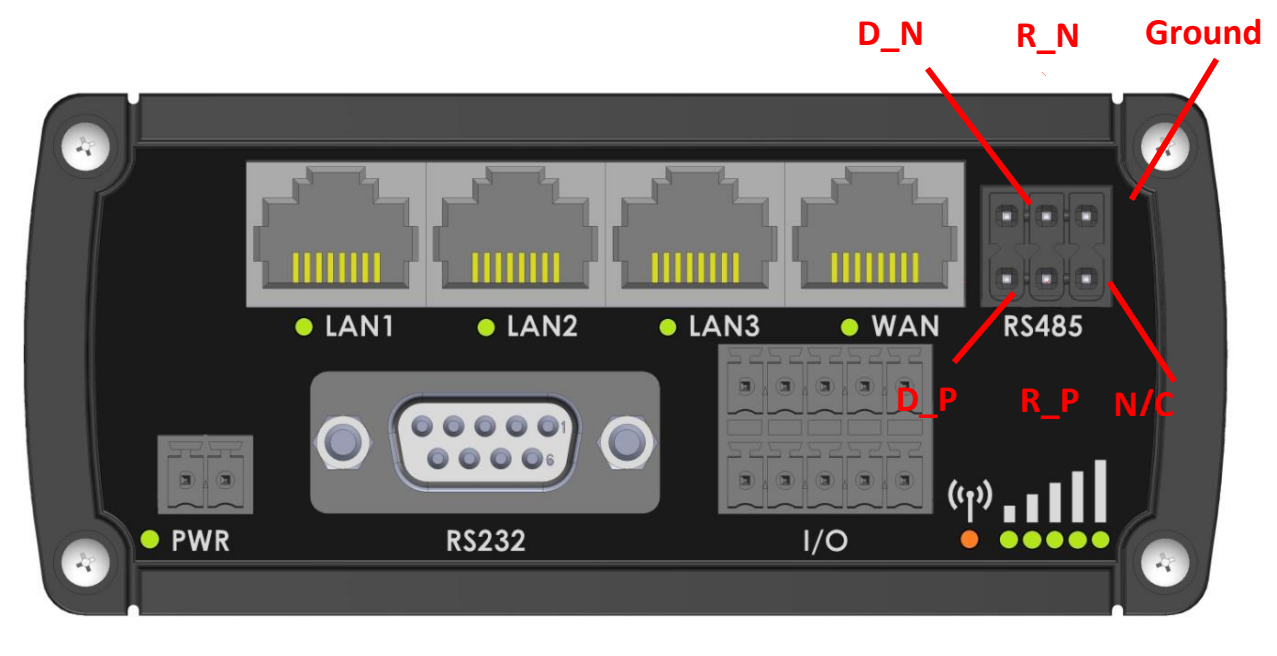

| Name   | Description              | Туре                |
|--------|--------------------------|---------------------|
| D_P    | Driver positive signal   | Differential Output |
| D_N    | Driver negative signal   | Differential Output |
| R_P    | Receiver positive signal | Differential input  |
| R_N    | Receiver negative signal | Differential input  |
| Ground | Device ground            | Differential Output |

# 9.5.2.4 2-Wire and 4-Wire Networks

Below is an example of 4- wire network electrical connection. There are 3 devices shown in the example. One of the devices is master and other two- slaves. Termination resistors are placed at each cable end. Four-wire networks consists of one "master" with its transmitter connected to each of the "slave" receivers on one twisted pair. The "slave" transmitters are all connected to the "master" receiver on a second twisted pair.

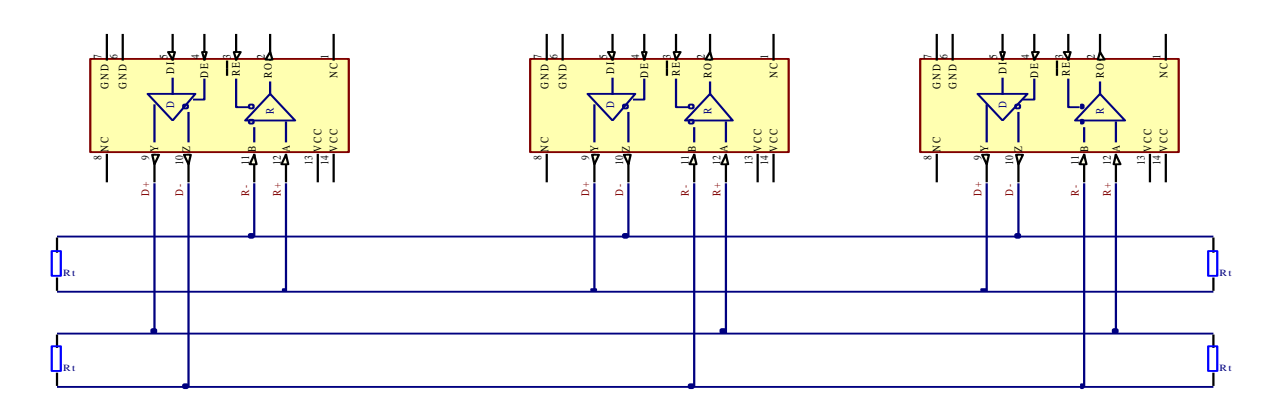

Example 2-wire network electrical connection: to enable 2-wire RS-485 configuration in Teltonika router, you need to connect D\_P to R\_P and D\_N to R\_N at the device RS-485 socket. Termination resistors are placed at each cable end.

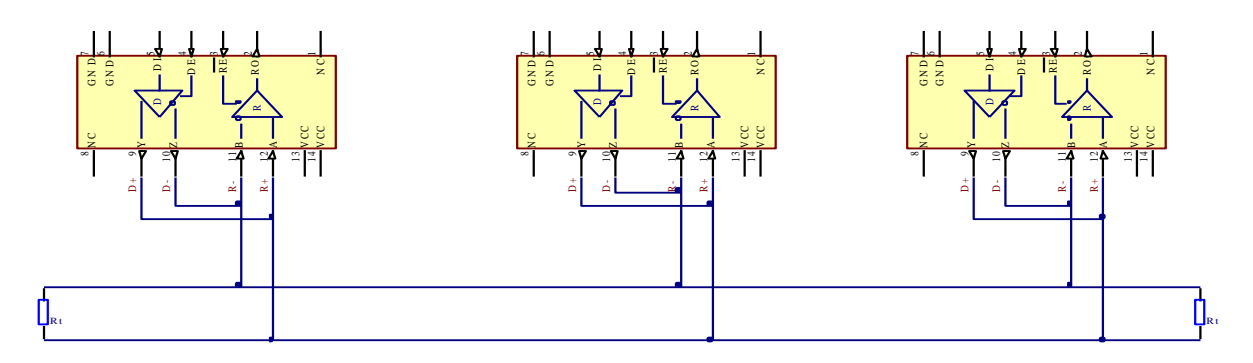

### 9.5.2.5 Termination

### When to use (place jumper)

Termination resistor, equal in resistance to cable characteristic impedance, must be connected at each end of the cable to reduce reflection and ringing of the signals when the cable lengths get relatively long. Rise time of the RUT9XX RS-485 driver is about 5ns, so maximum unterminated cable length is about 12cm. As transmission line cables will be always longer than 12 cm, termination is mandatory all the time if RUT9xx is located at the end of the cable.

### When not to use (remove jumper)

If your RS-485 consists of more than two devices and RUT9xx router is located not on the end of the line, for example at the middle, RUT9xx termination resistor needs to be disabled. In this case, please termination at other devices which are situated at the ends of the line.

#### How to enable termination

120  $\Omega$  termination resistor is included on RUT9xx PCB and can be enabled by shorting contacts(shown in the picture below), placing 2.54mm pitch jumper:

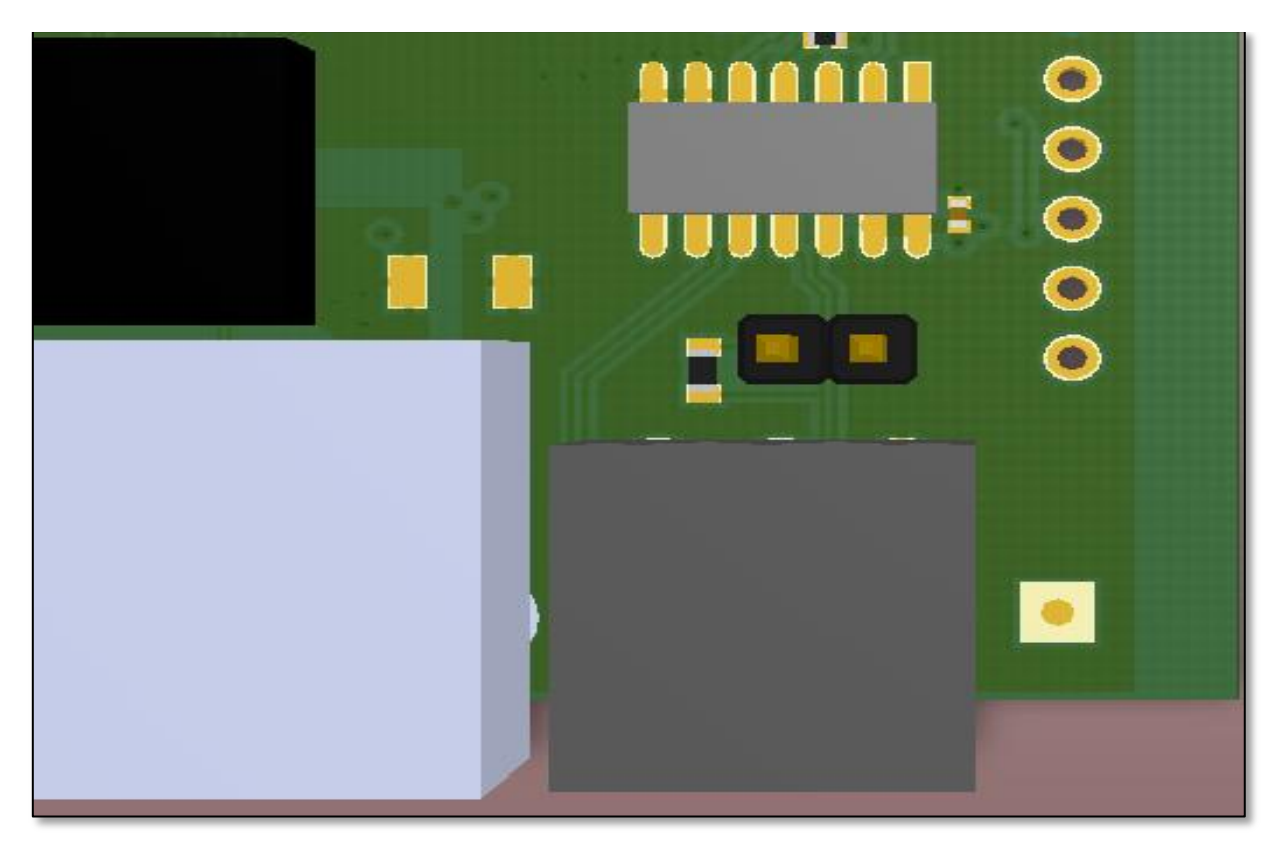

## 9.5.2.6 Number of devices in RS-485 Network

One RUT9xx RS-485 driver is capable of driving maximum 32 receivers, provided that receiver input impedance is  $12k\Omega$ . If receiver impedances are higher, maximum number of receivers in network increases. Any combination of receiver types can be connected together, provided their parallel impedance does not exceed R<sub>Load</sub>> 375 $\Omega$ .

## 9.5.3 Modes of different serial types in RS232 and RS485

### 9.5.3.1 Console mode

In this mode the serial interface set up as Linux console of the device. It can be used for debug purposes, to get the status of the device or to control it.

### 9.5.3.2 Over IP mode

In this mode the router provides connection to TPC/IP network for the devices connected via serial interfaces.

|    |            |              | Serial type   | Over IP           | •       |
|----|------------|--------------|---------------|-------------------|---------|
|    |            | - 1          | Protocol      | TCP 💌             |         |
|    |            | - 1          | Mode          | Server -          |         |
|    |            | - 1          | TCP port      |                   |         |
|    |            | - 1          | Timeout (s)   |                   |         |
|    | Field name | Explanation  |               |                   |         |
| 1. | Protocol   | Select which | protocol to u | se for data trans | mission |

| 2. | Mode        | Select mode to apply for router.<br>Server - wait for incoming connection.<br>Client - initiate the connection.<br>Bidirect – On default acts like client, but at the same time waits for incoming<br>connections. |
|----|-------------|----------------------------------------------------------------------------------------------------|
| 3. | TCP port    | Specify port number that will be used to listen for incoming connections (Server) or port of the remote server (Client)                                                                                            |
| 4. | Timeout (s) | Disconnect client if not active connection                                                                                                    |

# Client:

| Mode                   | Client - |
|------------------------|----------|
| Server Address         |          |
| TCP port               |          |
| Reconnect interval (s) |          |

|    | Field name              | Explanation                                                                                                    |
|----|-------------------------|----------------------------------------------------------------------------------------------------|
| 1. | Server Address          | Specify server address which client have to connect                                                                     |
| 2. | TCP port                | Specify port number that will be used to listen for incoming connections (Server) or port of the remote server (Client) |
| 3. | Reconnect intervals (s) | Specify intervals connection to server if it fails                                                                      |

Bidirect:

Bidirect mode allows bi-directional communication through serial interface. In default state application acts like client, but at the same time, listens to any incoming connections on dedicated port. When there is connection incoming the application drops current connection to remote server and acts like a server to the new connection. This triggers configured output change, which can be used to inform any auxiliary devices about connection status change. When the client connection is terminated application returns to default mode and continues as a client to remote server.

| Mode                   | Bidirect 💌  |
|------------------------|-------------|
| No leading zeros       |             |
| Client settings:       |             |
| Server Address         |             |
| TCP port               |             |
| Reconnect interval (s) |             |
| Server settings:       |             |
| TCP port               |             |
| Timeout (s)            |             |
| Output                 | OC Output - |
| Output state           | 0 -         |

|    | Field name              | Explanation                                                                                                    |
|----|-------------------------|----------------------------------------------------------------------------------------------------|
| 1. | Server Address          | Specify server address which client will connect to                                                                                                  |
| 2. | TCP port                | Specify port number to connect to (Client settings) or listen for incoming connections (Server settings)                                             |
| 3. | Reconnect intervals (s) | Specify time intervals for reconnection to server if connection fails                                                                                |
| 4. | TCP port                | Specify port number that will be used to listen for incoming connections (Server settings) or port of the remote server to connect (Client settings) |
| 5. | Timeout (s)             | Timeout period for inactive client connections                                                                                                    |
| 6. | Output                  | Output (OC or Relay) to indicate that application switched from client (default) to server state                                                     |
| 7. | Output state            | Output state value (0 or 1), when application reverts to server mode                                                                                 |

#### 9.5.3.3 Modem mode

In this mode the router imitates dial-up modem. Connection to TCP/IP network can be established using AT commands. The connection can be initiated by the device connected via serial interface with ATD command:

ATD<host>:<port>. If **Direct connect** settings are specified the connection to the server is always active. Data mode can be entered by issuing ATD command. Incoming connection is indicated by sending RING to the serial interface.

| Serial type    | Modem       |  |
|----------------|-------------|--|
| Direct connect | 1.1.1.1:321 |  |
| TCP port       | 123         |  |
|                |             |  |

|    | Field name     | Explanation                                                                                                    |
|----|----------------|----------------------------------------------------------------------------------------------------|
| 1. | Direct connect | Enter hostname:port to maintain constant connection to specified host. Leave empty to use ATD command to initiate connection. |
| 2. | TCP port       | Specify TCP port number that will be used to listen for incoming connections. Leave it empty to disable incoming connections. |

This is the AT command set used in **Modem** mode of the serial interfaces:

| Command | Description                    | Usage                                                                                                    |
|---------|--------------------------------|----------------------------------------------------------------------------------------------------|
| А       | Answer incoming call           | To answer incoming connection: ATA                                                                                           |
| D       | Dial a number                  | To initiate data connection: ATD <host>:<port><br/>To enter data mode with <b>Direct connect</b> settings: ATD</port></host> |
| E       | Local echo                     | Turn local echo on: ATE1<br>Turn local echo off: ATE0                                                                        |
| Н       | Hang up current call           | To end data connection: ATH                                                                                                  |
| 0       | Return to data mode            | To return to data mode from command mode: ATO                                                                                |
| Z       | Reset to default configuration | To reset the modem to default configuration: ATZ                                                                             |

### 9.5.3.4 Modbus Gateway mode

This mode allows redirecting TCP data coming to specified port to RTU specified by slave ID. As we can see later, slave ID can be specified by the user or can be obtained directly from the Modbus header.

| Serial type                 | Modbus gateway 💌 |
|-----------------------------|------------------|
| Listening IP                | 0.0.0.0          |
| Port                        | 502              |
| Slave ID configuration type | User defined 🔹   |
| Slave ID                    | 1                |

| Slave ID configuration type | Obtained from TCP |  |
|-----------------------------|-------------------|--|
| Permitted slave IDs         | 1-247             |  |

|    | Field name                     | Explanation                                                                                                    |
|----|--------------------------------|----------------------------------------------------------------------------------------------------|
| 1. | Listening IP                   | IP address on which Modbus gateway should wait for incoming connections                                                                                                    |
| 2. | Port                           | Port number for Modbus Gateway                                                                                                    |
| 3. | Slave ID<br>configuration type | There are two options available for this parameter. "User defined" redirects all data to slave ID specified by the parameter "Slave ID". "Obtain from TCP" redirects data to slave ID according to Modbus TCP header                                                 |
| 4. | Slave ID                       | ID of the Modbus TCP slave device which is connected to the router                                                                                                    |
| 5. | Permitted slave IDs            | Allows specifying the list of permitted slave IDs for redirecting of the Modbus TCP data. Individual values can be separated using ',' (comma), while the range can be specified using '-' (hyphen), e.g., 1,2,4-6. All other slave IDs not listed here are ignored. |

# 9.6 VPN

### 9.6.1 **OpenVPN**

*VPN (Virtual Private Network)* is a method for secure data transfer through unsafe public network. This section explains how to configure OpenVPN, which is implementation of VPN supported by the RUT9 router.

A picture below demonstrates default OpenVPN configurations list, which is empty, so you have to define a new configuration to establish any sort of OpenVPN connection. To create it, enter desired configuration name in **"New configuration name"** field, select device role from **"Role"** drop down list. For example, to create an OpenVPN client with configuration name demo, select client role, name it "demo" and press **"Add New"** button as shown in the following picture.

| OpenVPN         | IPsec                 | GRE Tunnel          | PPTP   | L2TP |          |      |         |
|-----------------|-----------------------|---------------------|--------|------|----------|------|---------|
| OpenVPN         |                       |                     |        |      |          |      |         |
| OpenVPN Co      | OpenVPN Configuration |                     |        |      |          |      |         |
|                 |                       |                     |        |      |          |      |         |
| Tunnel name     |                       | Т                   | UN/TAP |      | Protocol | Port | Enabled |
| There are no op | penVPN cor            | nfigurations yet    |        |      |          |      |         |
| Role: Client    | ▼ New c               | configuration name: | demo   |      | Add New  |      |         |

| OpenVPN        | IPsec GRE Tunnel          | PPTP L2TP              |      |         |             |      |
|----------------|---------------------------|------------------------|------|---------|-------------|------|
| New Open∨PN i  | instance was created succ | essfully. Configure it | now  |         |             |      |
| OpenVPN        |                           |                        |      |         |             |      |
| OpenVPN Conf   | iguration                 |                        |      |         |             |      |
| Tunnel name    | TUN/TAP                   | Protocol               | Port | Enable  |             |      |
| Client_demo    | Tun_c_demo                | UDP                    | 1194 |         | Edit Delete |      |
| Role: Client 🖌 | New configuration name    |                        |      | Add New |             |      |
|                |                           |                        |      |         |             | Save |

To see at specific configuration settings press **"edit"** button located in newly created configuration entry. A new page with detailed configuration appears, as shown in the picture below (TLS client example).

| OpenVPN Instance: Client_de    | mo                       |
|--------------------------------|--------------------------|
| Main Settings                  |                          |
| Enable                         |                          |
| TUN/TAP                        | TUN (tunnel) 🔽           |
| Protocol                       | UDP 💌                    |
| Port                           | 1194                     |
| LZO                            |                          |
| Encryption                     | BF-CBC 128 (default) 🐱   |
| Authentication                 | TLS 💌                    |
| TLS cipher                     | All                      |
| Remote host/IP address         | 215.45.60.66             |
| Resolve retry                  | Infinite                 |
| Keep alive                     | 10 60                    |
| Remote network IP address      | 10.0.0.0                 |
| Remote network IP netmask      | 255.255.255.0            |
| Max routes                     | 100                      |
| HMAC authentication algorithm  | SHA1 (default) 🔽         |
| Additional HMAC authentication |                          |
| Certificate authority          | Browse No file selected. |
| Client certificate             | Browse No file selected. |
| Clientkey                      | Browse No file selected. |

There can be multiple server/client instances.

You can set custom settings here according to your VPN needs. Below is summary of parameters available to set:

|    | Field name | Explanation                                                                                                    |
|----|------------|----------------------------------------------------------------------------------------------------|
| 1. | Enabled    | Switches configuration on and off. This must be selected to make configuration active.                                                                                                    |
| 2. | TUN/TAP    | Selects virtual VPN interface type. TUN is most often used in typical IP-level VPN connections, however, TAP is required to some Ethernet bridging configurations.                                                             |
| 3. | Protocol   | Defines a transport protocol used by connection. You can choose here between TCP and UDP.                                                                                                    |
| 4. | Port       | Defines TCP or UDP port number (make sure, that this port allowed by firewall).                                                                                                    |
| 5. | LZO        | This setting enables LZO compression. With LZO compression, your VPN connection will generate less network traffic; however, this means higher router CPU loads. Use it carefully with high rate traffic or low CPU resources. |

| 6.  | Encryption                           | Selects Packet encryption algorithm.                                                                                                    |
|-----|--------------------------------------|----------------------------------------------------------------------------------------------------|
| 7.  | Authentication                       | Sets authentication mode, used to secure data sessions. Two possibilities you have here:<br>"Static key" means, that OpenVPN client and server will use the same secret key, which must<br>be uploaded to the router using "Static pre-shared key" option. "TLS" authentication mode<br>uses X.509 type certificates. Depending on your selected OpenVPN mode (client or server)<br>you have to upload these certificates to the router:<br>For client: Certificate Authority (CA), Client certificate, Client key.<br>For server: Certificate Authority (CA), Server certificate, Server key and Diffie-Hellman (DH)<br>certificate used to key exchange through unsafe data networks.<br>All mention certificates can be generated using OpenVPN or Open SSL utilities on any type<br>host machine. Certificate generation and theory is out of scope of this user manual. |
| 8.  | TLS cipher                           | Packet encryption algorithm (cipher)                                                                                                    |
| 9.  | Remote host/IP<br>address            | IP address of OpenVPN server (applicable only for client configuration).                                                                                                    |
| 10. | Resolve Retry                        | Sets time in seconds to try resolving server hostname periodically in case of first resolve failure before generating service exception.                                                                                                    |
| 11. | Keep alive                           | Defines two time intervals: one is used to periodically send ICMP request to OpenVPN server, and another one defines a time window, which is used to restart OpenVPN service, if no ICPM request is received during the window time slice. Example Keep Alive "10 60"                                                                                                    |
| 12. | Remote network<br>IP address         | IP address of remote network, an actual LAN network behind another VPN endpoint.                                                                                                    |
| 13. | Remote network<br>IP netmask         | Subnet mask of remote network, an actual LAN network behind another VPN endpoint.                                                                                                    |
| 14. | Max routes                           | Allow a maximum number of routes to be pulled from an OpenVPN server                                                                                                    |
| 15. | HMAC<br>authentication<br>algorithm  | Sets HMAC authentication algorithm                                                                                                    |
| 16. | Additional<br>HMAC<br>authentication | Add an additional layer of HMAC authentication on top of the TLS control channel to protect against DoS attacks                                                                                                    |
| 17. | Certificate<br>authority             | Certificate authority is an entity that issues digital certificates. A digital certificate certifies the ownership of a public key by the named subject of the certificate.                                                                                                    |
| 18. | Client certificate                   | Client certificate is a type of digital certificate that is used by client systems to make<br>authenticated requests to a remote server. Client certificates play a key role in many mutual<br>authentication designs, providing strong assurances of a requester's identity.                                                                                                    |
| 19. | Client key                           | Authenticating the client to the server and establishing precisely who they are                                                                                                    |

After setting any of these parameters press **"Save"** button. Some of selected parameters will be shown in the configuration list table. You should also be aware of the fact that router will launch separate OpenVPN service for every configuration entry (if it is defined as active, of course) so the router has ability to act as server and client at the same time.

## 9.6.2 **IPSec**

The IPsec protocol client enables the router to establish a secure connection to an IPsec peer via the Internet. IPsec is supported in two modes - transport and tunnel. Transport mode creates secure point to point channel between two hosts. Tunnel mode can be used to build a secure connection between two remote LANs serving as a VPN solution. IPsec system maintains two databases: Security Policy Database (SPD) which defines whether to apply IPsec to a packet or not and specify which/how IPsec-SA is applied and Security Association Database (SAD), which contain Key of each IPsec-SA.

The establishment of the Security Association (IPsec-SA) between two peers is needed for IPsec communication. It can be done by using manual or automated configuration.

Note: router starts establishing tunnel when data from router to remote site over tunnel is sent. For automatic tunnel establishment used tunnel Keep Alive feature.

| IPsec Configuration    |                 |
|------------------------|-----------------|
| Enable                 |                 |
| IKE version            | IKEv1 -         |
| Mode                   | Main 💌          |
| My identifier type     | Address 💌       |
| My identifier          | 100.121.122.123 |
| Dead Peer Detection    |                 |
| Pre shared key         | password        |
| Remote VPN endpoint    | 215.148.3.15    |
| IP address/Subnet mask | 192.168.1.0/24  |
| Enable keepalive       |                 |
| Host                   | 192.168.1.125   |
| Ping period (sec)      | 60              |

|    | Field name             | Value                       | Explanation                                                                                                    |
|----|------------------------|-----------------------------|----------------------------------------------------------------------------------------------------|
| 1. | Enable                 | Enabled/Disabled            | Check box to enable IPSec.                                                                                                    |
| 2. | IKE version            | IKEv1 or IKEv2              | Method of key exchange                                                                                                    |
| 3. | Mode                   | "Main" or<br>"Aggressive"   | ISAKMP (Internet Security Association and Key Management Protocol) phase 1 exchange mode                                                                                                |
| 4. | My identifier type     | Address, FQDN,<br>User FQDN | Choose one accordingly to your IPSec configuration                                                                                                    |
| 5. | My identifier          |                             | Set the device identifier for IPSec tunnel.<br>In case RUT has Private IP, its identifier should be its own LAN network<br>address. In this way, the Road Warrior approach is possible. |
| 6. | Dead Peer<br>Detection | Enabled/Disabled            | The values clear, hold and restart all active DPD                                                                                                    |
| 7. | Pre shared key         |                             | A shared password to authenticate between the peer                                                                                                    |

| 8.  | Remote VPN<br>endpoint       |                  | Domain name or IP address. Leave empty or any                                                                                                    |
|-----|------------------------------|------------------|----------------------------------------------------------------------------------------------------|
| 9.  | IP<br>address/Subnet<br>mask |                  | Remote network secure group IP address and mask used to determine to what subnet an IP address belongs to. Range [0-32]. IP should differ from device LAN IP |
| 10. | Enable keep alive            | Enabled/Disabled | Enable tunnel keep alive function                                                                                                    |
| 11. | Host                         |                  | A host address to which ICMP (Internet Control Message Protocol) echo requests will be send                                                                  |
| 12. | Ping period (sec)            |                  | Send ICMP echo request every x seconds. Range [0-999999]                                                                                                    |

**Phase 1** and **Phase 2** must be configured accordingly to the IPSec server configuration, thus algorithms, authentication and lifetimes of each phase must be identical.

| Phase                            |                          |                                                                             |                                |         |   |
|----------------------------------|--------------------------|-----------------------------------------------------------------------------|--------------------------------|---------|---|
| The phase mu                     | ust match with           | another incoming cor                                                        | nnection to establish IPSe     | c       |   |
| Phase 1                          | Phase 2                  |                                                                             |                                |         |   |
|                                  |                          | Encryption algorithm                                                        | 3DES 💌                         |         |   |
|                                  |                          | Authentication                                                              | SHA1 🔽                         |         |   |
|                                  |                          | DH group                                                                    | MODP1536                       |         |   |
|                                  |                          | Lifetime (h)                                                                | 8                              | Minutes | * |
|                                  |                          |                                                                             |                                |         |   |
| Phase                            |                          |                                                                             |                                |         |   |
| Phase<br>The phase mu            | st match with            | another incoming con                                                        | nection to establish IPSec     |         |   |
| Phase<br>The phase mu<br>Phase 1 | st match with<br>Phase 2 | another incoming con                                                        | nection to establish IPSec     |         |   |
| Phase<br>The phase mu<br>Phase 1 | st match with<br>Phase 2 | another incoming con<br>Encryption algorithm                                | nection to establish IPSec     |         |   |
| Phase<br>The phase mu<br>Phase 1 | st match with<br>Phase 2 | another incoming con<br>Encryption algorithm<br>Hash algorithm              | 3DES SHA1                      |         |   |
| Phase<br>The phase mu<br>Phase 1 | st match with<br>Phase 2 | another incoming con<br>Encryption algorithm<br>Hash algorithm<br>PFS group | 3DES V<br>SHA1 V<br>MODP1536 V |         |   |

|    | Field name              | Value                                                                   | Explanation                                                                                            |
|----|-------------------------|-------------------------------------------------------------------------|----------------------------------------------------------------------------------------------------|
| 1. | Encryption<br>algorithm | DES, 3DES, AES 128, AES 192, AES256                                     | The encryption algorithm must match with another incoming connection to establish IPSec                |
| 2. | Authentication          | MD5, SHA1, SHA256, SHA384, SHA512                                       | The authentication algorithm must match with another incoming connection to establish IPSec            |
| 3. | Hash algorthm           | MD5, SHA1, SHA256, SHA384, SHA512                                       | The hash algorithm must match with another incoming connection to establish IPSec                      |
| 4. | DH group                | MODP768, MODP1024, MODP1536,<br>MODP2048, MODP3072, MODP4096            | The DH (Diffie-Helman) group must with another incoming connection to establish IPSec                  |
| 4. | PFS group               | MODP768, MODP1024, MODP1536,<br>MODP2048, MODP3072, MODP4096,<br>No PFS | The PFS (Perfect Forward Secrecy) group must match with another incoming connection to establish IPSec |
| 5. | Lifetime                | Hours, Minutes, Seconds                                                 | The time duration for phase                                                                            |

### 9.6.3 GRE Tunnel

GRE (Generic Routing Encapsulation RFC2784) is a solution for tunneling RFC1812 private address-space traffic over an intermediate TCP/IP network such as the Internet. GRE tunneling does not use encryption it simply encapsulates data and sends it over the WAN.

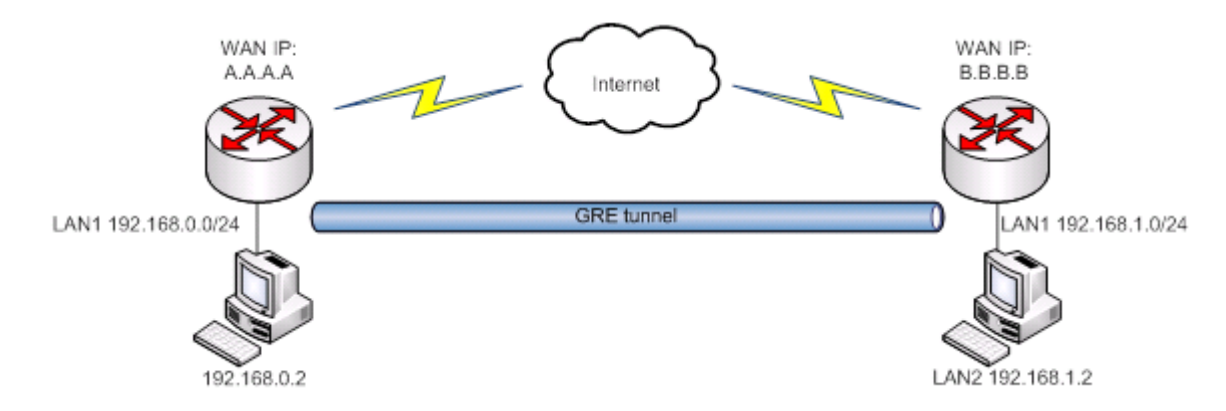

In the example network diagram two distant networks LAN1 and LAN2 are connected.

To create GRE tunnel the user must know the following parameters:

- 1. Source and destination IP addresses.
- 2. Tunnel local IP address
- 3. Distant network IP address and Subnet mask.

| OpenVPN              | IPsec                           | GRE Tunnel          | PPTP       | L2TP    |  |  |  |  |  |
|----------------------|---------------------------------|---------------------|------------|---------|--|--|--|--|--|
| Gre-tun              | Gre-tunnel Instance: Gre_tunnel |                     |            |         |  |  |  |  |  |
| Main Setting         | IS                              |                     |            |         |  |  |  |  |  |
|                      |                                 | Ena                 | bled 🖉     |         |  |  |  |  |  |
|                      | Rem                             | ote endpoint IP add | ress 84.1  | 48.7.87 |  |  |  |  |  |
|                      |                                 | Remote net          | work 192.  | 168.2.0 |  |  |  |  |  |
|                      | R                               | emote network netm  | nask 24    |         |  |  |  |  |  |
| Local tunnel IP      |                                 |                     | el IP 10.0 | .0.1    |  |  |  |  |  |
| Local tunnel netmask |                                 |                     | nask 24    |         |  |  |  |  |  |
|                      |                                 | Ν                   | MTU 1500   | )       |  |  |  |  |  |
|                      |                                 |                     | TTL 255    |         |  |  |  |  |  |
| PMTUD                |                                 |                     | TUD 🖌      |         |  |  |  |  |  |
| Enable Keep alive    |                                 |                     | alive 🖌    |         |  |  |  |  |  |
| Keep Alive host      |                                 |                     | host       |         |  |  |  |  |  |
|                      |                                 | Keep Alive inte     | erval      |         |  |  |  |  |  |

|     | Field name                 | Explanation                                                                                                    |
|-----|----------------------------|----------------------------------------------------------------------------------------------------|
| 1.  | Enabled                    | Check the box to enable the GRE Tunnel function.                                                                                                    |
| 2.  | Remote endpoint IP address | Specify remote WAN IP address.                                                                                                    |
| 3.  | Remote network             | IP address of LAN network on the remote device.                                                                                                    |
| 4.  | Remote network netmask     | Network of LAN network on the remote device. Range [0-32].                                                                                                    |
| 5.  | Local tunnel IP            | Local virtual IP address. Cannot be in the same subnet as LAN network.                                                                                               |
| 6.  | Local tunnel netmask       | Network of local virtual IP address. Range [0-32]                                                                                                    |
| 7.  | MTU                        | Specify the maximum transmission unit (MTU) of a communications protocol of a layer in bytes.                                                                        |
| 8.  | TTL                        | Specify the fixed time-to-live (TTL) value on tunneled packets [0-255]. The 0 is a special value meaning that packets inherit the TTL value.                         |
| 9.  | PMTUD                      | Check the box to enable the Path Maximum Transmission Unit Discovery (PMTUD) status on this tunnel.                                                                  |
| 10. | Enable Keep alive          | It gives the ability for one side to originate and receive keep alive packets to and from a remote router even if the remote router does not support GRE keep alive. |
| 11. | Keep Alive host            | Keep Alive host IP address. Preferably IP address which belongs to the LAN network on the remote device.                                                             |
| 12. | Keep Alive interval        | Time interval for Keep Alive. Range [0 - 255].                                                                                                    |

#### 9.6.4 **PPTP**

Point-to-Point Tunneling Protocol (PPTP) is a protocol (set of communication rules) that allows corporations to extend their own corporate network through private "tunnels" over the public Internet. Effectively, a corporation uses a wide-area network as a single large local area network. A company no longer needs to lease its own lines for wide-area communication but can securely use the public networks. This kind of interconnection is known as a virtual private network (VPN).

| OpenVPN      | IPsec    | GRE Tunnel      | PPTP       | L2TP     |   |         |  |        |
|--------------|----------|-----------------|------------|----------|---|---------|--|--------|
| PPTP Se      | erver In | stance: Ppt     | pd_ser     | /er      |   |         |  |        |
| Main Setting | s        |                 |            |          |   |         |  |        |
|              |          | Er              | nable 📃    |          |   |         |  |        |
|              |          | Loc             | al IP 192. | 168.0.1  |   |         |  |        |
|              |          | Remote IP range | start 192. | 168.0.20 |   |         |  |        |
|              |          | Remote IP range | e end 192. | 168.0.30 |   |         |  |        |
| User name    |          | Pa              | assword    |          |   | User IP |  |        |
| youruser     |          |                 | •••••      |          | ø |         |  | Delete |
| Add          |          |                 |            |          |   |         |  |        |
|              |          |                 |            |          |   |         |  | Save   |

|    | Field name            | Explanation                                |
|----|-----------------------|--------------------------------------------|
| 1. | Enable                | Check the box to enable the PPTP function. |
| 2. | Local IP              | IP Address of this device (RUT)            |
| 3. | Remote IP range begin | IP address leases beginning                |
| 4. | Remote IP range end   | IP address leases end                      |
| 5. | Username              | Username to connect to PPTP (this) server  |
| 6. | Password              | Password to connect to PPTP server         |
| 7. | User IP               | Users IP address                           |

| PPTP Client Instance: Client |             |      |  |  |
|------------------------------|-------------|------|--|--|
| Main Settings                |             |      |  |  |
| Enable                       |             |      |  |  |
| Use as default gateway       |             |      |  |  |
| Server                       | example.org |      |  |  |
| User name                    | youruser    | ]    |  |  |
| Password                     | •••••       | ø    |  |  |
| Back to Overview             |             | Save |  |  |

|    | Field name | Explanation                  |
|----|------------|------------------------------|
| 1. | Enable     | Enable current configuration |

| 2. | Use as default gateway | Use this PPTP instance as default gateway       |
|----|------------------------|-------------------------------------------------|
| 3. | Server                 | The server IP address or hostname               |
| 4. | Username               | The user name for authorization with the server |
| 5. | Password               | The password for authorization with the server  |

# 9.6.5 **L2TP**

Allows setting up a L2TP server or client. Below is L2TP server configuration example.

| Aain Setting | s         |                 |            |   |   |       |
|--------------|-----------|-----------------|------------|---|---|-------|
|              |           | Enable          |            |   |   |       |
|              |           | Local IP 192    | 2.168.0.1  |   |   |       |
|              | Remote IP | range begin 192 | 2.168.0.20 |   |   |       |
|              | Remote    | P range end 192 | 2.168.0.30 |   |   |       |
| User name    |           |                 | Password   |   |   |       |
| user         |           |                 | ••••       | ø | D | elete |
|              |           |                 |            |   |   |       |

|    | Field name            | Explanation                                       |
|----|-----------------------|---------------------------------------------------|
| 1. | Enable                | Check the box to enable the L2TP Tunnel function. |
| 2. | Local IP              | IP Address of this device (RUT)                   |
| 3. | Remote IP range begin | IP address leases beginning                       |
| 4. | Remote IP range end   | IP address leases end                             |
| 5. | Username              | Username to connect to L2TP (this) server         |
| 6. | Password              | Password to connect to L2TP server                |

Client configuration is even simpler, which requires only Servers IP, Username and Password.

| L2TP Client Instance: Client |   |  |  |  |
|------------------------------|---|--|--|--|
| Main Settings                |   |  |  |  |
| Enable                       |   |  |  |  |
| Server                       |   |  |  |  |
| Username                     |   |  |  |  |
| Password                     | ø |  |  |  |

# 9.7 Dynamic DNS

Dynamic DNS (DDNS) is a domain name service allowing to link dynamic IP addresses to static hostname.

To start using this feature firstly you should register to DDNS service provider (example list is given in description).

You are provided with add/delete buttons to manage and use different DDNS configurations at the same time!

You can configure many different DDNS Hostnames in the main DDNS Configuration section.

| DDNS              |                      |         |        |             |
|-------------------|----------------------|---------|--------|-------------|
| DDNS Configura    | ation                |         |        |             |
| DDNS name         | Hostname             | Status  | Enable |             |
| Myddns            | yourhost.example.org | N/A     |        | Edit Delete |
| New configuration | name:                | Add New |        |             |
|                   |                      |         |        | Save        |

To edit your selected configuration, hit Edit.

| DDNS                    |                      |      |
|-------------------------|----------------------|------|
| Enable                  |                      |      |
| Status                  | N/A                  |      |
| Service                 | 3322.org •           |      |
| Hostname                | yourhost.example.org |      |
| User name               | your_username        |      |
| Password                | •••••                | ø    |
| IP source               | Custom •             |      |
| Network                 | WAN •                |      |
| IP renew interval (min) | 10                   |      |
| Force IP renew (min)    | 472                  |      |
|                         |                      | Save |

|    | Field name | Value                                                                                                    | Explanation                                                                                                    |
|----|------------|----------------------------------------------------------------------------------------------------|----------------------------------------------------------------------------------------------------|
| 1. | Enable     | Enable/Disable                                                                                                | Enables current DDNS configuration.                                                                                                    |
| 2. | Status     |                                                                                                    | Timestamp of the last IP check or update.                                                                                                    |
| 3. | Service    | <ol> <li>dydns.org</li> <li>3322.org</li> <li>no-ip.com</li> <li>easydns.com</li> <li>zoneedit.com</li> </ol> | Your dynamic DNS service provider selected from the list.<br>In case your DDNS provider is not present from the ones provided,<br>please feel free to use "custom" and add hostname of the update<br>URL.                                                                                                    |
| 4. | Hostname   | yourhost.example.org                                                                                          | Domain name which will be linked with dynamic IP address.                                                                                                    |
| 5. | Username   | your_username                                                                                                 | Name of the user account.                                                                                                    |
| 6. | Password   | your_password                                                                                                 | Password of the user account.                                                                                                    |
| 7. | IP Source  | Public<br>Private<br>Custom                                                                                   | This option allows you to select specific RUT interface, and then send<br>the IP address of that interface to DDNS server. So if, for example,<br>your RUT has Private IP (i.e. 10.140.56.57) on its WAN (3G interface),<br>then you can send this exact IP to DDNS server by selecting "Private",<br>or by selecting "Custom" and "WAN" interface. The DDNS server will<br>then resolve hostname queries to this specific IP. |

| 8.  | Network                    | WAN           | Source network                                                                    |
|-----|----------------------------|---------------|-----------------------------------------------------------------------------------|
| 9.  | IP renew interval<br>(min) | 10 (minutes)  | Time interval (in minutes) to check if the IP address of the device have changed. |
| 10. | Force IP renew             | 472 (minutes) | Time interval (in minutes) to force IP address renew.                             |

# 9.8 SMS Utilities

RUT955 has extensive amount of various SMS Utilities. These are subdivided into 6 sections: SMS Utilities, Call Utilities, User Groups, SMS Management, Remote Configuration and Statistics.

## 9.8.1 SMS Utilities

| TELTONIKA Status Network Services System |                |             |                |               |         | Logout 🖻   |        |
|------------------------------------------|----------------|-------------|----------------|---------------|---------|------------|--------|
| SMS Utilities                            | Call Utilities | User Groups | SMS Management | Remote Config | uration | Statistics |        |
| SMS Utiliti                              | es             |             |                |               |         |            |        |
| SMS Rules                                |                |             |                |               |         |            |        |
| Action                                   |                | SMS Text    |                | Enable        | Sort    |            |        |
| Reboot                                   |                | reboot      |                |               |         | Edit       | Delete |
| Get status                               |                | status      |                |               |         | Edit       | Delete |
| Get I/O status                           |                | iostatus    |                | V             |         | Edit       | Delete |
| Get OpenVPN stat                         | us             | vpnstatus   |                |               |         | Edit       | Delete |

## All configuration options are listed below:

- Reboot
- Get status
- Get I/O status
- Switch output on / off
- Get OpenVPN status
- Switch WiFi on / off
- Switch mobile data on / off
- Change mobile data settings
- Get list of profiles
- Change profile
- Manage OpenVPN
- You can choose your SMS Keyword (text to be sent) and authorized phone number in the main menu. You can edit each created rule by hitting **Edit** button.

- SSh access control
- Web access control
- Restore to default
- Force SIM switch
- GPS coordinates
- GPS on / off
- FW upgrade from server
- Config update from server
- Switch monitoring on / off
- Monitoring status

| SMS Config      | uration             |                                                               |                                                                                                    |                                                                                                    |                                                                                                    |      |  |
|-----------------|---------------------|---------------------------------------------------------------|----------------------------------------------------------------------------------------------------|----------------------------------------------------------------------------------------------------|----------------------------------------------------------------------------------------------------|------|--|
| Nodify SMS Rule |                     | SMS Configuration                                             |                                                                                                    |                                                                                                    |                                                                                                    |      |  |
|                 |                     |                                                               |                                                                                                    |                                                                                                    |                                                                                                    |      |  |
|                 |                     | Enable 🔽                                                      |                                                                                                    |                                                                                                    |                                                                                                    |      |  |
|                 |                     | Action Rebo                                                   | ot                                                                                                    | ~                                                                                                    |                                                                                                    |      |  |
|                 |                     | SMS text reboo                                                | t                                                                                                    |                                                                                                    |                                                                                                    |      |  |
|                 |                     | SMS te>                                                       | t, which let you reboo                                                                                                 | t your router. E.g. "reboot"                                                                                                    |                                                                                                    |      |  |
|                 | Authorizatio        | n method 🛛 No au                                              | uthorization                                                                                                    | ~                                                                                                    |                                                                                                    |      |  |
|                 | Allow               | ved users From                                                | all numbers 🛛 👻                                                                                                    |                                                                                                    |                                                                                                    |      |  |
| Get             | t status via SMS af | ter reboot 🔽                                                  |                                                                                                    |                                                                                                    |                                                                                                    |      |  |
|                 | Get inf             | ormation:                                                     |                                                                                                    |                                                                                                    |                                                                                                    |      |  |
|                 | Mes                 | ssage text Route<br>WAN I<br>Conne<br>Conne<br>Signa<br>New F | r name - %rn;<br>P - %wi; Data<br>action state - %cs;<br>action type - %ct;<br>I Strenght - %ss;<br>W available - %fs; | Time stamp - %ts<br>Serial number - %sn<br>LAN MAC address - %lm<br>Connection state - %cs<br>Connection type - %ct<br>SIM slot in use - %su<br>Event type - %et<br>FW available on server - %fs<br>Network state - %ns<br>New line - %nl | Router name - %rn<br>WAN MAC address - %w<br>Curren FW version - %fc<br>Ogerator name - %on<br>Signal strength - %ss<br>IMSI - %im<br>Event text - %ex<br>LAN IP - %li<br>WAN IP address - %wi | m    |  |
| Back to Overvi  | iew                 |                                                               |                                                                                                    |                                                                                                    |                                                                                                    | Save |  |

|    | Field name                         | Explanation                                                                                                    | Notes                                                                                                    |
|----|------------------------------------|----------------------------------------------------------------------------------------------------|----------------------------------------------------------------------------------------------------|
| 1. | Reboot                             |                                                                                                    |                                                                                                    |
|    | Enable                             | This check box will enable and disable SMS reboot function.                                                                                  | Allows router restart via SMS.                                                                                                    |
|    | Action                             | The action to be performed when this rule is met.                                                                                            |                                                                                                    |
|    | SMS text                           | SMS text which will reboot router.                                                                                                    | SMS text can contain letters, numbers, spaces and special symbols. Capital letters also matters.                                                                            |
|    | Authorization method               | What kind of authorization to use for SIM management.                                                                                        | No authorization, by serial or by router admin password.                                                                                                    |
|    | Allowed users                      | Whitelist of allow users                                                                                                    | From all numbers, from group or from single number.                                                                                                    |
|    | Get status via SMS<br>after reboot | Check this to recieve<br>connection status via SMS after<br>a reboot.                                                                        | If you select this box, router will send status once it<br>has rebooted and is operational again.<br>This is both separate SMS Rule and an option under<br>SMS Reboot rule. |
|    | Message text                       | Which status information<br>should be included in SMS:<br>Data state, Operator,<br>Connection type, Signal<br>Strength, Connection State, IP | You can select which status elements to display.                                                                                                    |
| 2. | Get status                         |                                                                                                    |                                                                                                    |
|    | Enable                             | Check this to receive connection status via SMS.                                                                                             | Allows to get router's status via SMS. This is both separate SMS Rule and an option under SMS Reboot rule.                                                                  |
|    | Action                             | The action to be performed                                                                                                    |                                                                                                    |

|    |                        | when this rule is met.                                                                                                    |                                                                                                    |
|----|------------------------|----------------------------------------------------------------------------------------------------|----------------------------------------------------------------------------------------------------|
|    | Enable SMS Status      | This check box will enable and disable SMS status function.                                                                                  | SMS status is disabled by default.                                                                                                    |
|    | SMS text               | SMS text which will send                                                                                                    | SMS text can contain letters, numbers, spaces and                                                                                                    |
|    |                        | routers status.                                                                                                    | special symbols. Capital letters also matters.                                                                                                    |
|    | Authorization method   | What kind of authorization to use for SIM management.                                                                                        | No authorization, by serial or by router admin password.                                                                                                |
|    | Allowed users          | Whitelist of allow users                                                                                                    | From all numbers, from group or from single number.                                                                                                    |
|    | Message text           | Which status information<br>should be included in SMS:<br>Data state, Operator,<br>Connection type, Signal<br>Strength, Connection State, IP | You can select which status elements to display.                                                                                                    |
| 3. | Get OpenVPN status     |                                                                                                    |                                                                                                    |
|    | Enable                 | This check box will enable and disable this function.                                                                                        | Allows to get OpenVPN's status via SMS.                                                                                                    |
|    | Action                 | The action to be performed when this rule is met.                                                                                            |                                                                                                    |
|    | SMS text               | SMS text which will send<br>OpenVPN status.                                                                                                  | SMS text can contain letters, numbers, spaces and special symbols. Capital letters also matters.                                                        |
|    | Authorization method   | What kind of authorization to use for SIM management.                                                                                        | No authorization, by serial or by router admin password.                                                                                                |
|    | Allowed users          | Whitelist of allow users                                                                                                    | From all numbers, from group or from single number.                                                                                                    |
| 4. | Switch WiFi On/Off     |                                                                                                    |                                                                                                    |
|    | Enable                 | This check box will enable and disable this function.                                                                                        | Allows Wi-Fi control via SMS.                                                                                                    |
|    | Action                 | The action to be performed when this rule is met.                                                                                            | Turn WiFi ON or OFF.                                                                                                    |
|    | SMS text               | SMS text which will turn Wi-Fi ON/OFF.                                                                                                    | SMS text can contain letters, numbers, spaces and special symbols. Capital letters also matters.                                                        |
|    | Authorization method   | What kind of authorization to use for SIM management.                                                                                        | No authorization, by serial or by router admin password.                                                                                                |
|    | Allowed users          | Whitelist of allow users                                                                                                    | From all numbers, from group or from single number.                                                                                                    |
|    | Write to config        | Permanently saves Wi-Fi state.                                                                                                    | With this setting enabled, router will keep Wi-Fi state<br>even after reboot.<br>If it is not selected, router will revert Wi-Fi state after<br>reboot. |
| 5. | Switch mobile data on/ | off                                                                                                    |                                                                                                    |
|    | Enable                 | This check box will enable and disable this function.                                                                                        | Allows mobile control via SMS.                                                                                                    |
|    | Action                 | The action to be performed when this rule is met.                                                                                            | Turn mobile ON or OFF.                                                                                                    |
|    | SMS text               | SMS text which will turn mobile data ON/OFF.                                                                                                 | SMS text can contain letters, numbers, spaces and special symbols. Capital letters also matters.                                                        |
|    | Authorization method   | What kind of authorization to use for SIM management.                                                                                        | No authorization, by serial or by router admin password.                                                                                                |
|    | Allowed users          | Whitelist of allow users                                                                                                    | From all numbers, from group or from single number.                                                                                                    |
|    | Write to config        | Permanently saves mobile network state.                                                                                                    | With this setting enabled, router will keep mobile<br>state even after reboot.<br>If it is not selected, router will revert mobile state                |
|    |                        |                                                                                                    |                                                                                                    |

|    |                        |                                                             | after reboot.                                                                                                    |
|----|------------------------|-------------------------------------------------------------|----------------------------------------------------------------------------------------------------|
| 6. | Manage OpenVPN         |                                                             |                                                                                                    |
|    | Enable                 | This check box will enable and disable this function.       | Allows OpenVPN control via SMS.                                                                                                    |
|    | Action                 | The action to be performed when this rule is met.           | Turn OpenVPN ON or OFF.                                                                                                    |
|    | SMS text               | Keyword which will turn<br>OpenVPN ON/OFF.                  | SMS text can contain letters, numbers, spaces and special symbols. Capital letters also matters.<br>After Keyword you have to write OpenVPN name. |
|    | Authorization method   | What kind of authorization to use for SIM management.       | No authorization, by serial or by router admin password.                                                                                          |
|    | Allowed users          | Whitelist of allow users                                    | From all numbers, from group or from single number.                                                                                               |
| 7. | Change mobile data set | tings                                                       |                                                                                                    |
|    | Enable                 | This check box will enable and disable this function.       | Allows to change mobile settings via SMS.                                                                                                    |
|    | Action                 | The action to be performed when this rule is met.           |                                                                                                    |
|    | SMS text               | Key word that will precede actual configuration parameters. | SMS text can contain letters, numbers, spaces and special symbols. Capital letters also matters.                                                  |
|    | Authorization method   | What kind of authorization to use for SIM management.       | No authorization, by serial or by router admin password.                                                                                          |
|    | Allowed users          | Whitelist of allow users                                    | From all numbers, from group or from single number.                                                                                               |

### Mobile Settings via SMS parameters:

|    | Parameter   | Value(s)                                                                        | Explanation                                                                                                    |
|----|-------------|---------------------------------------------------------------------------------|----------------------------------------------------------------------------------------------------|
| 1. | apn=        | e.g. internet.gprs                                                              | Sets APN. i.e: apn=internet.gprs                                                                                                    |
| 2. | dialnumber= | e.g. *99***1#                                                                   | Sets dial number                                                                                                    |
| 3. | auth_mode=  | none<br>pap<br>chap                                                             | Sets authentication mode                                                                                                    |
| 4. | service=    | Auto<br>4gpreferred<br>4gonly<br>3gpreferred<br>3gonly<br>2gpreferred<br>2gonly | You can add as many phone numbers as you need.<br>Dropdown list with additional rows will show up if you<br>click on "add" icon at the end of phone number row. |
| 5. | username=   | user                                                                            | Used only if PAP or CHAP authorization is selected                                                                                                    |
| 6. | password=   | user                                                                            | Used only if PAP or CHAP authorization is selected                                                                                                    |

All Mobile settings can be changed in one SMS. Between each <parameter=value> pair a space symbol is necessary.

**Example:** cellular apn=internet.gprs dialnumber=\*99\*\*\*1#auth\_mode=pap service=3gonly username=user password=user

Important Notes:

• 3G settings must be configured correctly. If SIM card has PIN number you must enter it at "Network" > "3G" settings. Otherwise SMS reboot function will not work.

• Sender phone number must contain country code. You can check sender phone number format by reading the details of old SMS text massages you receiving usually.

|     | Field name                                             | Explanation                                                              | Notes                                                                                                    |
|-----|--------------------------------------------------------|--------------------------------------------------------------------------|----------------------------------------------------------------------------------------------------|
| 8.  | Get list of profiles                                   |                                                                          |                                                                                                    |
|     | Enable                                                 | This check box will enable and disable this function.                    | Allows to get list of profiles via SMS.                                                                                                    |
|     | ActionThe action to be performedwhen this rule is met. |                                                                          |                                                                                                    |
|     | SMS text                                               | SMS text which will send list of profiles.                               | SMS text can contain letters, numbers, spaces and special symbols. Capital letters also matters.                                                  |
|     | Authorization method                                   | What kind of authorization to use for SIM management.                    | No authorization, by serial or by router admin password.                                                                                          |
|     | Allowed users                                          | Whitelist of allow users                                                 | From all numbers, from group or from single number.                                                                                               |
| 9.  | Change profile                                         |                                                                          |                                                                                                    |
|     | Enable                                                 | This check box will enable and disable this function.                    | Allows profile change via SMS.                                                                                                    |
|     | Action                                                 | The action to be performed when this rule is met.                        |                                                                                                    |
|     | SMS text                                               | Keyword which will change active profile.                                | SMS text can contain letters, numbers, spaces and special symbols. Capital letters also matters.<br>After Keyword you have to write profile name. |
|     | Authorization method                                   | What kind of authorization to use for SIM management.                    | No authorization, by serial or by router admin password.                                                                                          |
|     | Allowed users                                          | Whitelist of allow users                                                 | From all numbers, from group or from single number.                                                                                               |
| 10. | SSH access Control                                     |                                                                          |                                                                                                    |
|     | Enable                                                 | This check box will enable and disable this function.                    | Allows SSH access control via SMS.                                                                                                    |
|     | Action                                                 | The action to be performed when this rule is met.                        |                                                                                                    |
|     | SMS text                                               | SMS text which will turn SSH access ON/OFF.                              | SMS text can contain letters, numbers, spaces and special symbols. Capital letters also matters.                                                  |
|     | Authorization method                                   | What kind of authorization to use for SIM management.                    | No authorization, by serial or by router admin password.                                                                                          |
|     | Allowed users                                          | Whitelist of allow users                                                 | From all numbers, from group or from single number.                                                                                               |
|     | Enable SSH access                                      | Enable this to reach router via<br>SSH from LAN (Local Area<br>Network). | If this box is selected, SMS will enable SSH access from<br>LAN. If this box is not selected, SMS will disable SSH<br>access from LAN.            |
|     | Enable remote SSH<br>access                            | Enable this to reach router via<br>SSH from WAN (Wide Area<br>Network).  | If this box is selected, SMS will enable SSH access from WAN. If this box is not selected, SMS will disable SSH access from WAN.                  |
| 11. | Web access Control                                     |                                                                          |                                                                                                    |
|     | Enable                                                 | This check box will enable and disable this function.                    | Allows Web access control via SMS.                                                                                                    |
|     | Action                                                 | The action to be performed when this rule is met.                        |                                                                                                    |
|     | SMS text                                               | SMS text which will turn Web access ON/OFF.                              | SMS text can contain letters, numbers, spaces and special symbols. Capital letters also matters.                                                  |
|     | Authorization method                                   | What kind of authorization to                                            | No authorization, by serial or by router admin                                                                                                    |

|     |                              | use for SIM management.                                                     | password.                                                                                                    |  |
|-----|------------------------------|-----------------------------------------------------------------------------|----------------------------------------------------------------------------------------------------|--|
|     | Allowed users                | Whitelist of allow users                                                    | From all numbers, from group or from single number.                                                                                                    |  |
|     | Enable HTTP access           | Enable this to reach router via<br>HTTP from LAN (Local Area<br>Network).   | If this box is selected, SMS will enable HTTP access<br>from LAN. If this box is not selected, SMS will disable<br>HTTP access from LAN.                                                                                                    |  |
|     | Enable remote HTTP<br>access | Enable this to reach router via<br>HTTP from WAN (Wide Area<br>Network).    | If this box is selected, SMS will enable HTTP access<br>from WAN. If this box is not selected, SMS will disable<br>HTTP access from WAN.                                                                                                    |  |
|     | Enable remote HTTPS access   | Enable this to reach router via<br>HTTPS from WAN (Wide Area<br>Network).   | If this box is selected, SMS will enable HTTPS access<br>from WAN. If this box is not selected, SMS will disable<br>HTTPS access from WAN.                                                                                                    |  |
| 12. | Restore to default           |                                                                             |                                                                                                    |  |
|     | Enable                       | This check box will enable and disable this function.                       | Allows to restore router to default settings via SMS.                                                                                                    |  |
|     | Action                       | The action to be performed when this rule is met.                           | Router will reboot after this rule is executed.                                                                                                    |  |
|     | SMS text                     | SMS text which will turn Wi-Fi ON/OFF.                                      | Allows to restore router to default settings via SMS.<br>Router will reboot after this rule is executed.<br>SMS text can contain letters, numbers, spaces and<br>special symbols. Capital letters also matters.<br>No authorization, by serial or by router admin<br>bassword.<br>From all numbers, from group or from single number.<br>Allows SIM switch via SMS. |  |
|     | Authorization method         | What kind of authorization to use for SIM management.                       | No authorization, by serial or by router admin password.                                                                                                    |  |
|     | Allowed users                | Whitelist of allow users                                                    | From all numbers, from group or from single number.                                                                                                    |  |
| 13. | Force switch SIM             |                                                                             |                                                                                                    |  |
|     | Enable                       | This check box will enable and disable this function.                       | Allows SIM switch via SMS.                                                                                                    |  |
|     | Action                       | The action to be performed when this rule is met.                           |                                                                                                    |  |
|     | SMS text                     | SMS text which will change                                                  | SMS text can contain letters, numbers, spaces and                                                                                                    |  |
|     |                              | active SIM card to another one.                                             | special symbols. Capital letters also matters.                                                                                                    |  |
|     | Authorization method         | use for SIM management.                                                     | password.                                                                                                    |  |
|     | Allowed users                | Whitelist of allow users                                                    | From all numbers, from group or from single number.                                                                                                    |  |
|     | Sender phone number          | Phone number of person who<br>can receive router status via<br>SMS message. | Dropdown list with additional rows will show up if you click on "add" icon at the end of phone number row.                                                                                                    |  |
| 14. | Force FW upgrade from        | server                                                                      |                                                                                                    |  |
|     | Enable                       | This check box will enable and disable this function.                       | Allows to upgrade router's FW via SMS.                                                                                                    |  |
|     | Action                       | The action to be performed when this rule is met.                           | Router will reboot after this rule is executed.                                                                                                    |  |
|     | SMS text                     | SMS text which will force router to upgrade firmware from server.           | SMS text can contain letters, numbers, spaces and special symbols. Capital letters also matters.                                                                                                    |  |
|     | Authorization method         | What kind of authorization to use for SIM management.                       | No authorization, by serial or by router admin password.                                                                                                    |  |
|     | Allowed users                | Whitelist of allow users                                                    | From all numbers, from group or from single number.                                                                                                    |  |
| 15. | Force Config update fro      | m server                                                                    |                                                                                                    |  |
|     | Enable                       | This check box will enable and disable this function.                       | Allows to upgrade router's Config via SMS.                                                                                                    |  |
|     | Action                       | The action to be performed when this rule is met.                           | Router will reboot after this rule is executed.                                                                                                    |  |

|                                                                | SMS text               | SMS text which will force router to upgrade configuration from server.           | SMS text can contain letters, numbers, spaces and special symbols. Capital letters also matters. |  |
|----------------------------------------------------------------|------------------------|----------------------------------------------------------------------------------|--------------------------------------------------------------------------------------------------|--|
|                                                                | Authorization method   | What kind of authorization to use for SIM management.                            | No authorization, by serial or by router admin password.                                         |  |
|                                                                | Allowed users          | Whitelist of allow users                                                         | From all numbers, from group or from single number.                                              |  |
| 16.                                                            | Switch monitoring on/o | off                                                                              |                                                                                                  |  |
|                                                                | Enable                 | This check box will enable and disable this function.                            | Allows monitoring control via SMS.                                                               |  |
|                                                                | Action                 | The action to be performed when this rule is met.                                | Turn monitoring ON or OFF.                                                                       |  |
|                                                                | SMS text               | SMS text which will turn monitoring ON/OFF                                       | SMS text can contain letters, numbers, spaces and special symbols. Capital letters also matters. |  |
|                                                                | Authorization method   | What kind of authorization to use for SIM management.                            | By serial or by router admin password.                                                           |  |
|                                                                | Allowed users          | Whitelist of allow users                                                         | From all uers, from group or from single number.                                                 |  |
| 17.                                                            | Get I/O status         |                                                                                  |                                                                                                  |  |
|                                                                | Enable                 | This check box will enable and disable this function.                            | Allows get I/O status via SMS.                                                                   |  |
|                                                                | Action                 | The action to be performed when                                                  | this rule is met.                                                                                |  |
| SMS text SMS text which let you get S<br>input/output status s |                        | SMS text which let you get input/output status                                   | SMS text can contain letters, numbers, spaces and special symbols. Capital letters also matters. |  |
|                                                                | Authorization method   | What kind of authorization to use for SIM management.                            | By serial or by router admin password.                                                           |  |
|                                                                | Allowed users          | Whitelist of allow users                                                         | From all uers, from group or from single number.                                                 |  |
| 18.                                                            | Switch output on / off |                                                                                  |                                                                                                  |  |
|                                                                | Enable                 | This check box will enable and disable this function.                            | Allows output control via SMS.                                                                   |  |
|                                                                | Action                 | The action to be performed when this rule is met.                                | Turn output ON or OFF.                                                                           |  |
|                                                                | Active timeout         | Rule active for a specific time, for                                             | mat seconds                                                                                      |  |
|                                                                | SMS text               | SMS text which let you manage<br>your router output by your<br>selected settings | SMS text can contain letters, numbers, spaces and special symbols. Capital letters also matters. |  |
|                                                                | Authorization method   | What kind of authorization to use for SIM management.                            | By serial or by router admin password.                                                           |  |
|                                                                | Allowed users          | Whitelist of allow users                                                         | From all uers, from group or from single number.                                                 |  |
|                                                                | Output type            | Type of the output (Digital OC out                                               | tput or Relay output) which will be activated                                                    |  |
| 19.                                                            | GPS coordinates        |                                                                                  |                                                                                                  |  |
|                                                                | Enable                 | This check box will enable and disable this function.                            | Allows get GPS coordinates via SMS.                                                              |  |
|                                                                | Action                 | The action to be performed when                                                  | this rule is met.                                                                                |  |
|                                                                | SMS text               | SMS text which let you to get                                                    | SMS text can contain letters, numbers, spaces and                                                |  |
|                                                                |                        | your router GPS coordinates                                                      | special symbols. Capital letters also matters.                                                   |  |
|                                                                | Authorization method   | What kind of authorization to use for SIM management.                            | By serial or by router admin password.                                                           |  |
|                                                                | Allowed users          | Whitelist of allow users                                                         | From all uers, from group or from single number.                                                 |  |
| 20.                                                            | GPS                    |                                                                                  |                                                                                                  |  |
|                                                                | Enable                 | This check box will enable and                                                   | Allows control GPS via SMS.                                                                      |  |
|                                                                |                        |                                                                                  |                                                                                                  |  |

|                      | disable this function.                                |                                                                                                  |
|----------------------|-------------------------------------------------------|--------------------------------------------------------------------------------------------------|
| Action               | The action to be performed when this rule is met.     | Turn GPS ON or OFF.                                                                              |
| SMS text             | SMS text which let you to turn on or turn off your    | SMS text can contain letters, numbers, spaces and special symbols. Capital letters also matters. |
| Authorization method | What kind of authorization to use for SIM management. | By serial or by router admin password.                                                           |
| Allowed users        | Whitelist of allow users                              | From all uers, from group or from single number.                                                 |

Important Notes:

- Mobile settings must be configured correctly. If SIM card has PIN number you must enter it at "Network" > "3G" settings. Otherwise SMS reboot function will not work.
- Sender phone number must contain country code. You can check sender phone number format by reading the details of old SMS text massages you receiving usually.

## 9.8.2 Call Utilities

Allow users to call to the router in order to perform one of the actions: Reboot, Get Status, turn Wi-Fi ON/OFF, turn Mobile data ON/OFF. Only thing that is needed is to call routers SIM card number from allowed phone (user) and RUT9 will perform all actions that are assigned for this particular number. To configure new action on call rules you just need to click the Add button in the "New Call rule" section. After that, you get in to the "Modify Call Rule section".

| Modify Call Rule                |                  |
|---------------------------------|------------------|
| Enable                          |                  |
| Action                          | Reboot 🖌         |
| Allowed users                   | From all numbers |
| Get status via SMS after reboot |                  |

|    | Field name                         | Sample           | Explanation                                                                                                    |
|----|------------------------------------|------------------|----------------------------------------------------------------------------------------------------|
| 1. | Enable                             | Enable/Disable   | Enables the rule                                                                                                    |
| 2. | Action                             | Reboot           | Action to be taken after receiving a call, you can choose from following actions: Reboot, Send status, Switch Wi-Fi, Switch mobile data. |
| 3. | Allowed users                      | From all numbers | Allows to limit action triggering from all users, to user groups or single user numbers                                                  |
| 4. | Get status via SMS<br>after reboot | Enable/Disable   | Enables automatic message sending with router status information after reboot                                                            |

## 9.8.2.1 Incoming Calls

#### Incoming Calls

Reject unrecognized incoming calls 🛛

| -   |    |     |  |
|-----|----|-----|--|
| - 5 | a١ | Ve  |  |
| ~   | -  | ••• |  |

|    | Field name                         | Sample         | Explanation                                                                                            |
|----|------------------------------------|----------------|----------------------------------------------------------------------------------------------------|
| 1. | Reject unrecognized incoming calls | Enable/Disable | If a call is made from number that is not in the active rule list, it can be rejected with this option |

#### 9.8.3 User Groups

Give possibility to group phone numbers for SMS management purposes. You can then later use these groups in all related SMS functionalities. This option helps if there are several Users who should have same roles when managing router via SMS. You can create new user group by entering group name and clicking on Add button in "Create New User Group" section. After that you get to "Modify User Group" section.

| Modify User Group |              |     |
|-------------------|--------------|-----|
| Group name        | Group1       |     |
| Phone number      | +37061111111 | ×   |
|                   | +37062222222 | ×   |
|                   | +37062222222 | × + |

|    | Field name   | Sample       | Explanation                                                        |
|----|--------------|--------------|--------------------------------------------------------------------|
| 1. | Group name   | Group1       | Name of grouped phone numbers                                      |
| 2. | Phone number | +37061111111 | Number to add to users group, must match international format.     |
|    |              |              | You can add phone numbers fields by clicking on the green + symbol |

### 9.8.4 SMS Management

### 9.8.4.1 Read SMS

In SMS Management page Read SMS you can read and delete received/stored SMS.

| SMS Utilities Call Utilities U | ser Groups | SMS Management | Remote Configuration | Statistics        |
|--------------------------------|------------|----------------|----------------------|-------------------|
| Read SMS Send SMS Stora        | ige        |                |                      |                   |
| SMS Messages                   |            |                |                      |                   |
| SMS per page 10 💌              |            |                |                      | Search            |
| Date 🕈                         |            | Sender •       | Messag               | je • •            |
| 2016-05-05 13:51:56            |            | +370612345678  | Labas                |                   |
| Showing 1 to 1 of 1 entries    |            |                |                      |                   |
|                                |            |                | Refresh              | Delete Select all |

# 9.8.4.2 Send SMS

| Read SMS Send SMS | Storage      |                             |
|-------------------|--------------|-----------------------------|
| Send SMS          |              |                             |
| Send SMS Message  |              |                             |
|                   | Phone Number | +3701111111                 |
|                   | Message      | My text.                    |
|                   |              |                             |
|                   |              | SMS 1 (152 characters left) |
|                   |              | Send                        |

|    | Field name   | Sample      | Explanation                                                                   |
|----|--------------|-------------|-------------------------------------------------------------------------------|
| 1. | Phone number | +3701111111 | Recipients phone number. Should be preceded with country code, i.e. "+370" $$ |
| 2. | Message      | My text.    | Message text, special characters are allowed.                                 |

# 9.8.4.3 Storage

With **storage** option you can choose for router NOT to delete SMS from SIM card. If this option is not used, router will automatically delete all incoming messages after they have been read. Message status "read/unread" is examined every 60 seconds. All "read" messages are deleted.

| Read SMS Send SMS Storage |                      |  |
|---------------------------|----------------------|--|
| SMS Storing               |                      |  |
| Configuration             |                      |  |
| Save messages on SIM      | <i>✓</i>             |  |
| SIM card memory           | Used:0 Available: 50 |  |
| Leave free space 1        |                      |  |
|                           | Save                 |  |

|    | Field name           | Sample                   | Explanation                                            |
|----|----------------------|--------------------------|--------------------------------------------------------|
| 1. | Save messages on SIM | Enabled / Disabled       | Enables received message storing on SIM card           |
| 2. | SIM card memory      | Used: 0<br>Available: 50 | Information about used/available SIM card memory       |
| 3. | Leave free space     | 1                        | How much memory (number of message should be left free |

### 9.8.5 Remote Configuration

RUT9xx can be configured via SMS from another RUT9xx. You only have to select which configuration details have to be sent, generate the SMS Text, type in the phone number and Serial number of the router that you wish to configure and Send the SMS.

Total count of SMS is managed automatically. You should be aware of possible number of SMS and use this feature at your own responsibility. It should not, generally, be used if you have high cost per SMS. This is especially relevant if you will try to send whole OpenVPN configuration, which might acumulate ~40 SMS.

### 9.8.5.1 Receive configuration

This section controls how configuration initiation party should identify itself. In this scenario RUT955 itself is being configured.

| <b>Recieve Configuration</b> |                  |
|------------------------------|------------------|
| Receive Configuration        |                  |
| Enable                       |                  |
| Authorization method         | No authorization |
| Allowed users                | From all numbers |

| Field name | Values | Notes |
|------------|--------|-------|
|            |        |       |

| 1. | Enable               | Enabled / Disabled                                            | Enables router to receive configuration                                                                         |
|----|----------------------|---------------------------------------------------------------|----------------------------------------------------------------------------------------------------|
| 1. | Authorization method | No authorization /<br>By serial<br>By administration password | Describes what kind of authorization to use for SMS management. Method at Receiving and Sending ends must match |
| 2. | Allowed users        | From all numbers<br>From group<br>From single number          | Gives greater control and security measures                                                                     |

Note, that for safety reasons Authorization method should be configured before deployment of the router.

# 9.8.5.2 Send configuration

This section lets you configure remote RUT955 devices. The authorization settings must confirm to those that are set on the receiving party.

| Send C                | Send Configuration    |                   |                        |   |
|-----------------------|-----------------------|-------------------|------------------------|---|
| Configurati           | Configuration Message |                   |                        |   |
| Network               | VPN                   |                   |                        |   |
|                       |                       | Generate SMS      | New                    | ~ |
|                       |                       | WAN               |                        |   |
|                       |                       | Interface         | Mobile 😽               |   |
|                       |                       | Primary SIM card  | SIM1 🗸                 |   |
|                       |                       | Mobile connection | Use pppd mode 🖌        |   |
|                       |                       | APN               | internet.mnc012.mcc34c |   |
|                       |                       | Dialing number    | +37060000001           |   |
| Authentication method |                       |                   | СНАР 🔽                 |   |
|                       |                       | User name         | admin                  |   |
|                       |                       | Password          | •••••                  | ø |
|                       |                       | Service mode      | 3G preferred           |   |
|                       |                       | LAN               |                        |   |
|                       |                       | IP address        | 192.168.1.1            |   |
|                       |                       | IP netmask        | 255.255.255.0          |   |
|                       |                       | IP broadcast      | 192.168.1.255          |   |

|  | Field name | Values | Notes |
|--|------------|--------|-------|
|--|------------|--------|-------|

| 1.  | Generate SMS             | New/From current configuration                                                                     | Generate new SMS settings or use current device configuration                                                                                                    |
|-----|--------------------------|----------------------------------------------------------------------------------------------------|----------------------------------------------------------------------------------------------------|
| 2.  | Interface                | Mobile/Wired                                                                                       | Interface type used for WAN (Wide Area Network) connection                                                                                                    |
| 3.  | WAN                      | Enable/Disable                                                                                     | Include configuration for WAN (Wide Area Network)                                                                                                    |
| 4.  | LAN                      | Enable/Disable                                                                                     | Include configuration for LAN (Local Area Network)                                                                                                    |
| 6.  | Protocol                 | Static/DHCP                                                                                        | Network protocol used for network configuration parameters management                                                                                              |
| 7.  | IP address               | "217.147.40.44"                                                                                    | IP address that router will use to connect to the internet                                                                                                    |
| 8.  | IP netmask               | "255.255.255.0"                                                                                    | That will be used to define how large the WAN (Wide Area Network) network is                                                                                       |
| 11. | IP gateway               | "217.147.40.44"                                                                                    | The address where traffic destined for the internet is routed to                                                                                                   |
| 12. | IP broadcast             | "217.147.40.255"                                                                                   | A logical address at which all devices connected to a multiple-access communications network are enabled to receive datagrams.                                     |
| 13. | Primary SIM card         | SIM1/SIM2                                                                                          | A SIM card that will be used as primary                                                                                                    |
| 14. | Mobile connection        | Use pppd mode                                                                                      | An underlying agent that will be used for mobile data                                                                                                    |
|     |                          | Use ndis mode                                                                                      | connection creation and management                                                                                                    |
| 15. | APN                      | "internet.mnc012.mcc345.gprs"                                                                      | (APN) is the name of a gateway between a GPRS or<br>3G mobile networks and another computer network,<br>frequently the public Internet.                            |
| 16. | Dialing number           | "+3706000001"                                                                                      | A phone number that will be used to establish a mobile PPP (Point-to-Point Protocol) connection                                                                    |
| 17. | Authentication<br>method | CHAP/PAP/None                                                                                      | Select an authentication method that will be used to authenticate new connections on your GSM carrier's network                                                    |
| 18. | User name                | "admin"                                                                                            | User name used for authentication on your GSM carrier's network                                                                                                    |
| 19. | Password                 | "password"                                                                                         | Password used for authentication on your GSM carrier's network                                                                                                    |
| 20. | Service mode             | Auto<br>4G (LTE ) preferred<br>4G (LTE) only<br>3G preferred<br>3G only<br>2G preferred<br>2G only | You can add as many phone numbers as you need.<br>Dropdown list with additional rows will show up if<br>you click on "add" icon at the end of phone number<br>row. |
| 21. | IP address               | "192.168.1.1"                                                                                      | IP address that router will use on LAN (Local Area Network) network                                                                                                |
| 22. | IP netmask               | "255.255.255.0"                                                                                    | A subnet mask that will be used to define how large the LAN (Local Area Network) network is                                                                        |
| 23. | IP broadcast             | "192.168.1.255"                                                                                    | A logical address at which all devices connected to a multiple-access communications network are enabled to receive datagrams                                      |

| Send Configuration Message                                                                                                    |                                                                            |   |  |
|----------------------------------------------------------------------------------------------------|----------------------------------------------------------------------------|---|--|
| network.wan.ifname=eth1, network.ppp.enabled=0, n<br>network.wan.ipaddr=217.147.40.44, network.wan.net<br>network.wan.gateway=217.147.40.44, network.wan.b | etwork.wan.proto=static,<br>nask=255.255.255.0,<br>roadcast=217.147.40.255 |   |  |
| Phone number                                                                                                    | +3706000001                                                                |   |  |
| Authorization method                                                                                                    | No authorization                                                           | • |  |
|                                                                                                    |                                                                            |   |  |

|    | Field name           | Values                                                    | Notes                                                                |
|----|----------------------|-----------------------------------------------------------|----------------------------------------------------------------------|
| 1. | Message text field   | Generated configuration message                           | Here you can review and modify configuration message text to be sent |
| 2. | Phone number         | "+3706000001"                                             | A phone number of router which will receive the configuration        |
| 3. | Authorization method | No authorization<br>By serial<br>By router admin password | What kind of authorization to use for remote configuration           |

### 9.8.6 Statistics

In statistics page you can review how much SMS was sent and received on both SIM card slots. You can also reset the counters.

| Call Utilities | User Groups                     | SMS Management                                                    | Remote Configuration                                   | Statistics                                                                            |
|----------------|---------------------------------|-------------------------------------------------------------------|--------------------------------------------------------|---------------------------------------------------------------------------------------|
|                |                                 |                                                                   |                                                        |                                                                                       |
|                |                                 |                                                                   |                                                        |                                                                                       |
|                |                                 |                                                                   |                                                        |                                                                                       |
| Sent SMS       |                                 | Received SMS                                                      |                                                        |                                                                                       |
| 0              |                                 | 0                                                                 |                                                        | Reset                                                                                 |
| 0              |                                 | 0                                                                 |                                                        | Reset                                                                                 |
|                | Call Utilities<br>Sent SMS<br>0 | Call Utilities     User Groups       Sent SMS     -       0     - | Call UtilitiesUser GroupsSMS ManagementSent SMS0000000 | Call UtilitiesUser GroupsSMS ManagementRemote ConfigurationSent SMSReceived SMS000000 |

# **9.9 SNMP**

SNMP settings window allows you to remotely monitor and send GSM event information to the server.

# 9.9.1 SNMP Settings

| SNMP Service Settings |                   |
|-----------------------|-------------------|
| Enable SNMP service   |                   |
| Enable remote access  |                   |
| Port                  | 161               |
| Community             | Public 🖌          |
| Location              | Location          |
| Contact               | email@example.com |
| Name                  | Name              |

|    | Field name           | Sample                | Explanation                                                                                                 |  |  |  |  |
|----|----------------------|-----------------------|----------------------------------------------------------------------------------------------------|--|--|--|--|
| 1. | Enable SNMP service  | Enable/Disable        | Run SNMP (Simple Network Management Protocol) service on system's start up                                  |  |  |  |  |
| 2. | Enable remote access | Enable/Disable        | Open port in firewall so that SNMP (Simple Network Management Protocol) service may be reached from WAN     |  |  |  |  |
| 3. | Port                 | 161                   | SNMP (Simple Network Management Protocol) service's port                                                    |  |  |  |  |
| 4. | Community            | Public/Private/Custom | The SNMP (Simple Network Management Protocol) Community is an ID that allows access to a router's SNMP data |  |  |  |  |
| 5. | Community name       | custom                | Set custom name to access SNMP                                                                              |  |  |  |  |
| 6. | Location             | Location              | Trap named sysLocation                                                                                      |  |  |  |  |
| 7. | Contact              | email@example.com     | Trap named sysContact                                                                                       |  |  |  |  |
| 8. | Name                 | Name                  | Trap named sysName                                                                                          |  |  |  |  |

# Variables/OID

|     | OID                      | Description                        |  |  |
|-----|--------------------------|------------------------------------|--|--|
| 1.  | 1.3.6.1.4.1.99999.1.1.1  | Modem IMEI                         |  |  |
| 2.  | 1.3.6.1.4.1.99999.1.1.2  | Modem model                        |  |  |
| 3.  | 1.3.6.1.4.1.99999.1.1.3  | Modem manufacturer                 |  |  |
| 4.  | 1.3.6.1.4.1.99999.1.1.4  | Modem revision                     |  |  |
| 5.  | 1.3.6.1.4.1.99999.1.1.5  | Modem serial number                |  |  |
| 6.  | 1.3.6.1.4.1.99999.1.1.6  | SIM status                         |  |  |
| 7.  | 1.3.6.1.4.1.99999.1.1.7  | Pin status                         |  |  |
| 8.  | 1.3.6.1.4.1.99999.1.1.8  | IMSI                               |  |  |
| 9.  | 1.3.6.1.4.1.99999.1.1.9  | Mobile network registration status |  |  |
| 10. | 1.3.6.1.4.1.99999.1.1.10 | Signal level                       |  |  |
| 11. | 1.3.6.1.4.1.99999.1.1.11 | Operator currently in use          |  |  |
| 12. | 1.3.6.1.4.1.99999.1.1.12 | Operator number (MCC+MNC)          |  |  |
| 13. | 1.3.6.1.4.1.99999.1.1.13 | Data session connection state      |  |  |
| 14. | 1.3.6.1.4.1.99999.1.1.14 | Data session connection type       |  |  |
| 15. | 1.3.6.1.4.1.99999.1.1.15 | Signal strength trap               |  |  |
| 16. | 1.3.6.1.4.1.99999.1.1.16 | Connection type trap               |  |  |

# 9.9.2 TRAP Settings

| TRAP Service Settings     |                  |  |  |  |  |
|---------------------------|------------------|--|--|--|--|
| SNMP Tra                  | P 🖌              |  |  |  |  |
| Host/I                    | P 192.168.99.155 |  |  |  |  |
| Pc                        | rt 162           |  |  |  |  |
| Communi                   | y Public •       |  |  |  |  |
| TRAP Rules                |                  |  |  |  |  |
| Action                    | Enable           |  |  |  |  |
| Connection type trap      | Edit Delete      |  |  |  |  |
| Signal strength trap      | Edit Delete      |  |  |  |  |
|                           |                  |  |  |  |  |
| New TRAP Rule             |                  |  |  |  |  |
| Action                    |                  |  |  |  |  |
| Signal strength trap  Add |                  |  |  |  |  |

|    | Field name | Sample         | Explanation                                                                                                 |
|----|------------|----------------|----------------------------------------------------------------------------------------------------|
| 1. | SNMP Trap  | Enable/Disable | Enable SNMP (Simple Network Management Protocol) trap functionality                                         |
| 2. | Host/IP    | 192.168.99.155 | Host to transfer SNMP (Simple Network Management Protocol) traffic to                                       |
| 3. | Port       | 162            | Port for trap's host                                                                                        |
| 4. | Community  | Public/Private | The SNMP (Simple Network Management Protocol) Community is an ID that allows access to a router's SNMP data |

# 9.10 SMS Gateway

# 9.10.1 **Post/Get Configuration**

Post/Get Configuration allows you to perform actions by writing these requests URI after your device IP address.

| Post/Get   | Email To SMS          | Scheduled S | MS Auto Reply | SMS Forwarding | SMPP |  |      |
|------------|-----------------------|-------------|---------------|----------------|------|--|------|
| Post/Ge    | et Configurati        | on          |               |                |      |  |      |
| SMS Post/G | SMS Post/Get Settings |             |               |                |      |  |      |
|            |                       | Enable      | 8             |                |      |  |      |
|            |                       | User name   | admin         |                |      |  |      |
|            |                       | Password    |               | ø              |      |  |      |
|            |                       |             |               |                |      |  | Save |
|    | Field name | Values             | Notes                                                |
|----|------------|--------------------|------------------------------------------------------|
| 1. | Enable     | Enabled / Disabled | Enable SMS management functionality through POST/GET |
| 2. | User name  | admin              | User name used for authorization                     |
| 3. | Password   | *****              | Password used for authorization (default- admin01)   |
|    |            |                    |                                                      |

Do not forget to change parameters in the url according to your POST/GET Configuration!

## 9.10.1.1 SMS by HTTP POST/GET

It is possible to read and send SMS by using valid HTTP POST/GET syntax. Use web browser or any other compatible software to submit HTTP POST/GET string to router. Router must be connected to GSM network when using "SMS send" feature.

|    | Action                           | POST/GET url e.g.                                                                       |
|----|----------------------------------|-----------------------------------------------------------------------------------------|
| 1. | View mobile<br>messages list     | /cgi-bin/sms_list?username=admin&password=admin01                                       |
| 2. | Read mobile<br>message           | /cgi-bin/sms_read?username=admin&password=admin01&number=1                              |
| 3. | Send mobile<br>messages          | /cgi-bin/sms_send?username=admin&password=admin01&number=0037060000001&text=testmessage |
| 4. | View mobile<br>messages<br>total | /cgi-bin/sms_total?username=admin&password=admin01                                      |
| 5. | Delete mobile<br>message         | /cgi-bin/sms_delete?username=admin&password=admin01&number=1                            |

## 9.10.1.2 Syntax of HTTP POST/GET string

| HTTP POST/GET string                                                                                                 |                                                                                                  |          |  |
|----------------------------------------------------------------------------------------------------|--------------------------------------------------------------------------------------------------|----------|--|
|                                                                                                    |                                                                                                  | on       |  |
| http://{IP_ADD                                                                                                    | /cgi-bin/sms_read?                                                                               | Read     |  |
| RESS}                                                                                                    | username={your_user_name}&password={your_password}&number={MESSAGE_INDEX}                        | message  |  |
|                                                                                                    | /cgi-bin/sms_send?                                                                               | Send     |  |
|                                                                                                    | username={your_user_name}&password={your_password}&number={PHONE_NUMBER}<br>&text={MESSAGE_TEXT} | message  |  |
|                                                                                                    | /cgi-bin/sms_delete?                                                                             | Delete   |  |
|                                                                                                    | username={your_user_name}&password={your_password}&number={MESSAGE_INDEX}                        | message  |  |
|                                                                                                    | <pre>/cgi-bin/ sms_list? username={your_user_name}&amp;password={your_password}</pre>            | List all |  |
|                                                                                                    |                                                                                                  | message  |  |
|                                                                                                    |                                                                                                  | S        |  |
|                                                                                                    | <pre>/cgi-bin/sms_ total? username={your_user_name}&amp;password={your_password}</pre>           | Number   |  |
|                                                                                                    |                                                                                                  | of       |  |
|                                                                                                    |                                                                                                  | message  |  |
|                                                                                                    |                                                                                                  | s in     |  |
|                                                                                                    |                                                                                                  |          |  |
| Note: parameters of HTTP POST/GET string are in capital letters inside curly brackets. Curly brackets ("[]") are not |                                                                                                  |          |  |

Note: parameters of HTTP POST/GET string are in capital letters inside curly brackets. Curly brackets ("{ }") are not needed when submitting HTTP POST/GET string.

## 9.10.1.3 Parameters of HTTP POST/GET string

|    | Parameter     | Explanation                                                                                                    |
|----|---------------|----------------------------------------------------------------------------------------------------|
| 1. | IP_ADDRESS    | IP address of your router                                                                                                    |
| 2. | MESSAGE_INDEX | SMS index in memory                                                                                                    |
| 3. | PHONE_NUMBER  | Phone number of the message receiver.<br>Note: Phone number must contain country code. Phone number format is:<br>00{COUNTRY_CODE} {RECEIVER_NUMBER}.<br>E.g.: 0037062312345 (370 is country code and 62312345 is receiver phone number) |
| 4. | MESSAGE_TEXT  | Text of SMS. Note: Maximum number of characters per SMS is 160. You cannot send longer messages. It is suggested to use alphanumeric characters only.                                                                                    |

After every executed command router will respond with return status.

#### 9.10.1.4 Possible responses after command execution

|    | Response     | Explanation                                                              |
|----|--------------|--------------------------------------------------------------------------|
| 1. | ОК           | Command executed successfully                                            |
| 2. | ERROR        | An error occurred while executing command                                |
| 3. | TIMEOUT      | No response from the module received                                     |
| 4. | WRONG_NUMBER | SMS receiver number format is incorrect or SMS index number is incorrect |
| 5. | NO MESSAGE   | There is no message in memory by given index                             |
| 6. | NO MESSAGES  | There are no stored messages in memory                                   |

## 9.10.1.5 HTTP POST/GET string examples

http://192.168.1.1/cgi-bin/sms\_read?username=admin&password=admin01&number=2

http://192.168.1.1/cgi-bin/sms\_send?username=admin&password=admin01&number=0037060000001&text=message

http://192.168.1.1/cgi-bin/sms\_delete?username=admin&password=admin01&number=4

http://192.168.1.1 /cgi-bin/sms\_list?username=admin&password=admin01

http://192.168.1.1/cgi-bin/sms\_total?username=admin&password=admin01

#### 9.10.2 Email to SMS

| Post/Get Email To SMS Schedule  | d SMS Auto Reply     | SMS Forwarding | SMPP |  |  |  |  |
|---------------------------------|----------------------|----------------|------|--|--|--|--|
| POP3 Email To SMS Configuration |                      |                |      |  |  |  |  |
| Email To SMS Settings           | mail To SMS Settings |                |      |  |  |  |  |
| Enab                            | e 🔲                  |                |      |  |  |  |  |
| POP3 serv                       | pop.gmail.com        |                |      |  |  |  |  |
| Server po                       | rt 995               |                |      |  |  |  |  |
| User nam                        | e admin              |                |      |  |  |  |  |
| Passwo                          | d admin01            | ¶5             |      |  |  |  |  |
| Secure connection (SS           | -)                   |                |      |  |  |  |  |
| Check email even                | y 1 📕 Minutes 🔻      |                |      |  |  |  |  |
|                                 |                      |                | Save |  |  |  |  |

|    | Field name                 | Values                   | Notes                                                                                                    |
|----|----------------------------|--------------------------|----------------------------------------------------------------------------------------------------|
| 1. | Enable                     | Enable/Disable           | Allows to convert received Email to SMS                                                                                                    |
| 2. | POP3 server                | "pop.gmail.com"          | POP3 server address                                                                                                    |
| 3. | Server port                | "995"                    | Server authentication port                                                                                                    |
| 4. | User name                  | " <u>admin</u> "         | User name using for server authentication                                                                                                    |
| 5. | Password                   | "admin01"                | Password using for server authentication                                                                                                    |
| 6. | Secure connection<br>(SLL) | Enable/Disable           | (SSL) is a protocol for transmitting private documents via the Internet.<br>SSL uses a cryptographic system that uses two keys to encrypt data – a<br>public key known to everyone and a private or secret key known only to<br>the recipient of the message. |
| 7. | Check mail every           | Minutes<br>Hours<br>Days | Mail checking period                                                                                                    |

## 9.10.3 Scheduled Messages

Scheduled messages allow to periodically sending mobile messages to specified number.

## 9.10.3.1 Scheduled Messages Configuration

| Modify scheduled message |                             |
|--------------------------|-----------------------------|
| Enable                   |                             |
| Recipient's phone number | +37060000001                |
| Message text             | Test                        |
|                          |                             |
|                          |                             |
|                          | SMS 1 (156 characters left) |
| Message sending Interval | Day 💌                       |
| Hour                     | 1                           |
| Minute                   | 1                           |

|    | Field name                  | Values              | Notes                                    |
|----|-----------------------------|---------------------|------------------------------------------|
| 1. | Enable                      | Enable/Disable      | Activates periodical messages sending.   |
| 2. | Recipient's phone<br>number | "+3706000001"       | Phone number that will receive messages. |
| 3. | Message text                | "Test"              | Message that will be send.               |
| 4. | Message sending<br>interval | Day/Week/Month/Year | Message sending period.                  |

## 9.10.4 Auto Reply Configuration

Auto reply allows replying to every message that router receives to everyone or to listed numbers only.

| Reply Configuration         |          |
|-----------------------------|----------|
| Enable                      |          |
| Don't save received message |          |
| Mode                        | Everyone |
| Message                     | Text     |
|                             |          |
|                             |          |

|    | Field name                  | Values                       | Notes                                                                   |
|----|-----------------------------|------------------------------|-------------------------------------------------------------------------|
| 1. | Enable                      | Enable/Disable               | Enable auto reply to every received mobile message.                     |
| 2. | Don't save received message | Enable/Disable               | If enabled, received messages are not going to be saved                 |
| 3. | Mode                        | Everyone /<br>Listed numbers | Specifies from which senders received messages are going to be replied. |
| 4. | Message                     | "Text"                       | Message text that will be sent in reply.                                |

## 9.10.5 SMS Forwarding

# 9.10.5.1 SMS Forwarding To HTTP

This functionality forwards mobile messages from all or only specified senders to HTTP, using either POST or GET methods.

| SMS Forwarding To HTTP SMS Forwa     | arding To SMS SMS Forwarding To Email |  |  |  |  |
|--------------------------------------|---------------------------------------|--|--|--|--|
| SMS Forwarding To HTTP Configuration |                                       |  |  |  |  |
| SMS Forwarding To HTTP Settings      |                                       |  |  |  |  |
| Enable                               |                                       |  |  |  |  |
| Method                               | Get 💙                                 |  |  |  |  |
| URL                                  | 192.168.99.250/getpost/               |  |  |  |  |
| Number value name                    | sender                                |  |  |  |  |
| Message value name                   | text                                  |  |  |  |  |
| Extra data pair 1                    | var1                                  |  |  |  |  |
| Extra data pair 2                    | var2                                  |  |  |  |  |
| Mode                                 | All messages 💌                        |  |  |  |  |

| 1. | Enable             | Enable / Disable                 | Enable mobile message forwarding to HTTP                                                                                                  |
|----|--------------------|----------------------------------|----------------------------------------------------------------------------------------------------|
| 2. | Method             | POST / GET                       | Defines the HTTP transfer method                                                                                                    |
| 3. | URL                | 192.168.99.250/getpost/index.php | URL address to forward messages to                                                                                                    |
| 4. | Number value name  | "sender"                         | Name to assign for sender's phone number value in query string                                                                            |
| 5. | Message value name | "text"                           | Name to assign for message text value in query string                                                                                     |
| 6. | Extra data pair 1  | Var1 - 17                        | If you want to transfer some extra information<br>through HTTP query, enter variable name on the left<br>field and its value on the right |
| 7. | Extra data pair 2  | Var2 – "go"                      | If you want to transfer some extra information<br>through HTTP query, enter variable name on the left<br>field and its value on the right |
| 8. | Mode               | All messages/From listed numbers | Specifies which senders messages to forward                                                                                               |

# 9.10.5.2 SMS Forwarding to SMS

This functionality allows forwarding mobile messages from specified senders to one or several recipients.

| SMS Forwarding To SMS Cont     | SMS Forwarding To SMS Configuration |  |  |  |  |
|--------------------------------|-------------------------------------|--|--|--|--|
| SMS Forwarding To SMS Settings |                                     |  |  |  |  |
| Enable                         |                                     |  |  |  |  |
| Add sender number              |                                     |  |  |  |  |
| Mode                           | All messages 👻                      |  |  |  |  |
| recipients phone numbers       | +3706000001                         |  |  |  |  |

|    | Field name                  | Values                               | Notes                                                                                 |
|----|-----------------------------|--------------------------------------|---------------------------------------------------------------------------------------|
| 1. | Enable                      | Enable / Disable                     | Enable mobile message forwarding                                                      |
| 2. | Add sender number           | Enable / Disable                     | If enabled, original senders number will be added at the end of the forwarded message |
| 3. | Mode                        | All message /<br>From listed numbers | Specifies from which senders received messages are going to be forwarded.             |
| 4. | Recipients phone<br>numbers | +3706000001                          | Phone numbers to which message is going to be forwarded to                            |

## 9.10.5.3 SMS Forwarding to Email

This functionality forwards mobile messages from one or several specified senders to email address.

| SMS Forwarding To Email Configuration |                     |  |  |  |  |  |
|---------------------------------------|---------------------|--|--|--|--|--|
| SMS Forwarding To Email Settings      |                     |  |  |  |  |  |
| Enable                                |                     |  |  |  |  |  |
| Add sender's number                   |                     |  |  |  |  |  |
| Subject                               | forwarded message   |  |  |  |  |  |
| SMTP server                           | mail.teltonika.lt   |  |  |  |  |  |
| SMTP server port                      | 25                  |  |  |  |  |  |
| Secure connection                     |                     |  |  |  |  |  |
| User name                             | admin               |  |  |  |  |  |
| Password                              | ••••••              |  |  |  |  |  |
| Sender's email address                | name.sumame@gmail.c |  |  |  |  |  |
| Recipient's email address             | name2.surname2@gma  |  |  |  |  |  |
| Mode                                  | All messages        |  |  |  |  |  |

|     | Field name                | Values                             | Notes                                                                                           |
|-----|---------------------------|------------------------------------|-------------------------------------------------------------------------------------------------|
| 1.  | Enable                    | Enable / Disable                   | Enable mobile message forwarding to email                                                       |
| 2.  | Add sender number         | Enable / Disable                   | If enabled, original senders number will be added at the end of the forwarded message           |
| 3.  | Subject                   | "forwarded message"                | Text that will be inserted in email Subject field                                               |
| 4.  | SMTP server               | mail.teltonika.lt                  | Your SMTP server's address                                                                      |
| 5.  | SMTP server port          | 25                                 | Your SMTP server's port number                                                                  |
| 6.  | Secure connection         | Enable / Disable                   | Enables the use of cryptographic protocols, enable only if your SMTP server supports SSL or TLS |
| 7.  | User name                 | "admin"                            | Your full email account user name                                                               |
| 8.  | Password                  | *****                              | Your email account password                                                                     |
| 9.  | Sender's email address    | name.surname@gmail.com             | Your address that will be used to send emails from                                              |
| 10. | Recipient's email address | name2.surname2@gmail.com           | Address that you want to forward your messages to                                               |
| 11. | Mode                      | All messages / from listed numbers | Choose which senders messages to forward to email                                               |

### 9.10.6 **SMPP**

| Post/Get    | Email To SMS  | Scheduled   | ISMS  | Auto Reply | SMS Forwarding | SMPP |
|-------------|---------------|-------------|-------|------------|----------------|------|
| SMPP        | Server Config | uration     |       |            |                |      |
| Transmitter | Configuration |             |       |            |                |      |
|             |               | Enable      |       |            |                |      |
|             |               | User name   | admin |            |                |      |
|             |               | Password    | ••••• | •          | ø              |      |
|             |               | Server port | 7777  |            |                |      |

|    | Field name  | Values         | Explanation                                                                                 |
|----|-------------|----------------|---------------------------------------------------------------------------------------------|
| 1. | Enable      | Enable/Disable | Enables SMPP server                                                                         |
| 2. | User name   | admin          | User name for authentication on SMPP server                                                 |
| 3. | Password    | •••••          | Password for authentication on SMPP server                                                  |
| 4. | Server port | 7777           | A port will be used for SMPP server communications.<br>Allowed all not used ports [0-65535] |

# 9.11 GPS

## 9.11.1 **GPS**

On this page you can view your current coordinates and position on map

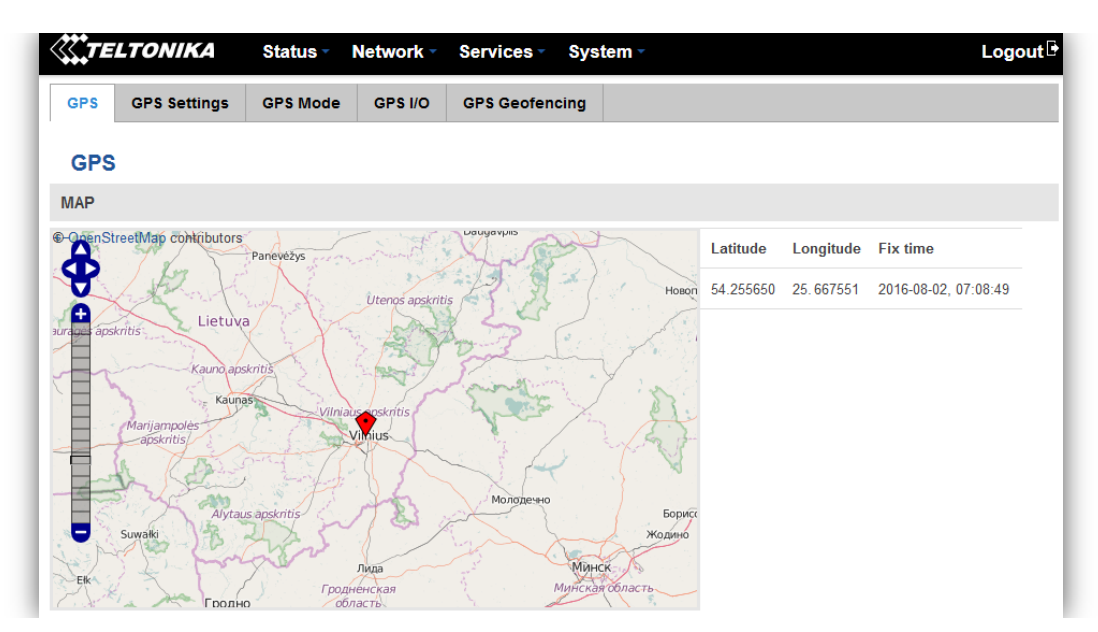

# 9.11.2 GPS Settings

|        | LTONIKA      | Status - N          | etwork -     | Services -  | Systen | n - |  | Logout 🕒 |
|--------|--------------|---------------------|--------------|-------------|--------|-----|--|----------|
| GPS    | GPS Settings | GPS Mode            | GPS I/O      | GPS Geofend | ing    |     |  |          |
| GPS    | Configuratio | on                  |              |             |        |     |  |          |
| GPS Se | ettings      |                     |              |             |        |     |  |          |
|        |              | Enable GPS service  | e 🔽          |             |        |     |  |          |
|        | Enable       | GPS Data to serv    | er 📃         |             |        |     |  |          |
|        | Ren          | note host/IP addres | as 212.47.99 | .61         |        |     |  |          |
|        |              | Po                  | nt 17050     |             |        |     |  |          |
|        |              | Protoc              | ol TCP 💌     |             |        |     |  |          |
|        |              |                     |              |             |        |     |  | Save     |

This is the GPS parameters comfiguration page.

|    | Field name                | Values           | Notes                                                                                              |
|----|---------------------------|------------------|----------------------------------------------------------------------------------------------------|
| 1. | Enable GPS service        | Enable / Disable | By enabling it will start generate your location coordinates                                       |
| 2. | Enable GPS Data to server | Enable / Disable | By enabling it will start generate your location coordinates and transfer them to specified server |
| 3. | Remote host / IP address  | 212.47.99.61     | Server IP address or domain name to send coordinates to                                            |
| 4. | Port                      | 17050            | Server port used for data transfer                                                                 |
| 5. | Protocol                  | TCP or UDP       | Protocol to be used for coordinates data transfer to server                                        |

### 9.11.3 **GPS Mode**

| ( TE      | LTONIKA      | Status -                     | Network -  | Services -           | System -    |        |                 | Logout |
|-----------|--------------|------------------------------|------------|----------------------|-------------|--------|-----------------|--------|
| GPS       | GPS Settings | GPS Mode                     | GPS I/O    | GPS Geofen           | cing        |        |                 |        |
| Gps       | Mode Config  | uration                      |            |                      |             |        |                 |        |
| Data se   | nding        |                              |            |                      |             |        |                 |        |
|           |              | Min peri                     | od 5       |                      |             |        |                 |        |
|           |              | Min distan                   | ce 200     |                      |             |        |                 |        |
|           |              | Min ang                      | gle 30     |                      |             |        |                 |        |
|           |              | Min saved recor              | ds 20      |                      |             |        |                 |        |
|           |              | Send peri                    | od 60      |                      |             |        |                 |        |
| Rules     |              |                              |            |                      |             |        |                 |        |
| Wan       | Туре         | Digital<br>isolated<br>input | Min period | Min saved<br>records | Send period | Enable | Sort            |        |
| Mobile    | Home         | Low                          | 5          | 20                   | 60          | V      | Edit     Delete |        |
| GPS Co    | onfiguration |                              |            |                      |             |        |                 |        |
| Wan       | Туре         | Digita<br>Input              | I Isolated |                      |             |        |                 |        |
| Mobile    | ▪ Home       | • Low                        | •          | Add                  |             |        |                 |        |
|           |              |                              |            |                      |             |        |                 | Save   |
| Tellerait |              |                              |            |                      |             |        |                 |        |

#### Data sending

|    | Field name        | Values | Notes                                                                                                    |
|----|-------------------|--------|----------------------------------------------------------------------------------------------------|
| 1. | Min period        | 5      | Period (in seconds) for data collection                                                                                                  |
| 2. | Min distance      | 200    | Distance difference (in meters) between last registered and current coordinates to collect data (even if Min period have not passed yet) |
| 3. | Min angle         | 30     | Minimal angle difference between last registered and current coordinates to collect data (even if Min period have not passed yet)        |
| 4. | Min saved records | 20     | Minimal amount of coordinates registered, to send them to server immediately (even if Send period have not passed yet)                   |
| 5. | Send period       | 50     | Period for sending collected data to server                                                                                              |

#### Rules

This table shows created GPS rules for data sending.

## **GPS Configuration**

GPS configuration section allows to save several different configurations for GPS data collection, active configuration is automatically selected when configured conditions are met.

|    | Field name             | Values                                  | Notes                                                           |
|----|------------------------|-----------------------------------------|-----------------------------------------------------------------|
| 1. | WAN                    | Mobile/ Wired/ WiFi                     | Interface which needs to be used to activate this configuration |
| 2. | Туре                   | Home/ Roaming/ Both                     | Mobile connection state needed to activate this configuration   |
| 3. | Digital Isolated Input | Low logic level/ High logic level/ Both | Input state needed to activate this configuration               |

## 9.11.4 GPS I/O

| () TE     | LTONIKA                    | Status 🔹 🖡    | letwork - | Services Sy    | ystem - |  |  | Logout 🖻 |  |  |
|-----------|----------------------------|---------------|-----------|----------------|---------|--|--|----------|--|--|
| GPS       | GPS Settings               | GPS Mode      | GPS I/O   | GPS Geofencing | I       |  |  |          |  |  |
| GPS       | GPS I/O Configuration      |               |           |                |         |  |  |          |  |  |
| Check     | Check Analog               |               |           |                |         |  |  |          |  |  |
|           |                            | Interval [se  | c] 5      |                |         |  |  |          |  |  |
| Input R   | ules                       |               |           |                |         |  |  |          |  |  |
| Input     | Priority                   | Generate ever | nt I      | Enable         | Sort    |  |  |          |  |  |
| There are | e no gps rules create      | d yet         |           |                |         |  |  |          |  |  |
| GPS Inj   | put Configuration          | 1             |           |                |         |  |  |          |  |  |
| Input typ | pe Trigge                  | r             |           |                |         |  |  |          |  |  |
| Digital   | Digital 🔹 Input open 🔹 Add |               |           |                |         |  |  |          |  |  |
|           |                            |               |           |                |         |  |  | Save     |  |  |

## **Check Analog**

|    | Field name     | Values | Notes                                |
|----|----------------|--------|--------------------------------------|
| 1. | Interval (sec) | 5      | Interval to check analog input value |

### **Input Rules**

In this table shows created Input rules.

# **GPS Input Configuration**

| <b>XTE</b> | LTONIKA         | Status - N | letwork -    | Services • System • | Logout |
|------------|-----------------|------------|--------------|---------------------|--------|
| GPS        | GPS Settings    | GPS Mode   | GPS I/O      | GPS Geofencing      |        |
| GPS        | Data Config     | uration    |              |                     |        |
|            |                 | Enab       | ole 🔽        |                     |        |
|            |                 | Input ty   | pe Digital   | <b>~</b>            |        |
|            |                 | Trigg      | er Input ope | n 🔻                 |        |
|            |                 | Priori     | ity Low      | ]                   |        |
| Ba         | ack to Overview |            |              |                     | Save   |

|    | Field name | Values                          | Notes                                                                                                    |
|----|------------|---------------------------------|----------------------------------------------------------------------------------------------------|
| 1. | Input Type | Digital/Digital isolated/Analog | Select type on your own intended configuration                                                                     |
| 2. | Trigger    | Input open/ Input shorted/ Both | Select trigger event for your own intended configuration                                                           |
| 3. | Priority   | Low/ High/ Panic                | Different priority settings ads different priority flags to<br>event packet, and they can be displayed differently |

# 9.11.5 **GPS Geofencing**

| !</th <th>LTONIKA</th> <th>Status -</th> <th>Network -</th> <th>Services</th> <th>System -</th> <th>Logout 🖻</th> | LTONIKA      | Status -           | Network -    | Services     | System - | Logout 🖻 |
|----------------------------------------------------------------------------------------------------|--------------|--------------------|--------------|--------------|----------|----------|
| GPS                                                                                                    | GPS Settings | GPS Mode           | GPS I/O      | GPS Geofenci | ing      |          |
| GPS                                                                                                    | Geofencing   |                    |              |              |          |          |
| Geofer                                                                                                    | ncing        |                    |              |              |          |          |
|                                                                                                    |              | Ena                | ble 🕅        |              |          |          |
|                                                                                                    |              | Longitude          | (X) 0.000000 |              |          |          |
|                                                                                                    |              | Latitude           | (Y) 0.000000 |              |          |          |
|                                                                                                    |              | Rad                | ius 200      |              |          |          |
|                                                                                                    | Ge           | t current coordina | tes Get      |              |          |          |
|                                                                                                    |              |                    | ×            |              |          |          |

Geofencing is a feature which can detect whenever a device enters or leaves customized area.

|    | Field name              | Notes                                       |
|----|-------------------------|---------------------------------------------|
| 1. | Enable                  | Enable/Disable GPS Geofencing functionality |
| 2. | Longitude (X)           | Longitude of selected point                 |
| 3. | Latitude (Y)            | Latitude of selected point                  |
| 4. | Radius                  | Radius of selected area                     |
| 5  | Get current coordinates | Get current device coordinates from GPS     |

To receive SMS or email when entering or leaving geofence zone, go to Status -> Events Log -> Events reporting page and configure GPS event type!

## 9.12 Hotspot

Wireless hotspot provides essential functionality for managing an open access wireless network. In addition to standard RADIUS server authentication there is also the ability to gather and upload detailed logs on what each device (denoted as a MAC address) was doing on the network (what sites were traversed, etc.).

#### 9.12.1 General settings

#### 9.12.1.1 Main settings

| Wireless Hotspot Configuration |                       |                  |  |  |  |  |  |  |  |  |  |
|--------------------------------|-----------------------|------------------|--|--|--|--|--|--|--|--|--|
| General Settings               |                       |                  |  |  |  |  |  |  |  |  |  |
| Main Settings                  | Session Settings      |                  |  |  |  |  |  |  |  |  |  |
|                                | Enable                |                  |  |  |  |  |  |  |  |  |  |
|                                | AP IF                 | 192.168.2.254/24 |  |  |  |  |  |  |  |  |  |
|                                | Authentication mode   | Without radius 🔽 |  |  |  |  |  |  |  |  |  |
|                                | External landing page |                  |  |  |  |  |  |  |  |  |  |
|                                | Landing page address  | :                |  |  |  |  |  |  |  |  |  |
|                                | Protoco               | НТТР 🔽           |  |  |  |  |  |  |  |  |  |
|                                | HTTPS redirec         | t 🔲              |  |  |  |  |  |  |  |  |  |

| Users Configuration |                   |              |                 |                    |                  |  |  |  |  |  |
|---------------------|-------------------|--------------|-----------------|--------------------|------------------|--|--|--|--|--|
| User name           | Password          | Idle timeout | Session timeout | Download bandwidth | Upload bandwidth |  |  |  |  |  |
| There are no us     | sers created yet. |              |                 |                    |                  |  |  |  |  |  |
| Username            |                   |              | Password        |                    |                  |  |  |  |  |  |
|                     |                   |              |                 |                    | Add              |  |  |  |  |  |

|     | Field name               | Explanation                                                                                                    |
|-----|--------------------------|----------------------------------------------------------------------------------------------------|
| 1.  | Enabled                  | Check this flag to enable hotspot functionality on the router.                                                                                                    |
| 2.  | ΑΡ ΙΡ                    | Access Point IP address. This will be the address of the router on the hotspot network. The router will automatically create a network according to its own IP and the CIDR number that you specify after the slash. E.g. "192.168.2.254/24" means that the router will create a network with the IP address 192.168.182.0, netmask 255.255.255.0 for the express purpose of containing all the wireless clients. Such a network will be able to have 253 clients (their IP addresses will be automatically granted to them and will range from 192.168.2.1 to 192.168.2.253). |
|     |                          | Authentication mode: External radius                                                                                                    |
| 1.  | Radius server #1         | The IP address of the RADIUS server that is to be used for Authenticating your wireless clients.                                                                                                    |
| 2.  | Radius server #2         | The IP address of the second RADIUS server.                                                                                                    |
| 3.  | Authentication port      | RADIUS server authentication port.                                                                                                    |
| 4.  | Accounting port          | RADIUS server accounting port.                                                                                                    |
| 5.  | Radius secret key        | The secret key is used for authentication with the RADIUS server                                                                                                    |
| 6.  | UAM port                 | Port to bind for authenticating clients                                                                                                    |
| 7.  | UAM UI port              | UAM UI port                                                                                                    |
| 8.  | UAM secret               | Shared secret between UAM server an hotspot                                                                                                    |
| 9.  | NAS Identifier           | NAS Identifier                                                                                                    |
| 10. | Swap octets              | Swap the meaning of input octets and output as it related to RADIUS attributes                                                                                                    |
| 11. | Location name            | The name of location                                                                                                    |
|     |                          | Authentication mode: Internal radius/Without radius                                                                                                    |
| 1.  | External landing<br>page | Enables the use of external landing page.                                                                                                    |
| 2.  | Landing page<br>address  | The address of external landing page                                                                                                    |
| 3.  | HTTPS redirect           | Redirects HTTP pages to landing page.                                                                                                    |
|     |                          | Authentication mode: SMS OTP                                                                                                    |

# 9.12.1.2 Session settings

| Wirele           | Wireless Hotspot Configuration   |                             |                  |        |  |  |  |  |  |  |  |
|------------------|----------------------------------|-----------------------------|------------------|--------|--|--|--|--|--|--|--|
| General Settings |                                  |                             |                  |        |  |  |  |  |  |  |  |
| Main Set         | ttings Session Settings          |                             |                  |        |  |  |  |  |  |  |  |
|                  | Logout address                   | 1.1.1.1                     |                  |        |  |  |  |  |  |  |  |
| List Of Ad       | ldresses The Client Can Access W | ithout First Authenticating |                  |        |  |  |  |  |  |  |  |
| Enable           | Address                          | Port                        | Allow subdomains |        |  |  |  |  |  |  |  |
|                  |                                  |                             |                  | Delete |  |  |  |  |  |  |  |
| Add              |                                  |                             |                  |        |  |  |  |  |  |  |  |

|    | Field name       | Explanation                                           |
|----|------------------|-------------------------------------------------------|
| 1. | Logout address   | IP address to instantly logout a client addressing it |
| 2. | Enable           | Enable address accessing without first authenticating |
| 3. | Address          | Domain name, IP address or network segment            |
| 4. | Port             | Port number                                           |
| 5. | Allow subdomains | Enable/Disable subdomains                             |

# 9.12.2 Internet Access Restriction Settings

Allows disable internet access on specified day and hour of every week.

| General                              | eneral Restricted Internet Access                          |         |       |      |      | s    | Log  | ging | L    | andin | g Pag  | je     | Rad    | ius S  | erver  |        |        |        |        |        |        |        |        |        |
|--------------------------------------|------------------------------------------------------------|---------|-------|------|------|------|------|------|------|-------|--------|--------|--------|--------|--------|--------|--------|--------|--------|--------|--------|--------|--------|--------|
| Teltonika_l                          | Teltonika_Router                                           |         |       |      |      |      |      |      |      |       |        |        |        |        |        |        |        |        |        |        |        |        |        |        |
| Internet Access Restriction Settings |                                                            |         |       |      |      |      |      |      |      |       |        |        |        |        |        |        |        |        |        |        |        |        |        |        |
| Select Time                          | Select Time To Restrict Access On Hotspot Teltonika_Router |         |       |      |      |      |      |      |      |       |        |        |        |        |        |        |        |        |        |        |        |        |        |        |
| Days/Hours                           | 0-1h                                                       | 1-2h    | 2-3h  | 3-4h | 4-5h | 5-6h | 6-7h | 7-8h | 8-9h | 9-10h | 10-11h | 11-12h | 12-13h | 13-14h | 14-15h | 15-16h | 18-17h | 17-18h | 18-19h | 19-20h | 20-21h | 21-22h | 22-23h | 23-241 |
| Monday                               |                                                            |         |       |      |      |      |      |      |      |       |        |        |        |        |        |        |        |        |        |        |        |        |        |        |
| Tuesday                              |                                                            |         |       |      |      |      |      |      |      |       |        |        |        |        |        |        |        |        |        |        |        |        |        |        |
| Wednesday                            |                                                            |         |       |      |      |      |      |      |      |       |        |        |        |        |        |        |        |        |        |        |        |        |        |        |
| Thursday                             |                                                            |         |       |      |      |      |      |      |      |       |        |        |        |        |        |        |        |        |        |        |        |        |        |        |
| Friday                               |                                                            |         |       |      |      |      |      |      |      |       |        |        |        |        |        |        |        |        |        |        |        |        |        |        |
| Saturday                             |                                                            |         |       |      |      |      |      |      |      |       |        |        |        |        |        |        |        |        |        |        |        |        |        |        |
| Sunday                               |                                                            |         |       |      |      |      |      |      |      |       |        |        |        |        |        |        |        |        |        |        |        |        |        |        |
| Intern                               | et acce                                                    | ess all | owed  |      |      |      |      |      |      |       |        |        |        |        |        |        |        |        |        |        |        |        |        |        |
| Intern                               | et acce                                                    | ess blo | ocked |      |      |      |      |      |      |       |        |        |        |        |        |        |        |        |        |        |        |        |        |        |

# 9.12.3 **Logging**

# 9.12.3.1 Configuration

| Configuration  | Log      |                |                 |   |
|----------------|----------|----------------|-----------------|---|
| Wireless Ho    | otspot   | Logging Sett   | tings           |   |
| Logging To FTP | Settings | ;              |                 |   |
|                |          | Enable         | $\checkmark$    |   |
|                |          | Server address | your.ftp.server |   |
|                |          | User name      | username        |   |
|                |          | Password       | •••••           | ø |
|                |          | Port           | 21              |   |

|    | Field name     | Explanation                                                                                                    |
|----|----------------|----------------------------------------------------------------------------------------------------|
| 1. | Enable         | Check this box if you want to enable wireless traffic logging. This feature will produce logs which contain data on what websites each client was visiting during the time he was connected to your hotspot. |
| 2. | Server address | The IP address of the FTP server to which you want the logs uploaded.                                                                                                    |
| 3. | Username       | The username of the user on the aforementioned FTP server.                                                                                                    |
| 4. | Password       | The password of the user.                                                                                                    |
| 5. | Port           | The TCP/IP Port of the FTP server.                                                                                                    |

| FTP Upload Settings                                                             |             |  |  |  |  |  |
|---------------------------------------------------------------------------------|-------------|--|--|--|--|--|
| You can configure your timing settings for the log upload via FTP feature here. |             |  |  |  |  |  |
| Mode                                                                            | Fixed ¥     |  |  |  |  |  |
| Hours                                                                           | 8           |  |  |  |  |  |
| Minutes                                                                         | 15          |  |  |  |  |  |
| Days                                                                            | 🗖 Monday    |  |  |  |  |  |
|                                                                                 | 🗖 Tuesday   |  |  |  |  |  |
|                                                                                 | 🗖 Wednesday |  |  |  |  |  |
|                                                                                 | 🗖 Thursday  |  |  |  |  |  |
|                                                                                 | 🗖 Friday    |  |  |  |  |  |
|                                                                                 | 🗖 Saturday  |  |  |  |  |  |
|                                                                                 | 🗖 Sunday    |  |  |  |  |  |

|    | Field name | Explanation                                                                              |
|----|------------|------------------------------------------------------------------------------------------|
| 1. | Mode       | The mode of the schedule. Use "Fixed" if you want the uploading to be done on a specific |
|    |            | time of the day. Use "Interval" if you want the uploading to be done at fixed interval.  |

| 2. | Interval       | Shows up only when "Mode" is set to Interval. Specifies the interval of regular uploads on one specific day. E.g. If you choose 4 hours, the uploading will be done on midnight, 4:00, 8:00, 12:00, 16:00 and 20:00. |
|----|----------------|----------------------------------------------------------------------------------------------------|
| 3. | Days           | Uploading will be performed on these days only                                                                                                    |
| 4. | Hours, Minutes | Shows up only when "Mode" is set to Fixed. Uploading will be done on that specific time of the day. E.g. If you want to upload your logs on 6:48 you will have to simply enter hours: 6 and minutes: 48.             |

## 9.12.3.2 Log

| Configuration Log           |      |        |        |        |
|-----------------------------|------|--------|--------|--------|
| Wifi Log                    |      |        |        |        |
| Wifi Log                    |      |        |        |        |
| Events per page 10 🔽        |      |        | Sea    | rch    |
| MAC +                       | IP + | Port 🕈 | Date 🕈 | Time 🕈 |
| There are no records yet.   |      |        |        |        |
| Showing 1 to 1 of 1 entries |      |        |        |        |

## 9.12.4 Landing Page

# 9.12.4.1 General Landing Page Settings

With this functionality you can customize your Hotspot Landing page.

| General                           | Template                                          |  |  |  |  |  |  |  |
|-----------------------------------|---------------------------------------------------|--|--|--|--|--|--|--|
| Wireless Hotspot Landing Settings |                                                   |  |  |  |  |  |  |  |
| Landing Page Settings             |                                                   |  |  |  |  |  |  |  |
|                                   | Page title Teltonika Hotspot                      |  |  |  |  |  |  |  |
|                                   | Theme Custom 🖌                                    |  |  |  |  |  |  |  |
|                                   | Upload login page <b>Browse</b> No file selected. |  |  |  |  |  |  |  |
|                                   | Login page file Download                          |  |  |  |  |  |  |  |
|                                   | Demo preview                                      |  |  |  |  |  |  |  |
| 🖲 Terms (                         | Of Services                                       |  |  |  |  |  |  |  |
| 🖲 Backgr                          | ound Configuration                                |  |  |  |  |  |  |  |
| 🖲 Logo In                         | nage Configuration                                |  |  |  |  |  |  |  |
| 🖲 Link Co                         | onfiguration                                      |  |  |  |  |  |  |  |
| 🖲 Text Co                         | onfiguration                                      |  |  |  |  |  |  |  |

|    | Field name        | Explanation                                        |
|----|-------------------|----------------------------------------------------|
| 1. | Page title        | Will be seen as landing page title                 |
| 2. | Theme             | Landing page theme selection                       |
| 3. | Upload login page | Allows to upload custom landing page theme         |
| 4. | Login page file   | Allows to download and save your landing page file |

In the sections – "Terms Of Services", "Background Configuration", "Logo Image Configuration", "Link Configuration", "Text Configuration" you can customize various parameters of landing page components.

### 9.12.4.2 Template

In this page you can review landing page template HTML code and modify it.

| General Template                                                                                                    |  |  |  |  |  |  |  |
|----------------------------------------------------------------------------------------------------|--|--|--|--|--|--|--|
| Landing Page Template Editor                                                                                                    |  |  |  |  |  |  |  |
| Modify login page template by your needs                                                                                                    |  |  |  |  |  |  |  |
| <pre><html lang="en"> <html lang="en"> <html <="" content="width=device-width, initial-scale=1.0" formal="" html="" lang="html lang="> <html lang="formal-scale=1.0"> <html lang="formal-scale=1.0"> &lt;html lang="formal-scale=1.0"&lt;/html lang="formal-scale=1.0"&lt;/html lang="formal-scale=1.0"&lt;/html lang="formal-scale=1.0"&lt;/html lang="formal-scale=1.0"&lt;/html lang="formal-scale=1.0"&lt;/html lang="formal-scale=1.0"&lt;/html lang="formal-scale=1.0"&lt;/html lang="formal-scale=1.0"&lt;/html lang="formal-sca&lt;/th&gt;<th></th></html></html></pre> |  |  |  |  |  |  |  |
| text-align: center;                                                                                                    |  |  |  |  |  |  |  |

### 9.12.5 Radius server configuration

An authentication and accounting system used by many Internet Service Providers (ISPs). When you dial in to the ISP you must enter your username and password. This information is passed to a RADIUS server, which checks that the information is correct, and then authorizes access to the ISP system.

| General     | Restricted       | Internet Access     | Logging     | Landing Page   | Radius Server | Statistics       |                  |  |  |
|-------------|------------------|---------------------|-------------|----------------|---------------|------------------|------------------|--|--|
| Radiu       | s Server (       | Configuration       |             |                |               |                  |                  |  |  |
| General S   | ieneral Settings |                     |             |                |               |                  |                  |  |  |
|             |                  | Enable              |             |                |               |                  |                  |  |  |
|             |                  | Remote access       |             |                |               |                  |                  |  |  |
|             |                  | Accounting port     | 1813        |                |               |                  |                  |  |  |
|             |                  | Authentication port | 1812        |                |               |                  |                  |  |  |
| Users Co    | nfiguration S    | ettings             |             |                |               |                  |                  |  |  |
| Enable      | User name        | Reply message       | Idle timeou | t Session time | out Download  | d bandwidth      | Upload bandwidth |  |  |
| There are n | o users createo  | l yet.              |             |                |               |                  |                  |  |  |
| Username    |                  |                     | Pa          | ssword         |               |                  |                  |  |  |
|             |                  |                     |             |                |               |                  | Add              |  |  |
| Clients Co  | onfiguration     | Settings            |             |                |               |                  |                  |  |  |
| Enable      | Client           | name                | IP address  | Netma          | isk Rad       | ius shared secre | et               |  |  |
| There are n | o clients create | d yet.              |             |                |               |                  |                  |  |  |
| Add         |                  |                     |             |                |               |                  |                  |  |  |

|    | Field name          | Explanation                                       |
|----|---------------------|---------------------------------------------------|
| 1. | Enable              | Activates an authentication and accounting system |
| 2. | Remote access       | Activates remote access to radius server          |
| 3. | Accounting port     | Port on which to listen for accounting            |
| 4. | Authentication port | Port on which to listen for authentication        |

## 9.12.6 Statistics

On hotspot statistics page you can review statistical information about hotspot instances.

| General      | Restricted Internet | Access | Logging | Landing Pag  | e Radius Ser | rver Statistic | s          |          |
|--------------|---------------------|--------|---------|--------------|--------------|----------------|------------|----------|
| Hotspo       | ot Statistics       |        |         |              |              |                |            |          |
| Hotspot sta  | atistics            |        |         |              |              |                |            |          |
| Events per p | age 10 🔻            |        |         |              |              |                | Search     |          |
| Username 🕈   |                     | IP 🕈   | MAC 🕈 🔹 | Start time 🕈 | End time 🕈   | Use time 🕈     | Download + | Upload 🕈 |
| There are no | records yet.        |        |         |              |              |                |            |          |
| Showing 1 to | 1 of 1 entries      |        |         |              |              |                |            |          |

# 9.13 CLI

CLI or Comand Line Interface functionality allows you to enter and execute comands into routers terminal.

| Status - Network - Services - System -                                                                           | Logout 🖻 |
|----------------------------------------------------------------------------------------------------|----------|
| Teltonika login: root<br>Password:                                                                               | *        |
| BusyBox v1.19.4 (2016-05-05 14:14:22 EEST) built-in shell (ash)<br>Enter 'help' for a list of built-in commands. |          |
| $ \begin{array}{c ccccccccccccccccccccccccccccccccccc$                                                           |          |
| root@Teltonika:~#                                                                                                |          |
| Use "CTRL + ALT + SHIFT + T" keyboard shortcut to open CLI in new tab                                            | Ŧ        |

## 9.14 Auto Reboot

#### 9.14.1 **Ping Reboot**

Ping Reboot function will periodically send Ping command to server and waits for echo receive. If no echo is received router will try again sending Ping command defined number times, after defined time interval. If no echo is received after the defined number of unsuccessful retries, router will reboot. It is possible to turn of the router rebooting after defined unsuccessful retries. Therefore this feature can be used as "Keep Alive" function, when router Pings the host unlimited number of times. Possible actions if no echo is received: Reboot, Modem restart, Restart mobile connection, (Re) register, None.

| Ping Reb      | oot                           |                  |
|---------------|-------------------------------|------------------|
| Ping Reboot S | ettings                       |                  |
|               | Enable                        |                  |
|               | Action if no echo is received | Reboot 👻         |
|               | Interval between pings        | 5 mins 🖌         |
|               | Ping timeout (sec)            | 5                |
|               | Packet size                   | 56               |
|               | Retry count                   | 2                |
|               | Interface                     | Ping from mobile |
|               | Host to ping from SIM 1       | 127.0.0.1        |
|               | Host to ping from SIM 2       | 127.0.0.1        |

|    | Field name                    | Explanation                                                                                                    | Notes                                                                                   |
|----|-------------------------------|----------------------------------------------------------------------------------------------------|-----------------------------------------------------------------------------------------|
| 1. | Enable                        | This check box will enable or disable Ping reboot feature.                                                                                            | Ping Reboot is disabled by default.                                                     |
| 2. | Action if no echo is received | Action after the defined number of unsuccessful retries                                                                                               | No echo reply for sent ICMP<br>(Internet Control Message<br>Protocol) packet received   |
| 3. | Interval between pings        | Time interval in minutes between two Pings.                                                                                                    | Minimum time interval is 5 minutes.                                                     |
| 4. | Ping timeout (sec)            | Time after which consider that Ping has failed.                                                                                                    | Range(1-9999)                                                                           |
| 5. | Packet size                   | This box allows to modify sent packet size                                                                                                    | Should be left default, unless necessary otherwise                                      |
| 6. | Retry count                   | Number of times to try sending Ping to server after time interval if echo receive was unsuccessful.                                                   | Minimum retry number is 1.<br>Second retry will be done after<br>defined time interval. |
| 8. | Interface                     | Interface used for connection                                                                                                    |                                                                                         |
| 7. | Host to ping from SIM 1       | IP address or domain name which will be used to<br>send ping packets to. E.g. 127.0.0.1 (or<br>www.host.com if DNS server is configured<br>correctly) | Ping packets will be sending from SIM1.                                                 |
| 8. | Host to ping from SIM 2       | IP address or domain name which will be used to<br>send ping packets to. E.g. 127.0.0.1 (or<br>www.host.com if DNS server is configured<br>correctly) | Ping packets will be sending from SIM2.                                                 |

## 9.14.2 **Periodic Reboot**

| Ping Reboot    | Periodic Reboot |         |                                                                                                    |
|----------------|-----------------|---------|----------------------------------------------------------------------------------------------------|
| Periodic R     | eboot           |         |                                                                                                    |
| Periodic Reboo | t Setup         |         |                                                                                                    |
|                |                 | Enable  |                                                                                                    |
|                |                 | Days    | <ul> <li>Sunday</li> <li>Monday</li> <li>Tuesday</li> <li>Wednesday</li> <li>Thursday</li> <li>Friday</li> <li>Saturday</li> </ul> |
|                |                 | Hours   | 23                                                                                                    |
|                | ħ               | Minutes | 0                                                                                                    |

|    | Field name     | Explanation                                                      |
|----|----------------|------------------------------------------------------------------|
| 1. | Enable         | This check box will enable or disable Periodic reboot feature.   |
| 2. | Days           | This check box will enable router rebooting at the defined days. |
| 3. | Hours, Minutes | Uploading will be done on that specific time of the day          |

# 9.15 UPNP

# 9.15.1 General Settings

UPnP allows clients in the local network to automatically configure the router.

| Settings         |                   |
|------------------|-------------------|
| General Settings | Advanced Settings |
|                  | Enable            |
|                  | Use secure mode   |

# 9.15.2 Advanced Settings

| Settings         |                         |  |
|------------------|-------------------------|--|
| General Settings | Advanced Settings       |  |
|                  | Use UPnP port mapping   |  |
| U                | se NAT-PMP port mapping |  |
|                  | Device UUID             |  |

|    | Field name                  | Explanation                               |
|----|-----------------------------|-------------------------------------------|
| 1. | Use UPnP port mapping       | Enable UPnP port mapping functionality    |
| 2. | Use NAT-PMP port<br>mapping | Enable NAT-PMP mapping functionality      |
| 3. | Device UUID                 | Specify Universal unique ID of the device |

## 9.15.3 **UPnP ACLs**

ACLs specify which external ports may be redirected to which internal addresses and ports.

| UPnP ACLs                                                                                 |                |                    |                |         |        |  |
|-------------------------------------------------------------------------------------------|----------------|--------------------|----------------|---------|--------|--|
| ACLs specify which external ports may be redirected to which internal addresses and ports |                |                    |                |         |        |  |
| Comment                                                                                   | External ports | Internal addresses | Internal ports | Action  | Sort   |  |
| Allow high ports                                                                          | 1024-65535     | 0.0.0/0            | 1024-65535     | allow 🗸 | Delete |  |
| Add                                                                                       |                |                    |                |         |        |  |

|    | Field name         | Explanation                                             |
|----|--------------------|---------------------------------------------------------|
| 1. | Comment            | Add comment to this rule                                |
| 2. | External ports     | External ports which may be redirected                  |
| 3. | Internal addresses | Internal address to be redirect to                      |
| 4. | Internal ports     | Internal ports to be redirect to                        |
| 5. | Action             | Allow or forbid UPNP service to open the specified port |

## 9.15.4 Active UPnP Redirects

| Active UPnP Redirects          |               |                |             |
|--------------------------------|---------------|----------------|-------------|
| Protocol                       | External Port | Client Address | Client Port |
| There are no active redirects. |               |                |             |

## 9.16 QoS

QoS (Quality of Service) is the idea that transmission rates, error rates, and other characteristics can be measured, improved, and, to some extent, guaranteed in advance. QoS is of particular concern for the continuous transmission of high-bandwidth video and multimedia information.

QoS can be improved with traffic shaping techniques such as packet, network traffic, and port prioritization.

| Interfaces   |        |                    |             |                         |                       |        |
|--------------|--------|--------------------|-------------|-------------------------|-----------------------|--------|
| Interface    | Enable | Calculate overhead | Half-duplex | Download speed (kbit/s) | Upload speed (kbit/s) |        |
| WAN          |        |                    |             | 1024                    | 128                   | Delete |
| nterface nam | e: WAN | Add                |             |                         |                       |        |

|    | Field name              | Value          | Explanation                                                             |
|----|-------------------------|----------------|-------------------------------------------------------------------------|
| 1. | Interface               | WAN/LAN/PPP    |                                                                         |
| 2. | Enable                  | Enable/Disable | Enable/disable settings                                                 |
| 3. | Calculate overhead      | Enable/Disable | Check to decrease upload and download ratio to prevent link saturation  |
| 4. | Half-duplex             | Enable/Disable | Check to enable data transmission in both direction on a single carrier |
| 5. | Download speed (kbit/s) | 1024           | Specify maximal download speed                                          |
| 6. | Upload speed (kbit/s)   | 128            | Specify maximal upload speed                                            |

| Classification Rules |   |           |     |           |         |         |   |          |   |             |   |                 |      |        |
|----------------------|---|-----------|-----|-----------|---------|---------|---|----------|---|-------------|---|-----------------|------|--------|
| Target               |   | Source he | ost | Destinati | on host | Service |   | Protocol |   | Ports       |   | Number of bytes | Sort |        |
| Priority             | ~ | All       | ~   | All       | *       | All     | ~ | All      | * | 22,53       | * |                 |      | Delete |
| Normal               | * | All       | ~   | All       | *       | All     | ~ | TCP      | ~ | 20,21,25,80 | ) |                 | ••   | Delete |
| Express              | * | All       | ~   | All       | *       | All     | * | All      | * | 5190        | * |                 | ••   | Delete |

|    | Field name       | Explanation                                        |
|----|------------------|----------------------------------------------------|
| 1. | Target           | Select target for which rule will be applied       |
| 2. | Source host      | Select host from which data will be transmitted    |
| 3. | Destination host | Select host to which data will be transmitted      |
| 4. | Service          | Select service for which rule will be applied      |
| 5. | Protocol         | Select data transmission protocol                  |
| 6. | Ports            | Select which port will be used for transmission    |
| 7. | Number of bytes  | Specify the maximal number of bytes for connection |

# 9.17 Network Shares

# 9.17.1 Mounted File Systems

On this page you can review mounted file systems (for example USB flashdrive).

| Mounted file syst  | tems                 | Samba | Samba user      |      |               |                    |           |  |  |  |
|--------------------|----------------------|-------|-----------------|------|---------------|--------------------|-----------|--|--|--|
| Network Shares     |                      |       |                 |      |               |                    |           |  |  |  |
| Mounted file syste | Nounted file systems |       |                 |      |               |                    |           |  |  |  |
| Filesystem         | Mount I              | Point | Available       |      | Used          |                    |           |  |  |  |
| /dev/sda1          | /mnt/sd              | a1    | 7.84 GB / 14.65 | 5 GB | 47% (6.81 GB) | Safely Remove Disk |           |  |  |  |
|                    |                      |       |                 |      |               |                    | Refresh C |  |  |  |

|    | Field name  | Explanation                                             |
|----|-------------|---------------------------------------------------------|
| 1. | File System | Filesystem on which additional file system is mounted   |
| 2. | Mount Point | Directory available for mounting additional file system |
| 3. | Available   | Total memory available in mounted system                |
| 4. | Used        | Free memory in mounted system                           |

### 9.17.2 Samba

Samba functionality allows network sharing for specified directories.

| Mounted file systems | Samba Samb  | a user        |             |               |   |           |        |
|----------------------|-------------|---------------|-------------|---------------|---|-----------|--------|
| Network Shares       |             |               |             |               |   |           |        |
| Samba                |             |               |             |               |   |           |        |
|                      | Enable      |               |             |               |   |           |        |
|                      | Hostname    | Router_Share  |             |               |   |           |        |
|                      | Description | Teltonika_Rou | uter_Share  |               |   |           |        |
|                      | Workgroup   | WORKGROU      | P           |               |   |           |        |
| Shared Directories   |             |               |             |               |   |           |        |
| Name                 | Path        | AI            | llow guests | Allowed users |   | Read-only |        |
| my_dir               | /mnt/sda1   | •             | )           | root          | + |           | Delete |
| Add                  |             |               |             |               |   |           |        |
|                      |             |               |             |               |   |           | Save   |

|    | Field name  | Values                 | Notes                    |
|----|-------------|------------------------|--------------------------|
| 1. | Enable      | Enable / Disable       | Enables Samba service    |
| 2. | Hostname    | Router_Share           | Name of samba server     |
| 3. | Description | Teltonika_Router_Share | Short server description |
| 4. | Workgroup   | WORKGROUP              | Name of the workgroup    |

In Shared Directories section you can add directories to be shared and configure some usage parameters:

|    | Field name    | Values           | Notes                                                           |
|----|---------------|------------------|-----------------------------------------------------------------|
| 1. | Name          | My_dir           | Name of the shared directory                                    |
| 2. | Path          | /mnt/sda1        | Path to directory to be shared                                  |
| 3. | Allow guests  | Enable / Disable | Enable viewing the directory as a guest                         |
| 4. | Allowed users | root             | Specify users to be allowed to share this directory             |
| 5. | Read-only     | Enable / Disable | Sets user's wrights in the specified directory to read-<br>only |

## 9.17.3 Samba User

In this page you can add new samba users.

| Mounted file systems          | Samba    | Samba user |     |
|-------------------------------|----------|------------|-----|
| Samba users                   |          |            |     |
| Users                         |          |            |     |
| Username                      |          |            |     |
| This section contains no valu | ies yet  |            |     |
| Add user:                     |          |            |     |
| Username                      | Password |            |     |
| user                          | pass1    | ø          | Add |

|    | Field name | Values | Notes               |
|----|------------|--------|---------------------|
| 1. | Username   | user   | Name of new user    |
| 2. | Password   | Pass1  | New user's password |

# 9.18 Input/Output

## 9.18.1 Status

In this page you can review the current state of all router's inputs and outputs.

|                  | LTONIKA Status Network                                    | Servi     | ces    | - System -                   | Logout                   |
|------------------|-----------------------------------------------------------|-----------|--------|------------------------------|--------------------------|
| Status           | Input Output                                              |           |        |                              |                          |
| Input            | t/Output Status                                           |           |        |                              |                          |
| Туре             |                                                           | Associate | ed pir | ns                           | State                    |
| D                | )igital input                                             | 1,6       |        |                              | Open                     |
| D                | )igital galvanically isolated input                       | 2,7       |        |                              | Low level                |
| A                | Inalog input                                              | 9,6       |        |                              | 0.19 V                   |
| 0                | Open collector output                                     | 3,4,8     |        |                              | Inactive (High level)    |
| R                | Relay output                                              | 5,10      |        |                              | Inactive (Contacts open) |
| 1. Digit         | al input (only for passive sensors)                       |           | 6.     | GND (digital & analog input) | 1 2 2 4 5                |
| 2 Digit<br>level | al isolated input (04V: low logic level / 930V: high<br>) | h logic   | 7.     | GND (digital isolated input  |                          |
| 3. Oper          | n collector output (0.3A Max)                             |           | 8.     | GND (OC output)              |                          |
| 4. Exte          | ernal VCC (0-30V)                                         |           | 9.     | Analog input (0-24V)         |                          |
| 5. Rela          | y output (COM) (24V, 4A)                                  |           | 10.    | Relay output (NO)            |                          |
|                  |                                                           |           |        |                              |                          |
|                  |                                                           |           |        |                              |                          |
|                  |                                                           |           |        |                              |                          |
| Teltonika        | solutions                                                 |           |        |                              | www.teltonika.lt         |

# 9.18.2 Input

Allows you to set up input parameters and specify what actions should be taken after triggering event of any input. In check analog section you can change the analog input checking interval.

| TEL          | ΤΟΝΙΚ         | A Status                         | s - Network - | Services - | System - |      | Logout 🖻 |
|--------------|---------------|----------------------------------|---------------|------------|----------|------|----------|
| Status       | Input         | Output                           |               |            |          |      |          |
| Input/       | Output        |                                  |               |            |          |      |          |
| Create rules | for Input/Ou  | tput configuration               |               |            |          |      |          |
| Check Ar     | nalog         |                                  |               |            |          |      |          |
|              |               | Inte                             | erval [sec] 3 |            | ]        |      |          |
| Input Rul    | es            |                                  |               |            |          |      |          |
| Туре         |               | Trigger                          | Ac            | tion       | Enable   | Sort |          |
| There are r  | no input rule | s created yet                    |               |            |          |      |          |
| Input Cor    | nfiguratio    | n                                |               |            |          |      |          |
| Input type   |               | Analog type                      | Trigger       | Action     |          |      |          |
| Analog       | •             | Analog Voltage<br>Analog Voltage | Inside range  | Send SMS   | ▼ Add    |      |          |
|              | l             | Analog Current                   |               |            |          |      | Save     |

## In the input rules section you can create and modify the rules for action after specific input triggering.

| Input Rules |            |          |        |             |
|-------------|------------|----------|--------|-------------|
| Туре        | Trigger    | Action   | Enable | Sort        |
| Digital     | Input open | Send SMS |        | Edit Delete |

|    | Field name | Sample                          | Explanation                                 |
|----|------------|---------------------------------|---------------------------------------------|
| 1. | Туре       | Digital/Digital isolated/Analog | Specifies input type                        |
| 2. | Triger     | Input open                      | Specifies for which trigger rule is applied |
| 3. | Action     | Send SMS                        | Specifies what action is done               |
| 4. | Enable     | Enable/Disable                  | Enable input configuration                  |

| Input Configu | ration                                               |              |          |             |      |
|---------------|------------------------------------------------------|--------------|----------|-------------|------|
| Input type    | Analog type                                          | Trigger      | Action   |             |      |
| Analog        | Analog Voltage     Analog Voltage     Analog Current | Inside range | Send SMS | Add         | Save |
| name Va       | lues                                                 |              |          | Explanation |      |

| 1.  | Input type  | Digital/Digital isolated/Analog                                                                 | Specify input type                                     |
|-----|-------------|-------------------------------------------------------------------------------------------------|--------------------------------------------------------|
| 1.a | Analog type | Analog Voltage/Analog Current                                                                   | Specify voltage or current measurement                 |
| 2.  | Triger      | Input open / Input shorted/ both                                                                | Specify for which trigger rule will be applied         |
| 3.  | Action      | Send SMS/ Change SIM card/ Send email/<br>Change profile/ Turn WiFi ON or OFF/Reboot/<br>Output | Choose what action will be done after input triggering |

After clicking on ADD button (Or Edit, if the rule is already created) you get the second input configuration page with extra parameters to set.

| <b>TELTONIKA</b> Status Ne | twork - Services - System - | Logout 🖻 |
|----------------------------|-----------------------------|----------|
| Status Input Output        |                             |          |
| Input Configuration        |                             |          |
| Enable                     |                             |          |
| Input type                 | Analog                      |          |
| Analog type                | Voltage (up to 24V)         |          |
| Min [V]                    | 10                          |          |
| Max [V]                    | 15                          |          |
| Triger                     | Inside range                |          |
| Action                     | Activate output             |          |
| Output activated           | While exist                 |          |
| Output type                | Relay output •              |          |
| Back to Overview           |                             | Save     |
|                            |                             |          |
| nple                       | Explanation                 |          |
|                            |                             |          |

|     | Field name              | Sample                             | Explanation                                                                               |
|-----|-------------------------|------------------------------------|-------------------------------------------------------------------------------------------|
| 1.  | Enable                  | Enable/Disable                     | Enable this input rule                                                                    |
| 2.  | Input type              | Digital/Digital<br>isolated/Analog | Specify the input type                                                                    |
| 3.  | Min V/mA                | 10                                 | Specify minimum voltage/current. Only shown when Input type is Analog                     |
| 4.  | Max V/mA                | 20                                 | Specify maximum voltage/current. Only shown when Input type is Analog                     |
| 5.  | Triger                  | Input open                         | Specify for which trigger rule will be applied                                            |
| 6.  | Action                  | Send SMS                           | Specify what action to do                                                                 |
| 7.  | SMS text                | Input                              | Specify message to send in SMS                                                            |
| 8.  | Recipients phone number | +37012345678                       | Phone number where you will get SMS. Only shown when Action is Send SMS                   |
| 9.  | Subject                 | Input                              | Specify subject of email. Only shown when Action is Send email                            |
| 10. | Message                 | Input                              | Specify message to send in email. Only shown when Action is Send email                    |
| 11. | SMTP server             | mail.example.com                   | Specify SMTP (Simple Mail Transfer Protocol) server. Only shown when Action is Send email |
| 12. | SMTP server port        | 123                                | Specify SNMP server port. Only shown when Action is Send email                            |
| 13. | Secure<br>connection    | Enable/Disable                     | Specify if server support SSL or TLS. Only shown when Action is Send email                |
| 14. | User name               | username                           | Specify user name to connect SNMP server. Only shown when Action is Send email            |
| 15. | Password                | password                           | Specify the password of the user. Only shown when Action is Send email                    |
| 16. | Sender's email          | sender@example.com                 | Specify your email address. Only shown when Action is Send email                          |

|     | address                   |                                 |                                                                                                    |
|-----|---------------------------|---------------------------------|----------------------------------------------------------------------------------------------------|
| 17. | Recipient's email address | recipient@example.com           | Specify for whom you want to send email. Only shown when Action is Send email                                     |
| 18. | Sim                       | Primary/ Secondary              | Specify which one SIM card will be changed. Only shown when Action is Change SIM Card                             |
| 19. | Profile                   | Admin                           | Specify which profile will be set and used. Only shown when Action is Change Profile                              |
| 20. | Reboot after (s)          | 4                               | Device will reload after a specified time (in seconds). Only shown when Action is Reboot                          |
| 21. | Output<br>activated       | 10                              | Output will be activated for specified time (in seconds) , or while exists.                                       |
| 22. | Output type               | Digital OC output/ Relay output | Specify output type, which will be activated, depending on output time. Only shown when Action is Activate output |

# 9.18.3 **Output**

# 9.18.3.1 Output Configuration

| Output Configuration    | ON/OFF         | Post/Get Configuration | Periodic Control | Scheduler |     |   |
|-------------------------|----------------|------------------------|------------------|-----------|-----|---|
| Output Configura        | ation          |                        |                  |           |     |   |
| Output configuration in | active state   |                        |                  |           |     |   |
|                         | Open collector | output Low level       |                  |           |     |   |
|                         | Relay          | output Contacts closed |                  |           |     |   |
|                         |                |                        |                  |           | Sav | е |

|    | Field name               | Sample                          | Explanation                                               |
|----|--------------------------|---------------------------------|-----------------------------------------------------------|
| 1. | Open collector<br>output | Low level / High level          | Choose what open collector output will be in active state |
| 2. | Relay output             | Contacts closed / Contacts open | Choose what relay output will be in active state          |

# 9.18.3.2 ON/OFF

| Output Configuration | ON/OFF            | Post/Get Configuration | Periodic Control | Scheduler |  |
|----------------------|-------------------|------------------------|------------------|-----------|--|
| Output               |                   |                        |                  |           |  |
| Output               |                   |                        |                  |           |  |
|                      | Digital OC out    | put Turn on            |                  |           |  |
|                      | Digital relay out | put Turn on            |                  |           |  |

|    | Field name           | Sample             | Explanation                          |
|----|----------------------|--------------------|--------------------------------------|
| 1. | Digital OC output    | Turn on / Turn Off | Manually toggle Digital OC output    |
| 2. | Digital relay output | Turn on / Turn Off | Manually toggle Digital relay output |

#### 9.18.3.3 Post/Get Configuration

| Output Configuration    | ON/OFF  | Post/Get Configuration | Periodic Control | Scheduler |  |
|-------------------------|---------|------------------------|------------------|-----------|--|
| Post/Get Config         | uration |                        |                  |           |  |
| Output Post/Get Setting | IS      |                        |                  |           |  |
|                         | E       | nable                  |                  |           |  |
|                         | User    | name user1             |                  |           |  |
|                         | Pas     | sword pass1            | ø                |           |  |

|    | Field name | Example         | Explanation                          |
|----|------------|-----------------|--------------------------------------|
| 1. | Enable     | Enable /Disable | Enable POST/GET output functionality |
| 2. | Username   | User1           | Service user name                    |
| 3. | Password   | Pass1           | User password for authentication     |

#### 9.18.3.4 Syntax of Output HTTP POST/GET string

With Output post/get you can manage only Outputs (Open collector output and Digital relay output).

|    | Field name  | Example      | Explanation                                                                                                    |
|----|-------------|--------------|----------------------------------------------------------------------------------------------------|
| 1. | IP_ADDRESS  | 192.168.1.1  | IP address of your router                                                                                              |
| 2. | action      | on and off   | Specify the action to be taken                                                                                         |
| 3. | pin         | oc and relay | Specify the output                                                                                                    |
| 4. | delay (sec) | 15           | Delay in seconds after which action will be started                                                                    |
| 5. | time (sec)  | 10           | Time in seconds after which the action will be stopped.<br>(if action is on, then it will go back to off after *time*) |

Please note:

Delay and time parameters can be used together. Example: delay is 10, time is 5, action is "on". 10 seconds after command execution output will switch to "on" (or stay in "on" state if it's already on), then after 5 more seconds it will switch to off state. Overall command execution time is 15 seconds.

Actions "on" and "off" depend on setting "Output configuration in active state" (on is active state), which can be set via Services > Input/Output > Output

#### 9.18.3.5 Output HTTP POST/GET string examples

http://192.168.1.1/cgi-bin/output?username=User1&password=Pass1&action=on&pin=relay http://192.168.1.1/cgi-bin/output?username=User1&password=Pass1&action=on&pin=relay&delay=10 http://192.168.1.1/cgi-bin/output?username=User1&password=Pass1&action=on&pin=relay&delay=15&time=5 http://192.168.1.1/cgi-bin/output?username=User1&password=Pass1&action=on&pin=relay&delay=15&time=5 http://192.168.1.1/cgi-bin/output?username=User1&password=Pass1&action=off&pin=relay&delay=15&time=5 http://192.168.1.1/cgi-bin/output?username=User1&password=Pass1&action=off&pin=relay&delay=15&time=5 http://192.168.1.1/cgi-bin/output?username=User1&password=Pass1&action=on&pin=oc http://192.168.1.1/cgi-bin/output?username=User1&password=Pass1&action=off&pin=oc

#### 9.18.3.6 Periodic Control

Periodic control function allows user to set up schedule by which the outputs are either turned ON or OFF at specific time.

| Status    | Input Output  | status Netw   | ork Services     | • System •       |           | Logout      |
|-----------|---------------|---------------|------------------|------------------|-----------|-------------|
| Output Co | nfiguration ( | DN/OFF Post/G | et Configuration | Periodic Control | Scheduler |             |
| Periodi   | ic Output Co  | ontrol        |                  |                  |           |             |
| ontrol Ru | lles          |               |                  |                  |           |             |
| ction     | Mode          | Action timeou | t Days           |                  | Enable    |             |
| n         | Fixed         | 10            | Wed              |                  | <b>v</b>  | Edit Delete |
| Add       |               |               |                  |                  |           |             |
|           |               |               |                  |                  |           | Save        |

After clicking on ADD button (Or Edit, if the rule is already created) you get the second periodic output configuration page with extra parameters to set.

| Status Input Output            |                       | oyotom           |           | -090 |
|--------------------------------|-----------------------|------------------|-----------|------|
| Output Configuration ON/OFF Po | ost/Get Configuration | Periodic Control | Scheduler |      |
| Periodic Output Control        |                       |                  |           |      |
| Edit Output Control Rule       |                       |                  |           |      |
| Enabl                          | e 🗐                   |                  |           |      |
| Outpu                          | ut Digital OC output  |                  |           |      |
| Antin                          |                       |                  |           |      |
| Actio                          |                       |                  |           |      |
| Action timeou                  | ut 🗐                  |                  |           |      |
| Timeout (see                   | :)                    |                  |           |      |
| Mod                            | e Fixed -             |                  |           |      |
| Hour                           | s                     | 1                |           |      |
| Minute                         | s                     |                  |           |      |
| D                              |                       |                  |           |      |
| Day                            | S Monday Tuesday      |                  |           |      |
|                                | Wednesday             |                  |           |      |
|                                | Thursday              |                  |           |      |
|                                | Friday                |                  |           |      |
|                                | Saturday              |                  |           |      |
|                                | Sunday                |                  |           |      |

|    | Field name     | Sample                          | Explanation                                           |
|----|----------------|---------------------------------|-------------------------------------------------------|
| 1. | Enable         | Enable/Disable                  | Enable this output rule                               |
| 2. | Output         | Digital/Digital isolated/Analog | Specify the output type                               |
| 3. | Action         | On / Off                        | Specify the action to be taken                        |
| 4. | Action timeout | Enabled / Disabled              | Enable timeout for this rule                          |
| 5. | Timeout (sec)  | 10                              | Specifies after how much time this action should end. |
| 6. | Mode           | Fixed / Interval                | Specify the mode of output activation                 |
| 7. | Hours          | 15                              | Specify the hour for rule activation                  |
| 8. | Minutes        | 25                              | Specify the minute for rule activation                |
| 9. | Days           | Monday                          | Select the week days for rule activation              |

## 9.18.3.7 Scheduler

This function allows you to set up the periodical, hourly schedule for the outputs. You can select on which week days the outputs are going to be on or off.

| Output Cor       | nfigur  | ation   | C      | DN/OF   | F      | Pos    | t/Get  | Confi    | igura  | tion  | P      | eriodi | c Cor  | ntrol | S      | ched   | ller   |       |        |        |         |        |        |        |
|------------------|---------|---------|--------|---------|--------|--------|--------|----------|--------|-------|--------|--------|--------|-------|--------|--------|--------|-------|--------|--------|---------|--------|--------|--------|
| Output Scheduler |         |         |        |         |        |        |        |          |        |       |        |        |        |       |        |        |        |       |        |        |         |        |        |        |
| Configure S      | ched    | uled    | Outp   | uts     |        |        |        |          |        |       |        |        |        |       |        |        |        |       |        |        |         |        |        |        |
|                  |         |         |        |         | C      | utput  | Digi   | tal rela | ay out | put   |        |        |        |       |        |        |        |       |        |        |         |        |        |        |
| Days/Hours       | 0-1 h   | 1-2h    | 2-3h   | 3-4h    | 4-5h   | 5-8h   | 6-7h   | 7-8h     | 8-9h   | 9-10h | 10-11h | 11-12h | 12-13h | 13-14 | 14-15h | 15-16h | 16-17h | 17-18 | 18-19h | 19-20h | 20-21 h | 21-22h | 22-23h | 23-24h |
| Monday           |         |         |        |         |        |        |        |          |        |       |        |        |        |       |        |        |        |       |        |        |         |        |        |        |
| Tuesday          |         |         |        |         |        |        |        |          |        |       |        |        |        |       |        |        |        |       |        |        |         |        |        |        |
| Wednesday        |         |         |        |         |        |        |        |          |        |       |        |        |        |       |        |        |        |       |        |        |         |        |        |        |
| Thursday         |         |         |        |         |        |        |        |          |        |       |        |        |        |       |        |        |        |       |        |        |         |        |        |        |
| Friday           |         |         |        |         |        |        |        |          |        |       |        |        |        |       |        |        |        |       |        |        |         |        |        |        |
| Saturday         |         |         |        |         |        |        |        |          |        |       |        |        |        |       |        |        |        |       |        |        |         |        |        |        |
| Sunday           |         |         |        |         |        |        |        |          |        |       |        |        |        |       |        |        |        |       |        |        |         |        |        |        |
| Digita           | 000     | utput a | active |         |        |        |        |          |        |       |        |        |        |       |        |        |        |       |        |        |         |        |        |        |
| Digita           | l relay | output  | activ  | e (rela | y cont | acts c | losed) |          |        |       |        |        |        |       |        |        |        |       |        |        |         |        |        |        |
| Both             | active  |         |        |         |        |        |        |          |        |       |        |        |        |       |        |        |        |       |        |        |         |        |        |        |
|                  |         |         |        |         |        |        |        |          |        |       |        |        |        |       |        |        |        |       |        |        |         |        |        |        |
|                  |         |         |        |         |        |        |        |          |        |       |        |        |        |       |        |        |        |       |        |        |         | 5      | Save   |        |

## 9.18.4 Input/Output hardware information

The Input/output (I/O) connector is located in the front panel next to LEDs. Pin-out of the I/O connector:

| Digital input (only for passive sensors)                               | 6.  | GND (digital & analog input) |            |
|------------------------------------------------------------------------|-----|------------------------------|------------|
| Digital isolated input (04V: low logic level / 930V: high logic level) | 7.  | GND (digital isolated input) |            |
| Open collector output (0.3A Max)                                       | 8.  | GND (OC output)              |            |
| External VCC (0-30V)                                                   | 9.  | Analog input (0-24V)         | 6 7 8 9 10 |
| Relay output (COM) (24V, 4A)                                           | 10. | Relay output (NO)            |            |

| Туре                              | Description                                       | Ratings                              | QTY |
|-----------------------------------|---------------------------------------------------|--------------------------------------|-----|
| Input (digital)                   | Digital non-isolated input for passive<br>sensors | 3V Max                               | 1   |
| Input(digital)                    | Digital input with galvanic isolation             | 04V – low level<br>930V – high level | 1   |
| Input (analog<br>voltage/current) | Analog input (0-24V/0-20mA)                       | 24V/20mA Max (with<br>1.2kΩ shunt)   | 1   |
| Output (Open collector)           | Open collector (OC) output                        | 30V, 0.3A                            | 1   |
| Output (relay)                    | SPST relay output                                 | 24V, 4A                              | 1   |

# 9.18.4.1 Digital input for passive sensors

Absolute maximum ratings:

## Maximum voltage on input pin1 with respect to pin6: **3V** Minimum voltage on input pin1 with respect to pin6: **0V** The input is protected from short positive or negative ESD transients This input is designed for connecting sensors with passive output (not outputting voltage) such as:

| Passive infrared (PIR) sensors for motion detection (sensors with open collector or relay output are suitable type to use ) | •       |
|----------------------------------------------------------------------------------------------------|---------|
| Mechanical Switches, pushbuttons                                                                                            |         |
|                                                                                                    | SPST    |
| Reed switches, which opens or closes its contacts when magnetic field is near                                               | HAR     |
| Any sensor with open collector or open drain output (use without pull-up res                                                | sistor) |

#### Example schematic of using PIR sensors, mechanical switches, reed switches:

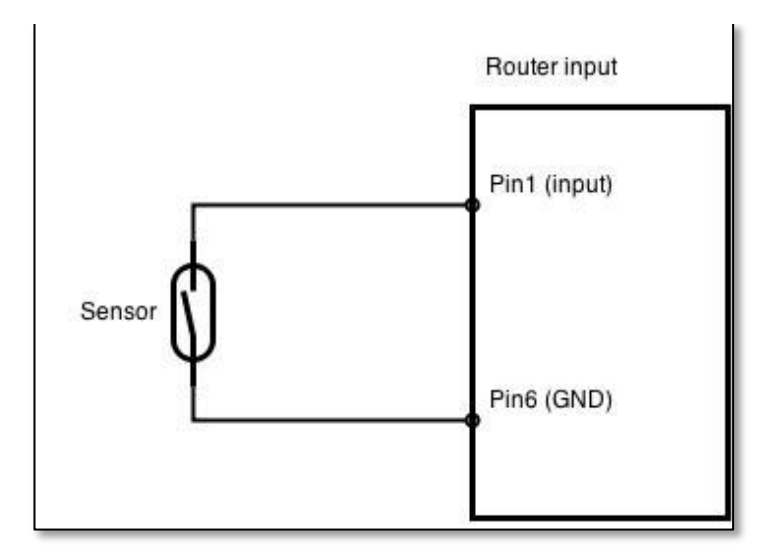

#### Example schematic of connecting multiple sensors with open collector outputs:

Multiple sensors can be connected in parallel like in the schematic below. In this configuration any sensor will activated the input. The example could be multiple motion sensors located in multiple places. If either of them will sense motion, the configured event (for e.g. alarm) will be activated. This is suitable when you just need to know that alarm is triggered but it is not necessary to know which sensor activated an alarm.

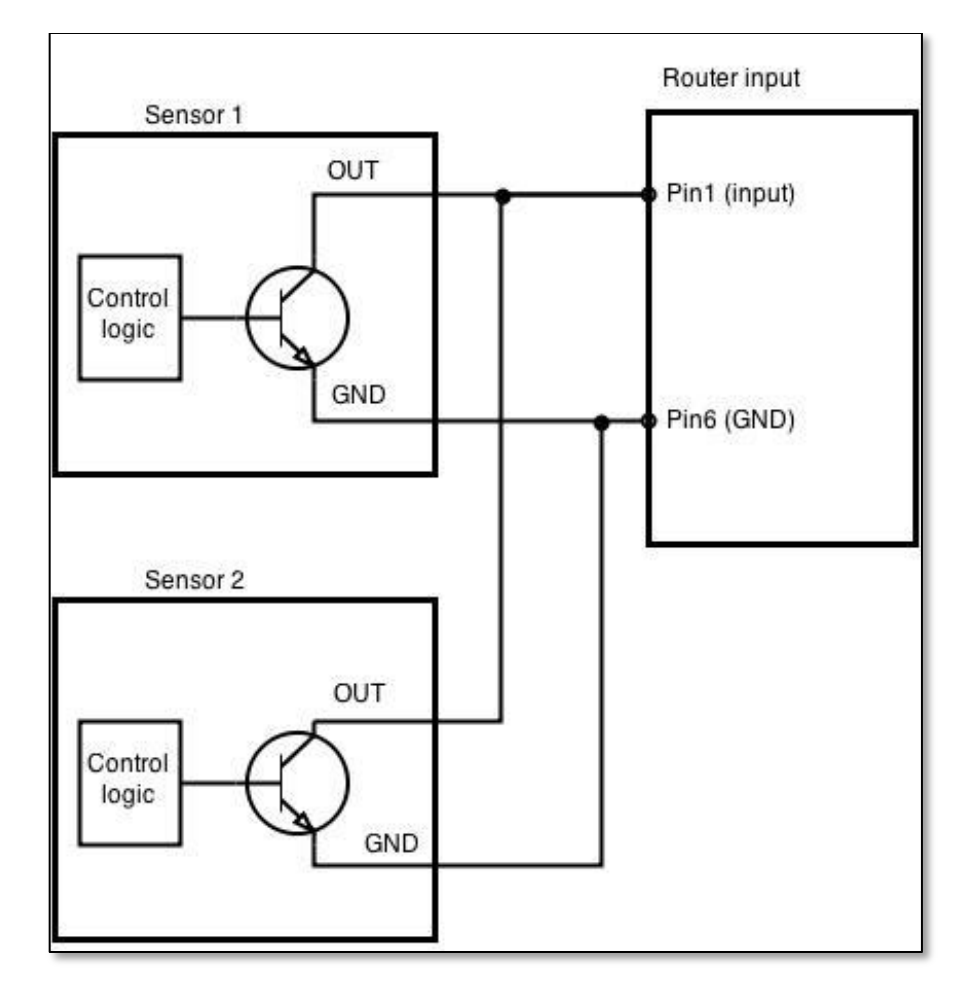

### 9.18.4.2 Digital galvanically isolated input

Sensors with push-pull output stage can be connected to this input. Example of such circuit is shown in the picture below. The circuit uses optocoupler to isolate the input. In case of the failure at the input, the rest of the circuit remains safe.

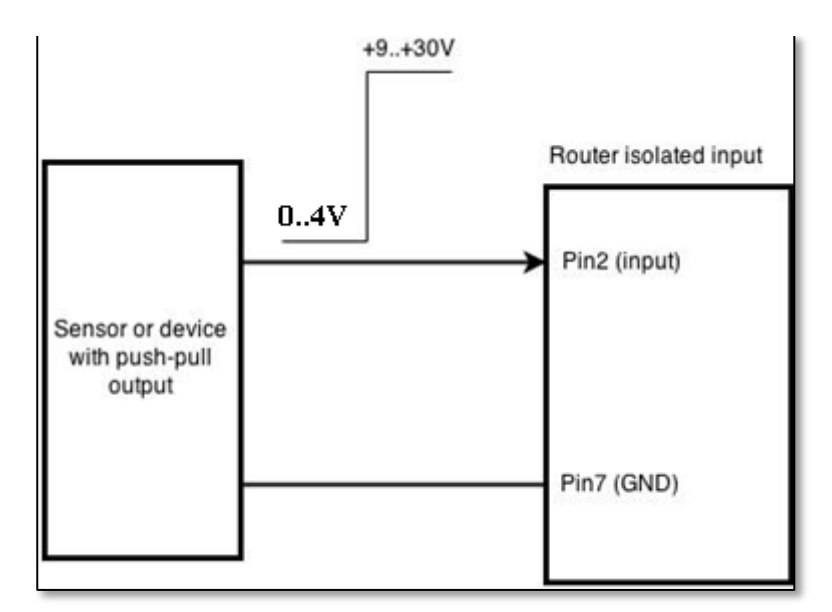

The signal source resistance should be less than 100  $\!\Omega.$ 

Input voltage levels:

- Low level voltage: 0..+4V
- High level voltage: +9..30V

Maximum ratings:

- Maximum voltage that can be connected to pin2 with respect to pin7 is **30V.** Do not exceed this voltage!
- The input is protected from reverse voltage down to -200V.

## 9.18.4.3 Analog input

Analog input is designed to measure analog voltages in the range of 0-24V and convert it to digital domain. This input can also be used to measure current up to 20mA.

Example of monitoring 12V battery voltage:

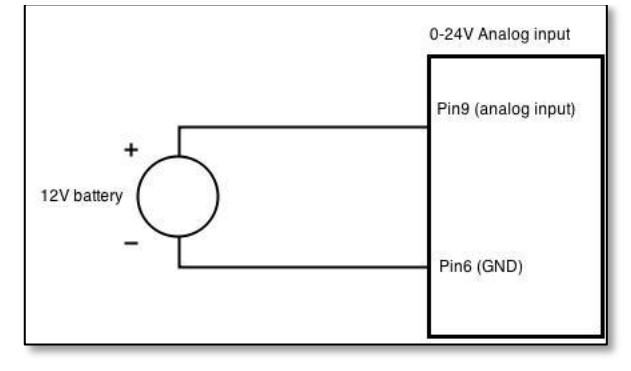

When Analog input type is "Analog Current" a  $1.2k\Omega$  resistor shunt must be connected as shown below:

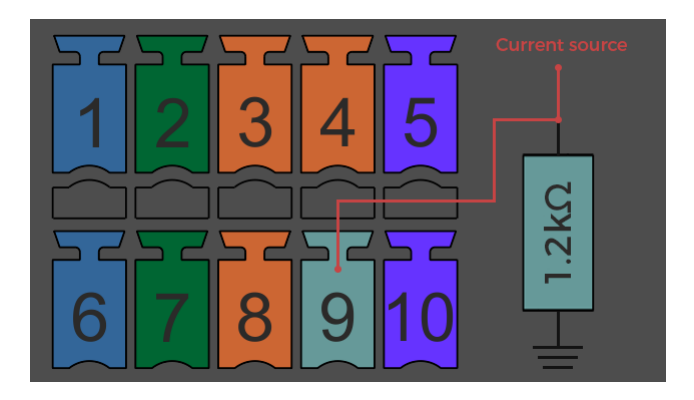

Input electrical characteristics:

| Parameter                                               | Value   |
|---------------------------------------------------------|---------|
| Maximum voltage                                         | 24V     |
| Minimum voltage                                         | 0V      |
| Resolution                                              | 5.859mV |
| Input low-pass filter cut-off frequency (-3dB)          | 10Hz    |
| Input resistance (seen between I/O header pins 9 and 6) | 131kΩ   |

Input accuracy:

| Input voltage range, V                     | Measurement error, % |
|--------------------------------------------|----------------------|
| 0 <vin≤ 1<="" td=""><td>&lt;20</td></vin≤> | <20                  |
| 1 <vin≤ 2<="" td=""><td>&lt;10</td></vin≤> | <10                  |
| 2 <vin≤ 5<="" td=""><td>&lt;5</td></vin≤>  | <5                   |
| 5 <vin≤ 24<="" td=""><td>&lt;3</td></vin≤> | <3                   |

## 9.18.4.4 Open collector output

This output can be used to drive external relay. In order for the output to work correctly, external voltage that is connected to a relay also needs to be connected to I/O header pin 4. There is flyback diode located inside the device to protect it from spikes occurring when inductive load (relay coil) is suddenly switched off, so connection of the external diode is not necessary. The output is isolated from the rest of the circuitry using optocoupler. In case of the output failure, the rest of the circuit will remain protected.

| Maximum external DC voltage | 30V  |
|-----------------------------|------|
| Maximum output sink current | 0.3A |

Example of driving a relay:

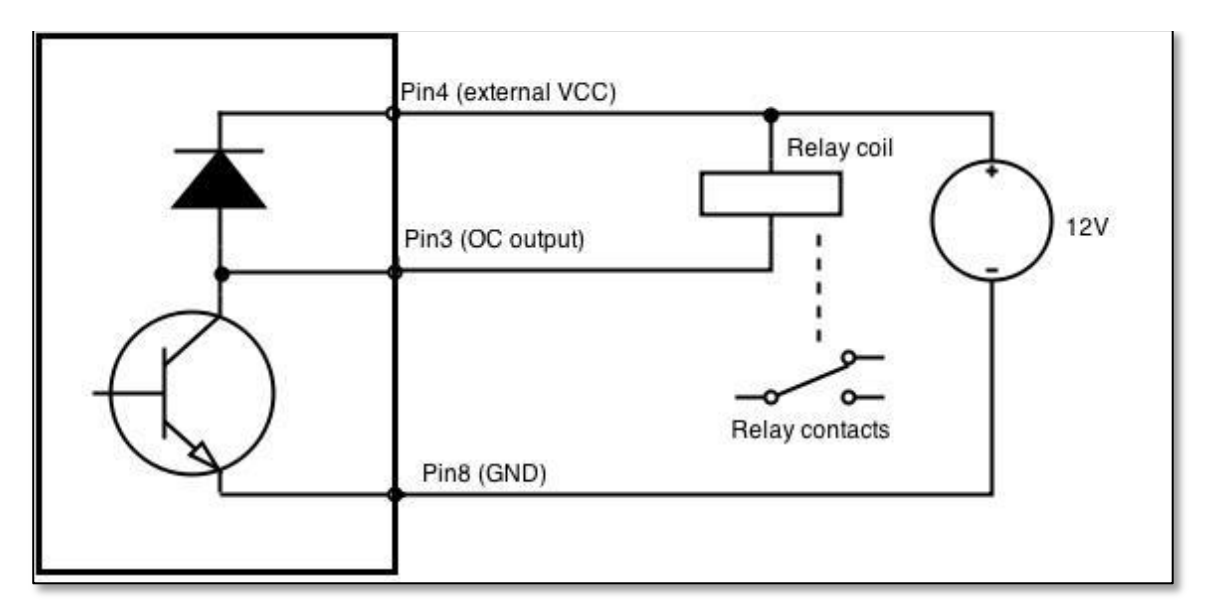

Output can be also used to generate signals with desired amplitude. Resistor could be for example  $4.7k\Omega$ .

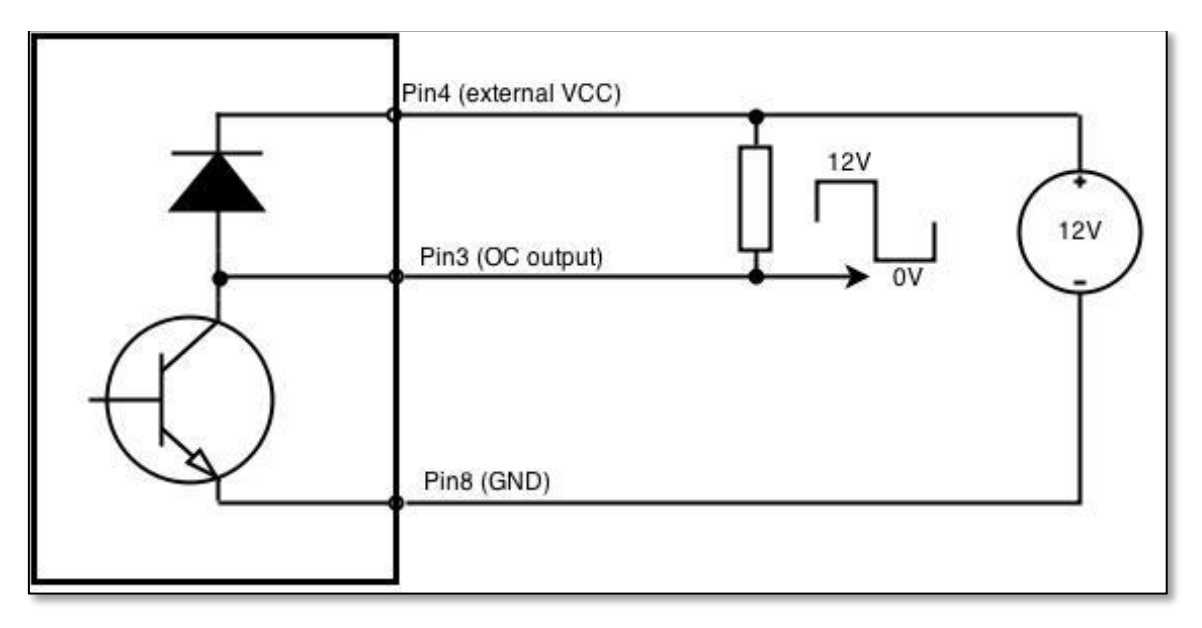

#### 9.18.4.5 Relay output

Relay output has two pins: COM and NO. When the relay is not energized (output not active), these pins are disconnected. One the relay is energized (output active) these pins are become connected together. Relay output is not intended to drive AC voltages.

| Maximum DC voltage across relay contacts | 24V |
|------------------------------------------|-----|
| Maximum relay DC current                 | 4A  |

Example of connecting alarm siren to the relay output:
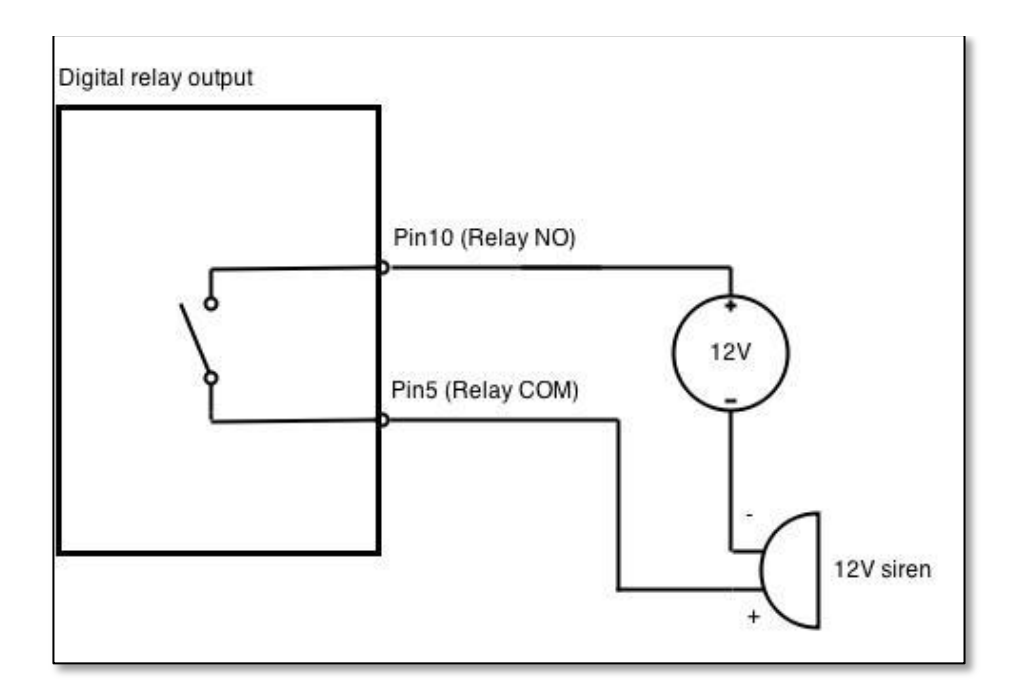

#### 9.19 MQTT

MQTT also known as MQ Telemetry Transport is an publish-subscribe based messaging protocol for use on top of the TCP/IP protocol. It is designed to send short messages from one client (publisher) to another (subscriber) through the brokers, which are responsible for message delivery to the end point. RUT 9XX routers do support this functionality via open source Mosquitto broker. The messages are sent in this way: some client (subscriber) subscribes to specific topic or many of them, and then publisher posts some message to specific topic. The broker then checks who is subscribed to particular topic and transmits data from publisher to subscriber.

RUT9XX supports some functionality of the MQTT broker and MQTT publisher. The main window of parameters is presented below. The broker can be enabled by checking *Enable* and entering the port number on which MQTT broker should run to. In order to accept connections from WAN interface, *Enable Remote Access* should be checked also.

| Broker    | Publisher |                      |      |
|-----------|-----------|----------------------|------|
| MQTT      | Broker    |                      |      |
|           |           | Enable               |      |
|           |           | Local Port           |      |
|           |           | Enable Remote Access |      |
| Broker se | ettings   |                      |      |
| Security  | Bridge    | Miscellaneous        |      |
|           |           | Use TLS/SSL          |      |
|           |           |                      | Save |

In order to use TLS/SSL for connecting clients (subscribers and publishers) to the broker, the one should check *Use TLS/SSL*. After that, additional settings will be displayed to the user as shown below. Here the user can upload certificates, key files and choose TLS version, which will be used for data encryption between broker and clients (subscribers and publishers)

| Security | Bridge | Miscellaneous |                              |
|----------|--------|---------------|------------------------------|
|          |        | Use TLS/SS    | SL 🖌                         |
|          |        | CA F          | ile Browse No file selected. |
|          |        | CERT F        | ile Browse No file selected. |
|          |        | Key F         | ile Browse No file selected. |
|          |        | TLS version   | on Support all 🔻             |
|          |        |               |                              |

The MQTT broker also supports option called *Bridge*. It means, that two brokers can be connected to each other and share messages. The window of bridge parameters are presented below. There are some mandatory parameters, like *Connection Name*, *Remote Address* and *Remote Port*. Although connection name is mandatory, it should be set to value what you like and according to mosquitto's user manual this option denotes the client ID which will be used when connecting to remote broker. There are some other parameters. If you would like to known that they mean and how to use them you should check for mosquito.conf manual page.

|         | Miscellaneous           | Security Bridge |
|---------|-------------------------|-----------------|
| e 🖌     | Enable                  |                 |
| e       | Connection Name         |                 |
| s       | Remote Address          |                 |
| rt 1883 | Remote Por              |                 |
|         | Use Remote TLS/SSL      |                 |
| n 📃     | lse Remote Bridge Logir | L               |
| c 💽 🕂   | Торіс                   |                 |
| e 📃     | Try Private             |                 |
| n 📄     | Clean Sessior           |                 |

The last section of parameters is called *Miscellaneous*. It contains parameters, which does not depend on neither *Security*, nor *Bridge* categories. *ACL File* denotes access control list file name. The contents of this file are used to control client access to topics of the broker. The *Password File* denotes the file, there users and corresponding passwords are stored. This file is used for user authentication. This option is related to another option called *Allow Anonymous*. If *Allow Anonymous* is unchecked, only users, which exist in password file will be able to connect to the broker. More about password file can be read on mosquitto configuration manual. The last option is called *Persistence*, it allows to save connection, subscription and message data to the disk, otherwise, the data is stored in memory only.

,

| Security | Bridge | Miscellaneous |                               |
|----------|--------|---------------|-------------------------------|
|          |        | ACL           | File Browse No file selected. |
|          |        | Password P    | File Browse No file selected. |
|          |        | Persister     | nce                           |
|          |        | Allow Anonymo | ous 🖌                         |
|          |        |               |                               |

It is possible to configure some sort of MQTT publisher. It is not simple publisher, but publisher, which publishes some system parameters to the broker. The publisher configuration window has few fields, like hostname and port of the broker to connect. Username and password fields are used for authentication. If these fields are left empty, no authentication is performed.

| Broker | Publisher |          |   |  |      |
|--------|-----------|----------|---|--|------|
| MQTT   | Publishe  | r        |   |  |      |
|        |           | Enable   | ~ |  |      |
|        |           | Hostname |   |  |      |
|        |           | Port     |   |  |      |
|        |           | Username |   |  |      |
|        |           | Password |   |  |      |
|        |           |          |   |  | Save |

The full list of system parameters, which can be published, are described below.

| Parameter name | Parameter description                                |
|----------------|------------------------------------------------------|
| temperature    | Get temperature of the module in 0.1 degrees Celcium |
| operator       | Get current operator's name                          |
| signal         | Get signal strength in dBm                           |
| network        | Get current network type (2G, 3G, 4G, etc')          |

| connection | Check if data connection is available |
|------------|---------------------------------------|
| wan        | Get WAN's IP address                  |
| uptime     | Get system uptime in seconds          |
| name       | Get router's name                     |
| digital1   | Get value of digital input no. 1      |
| digital2   | Get value of digital input no. 2      |
| analog     | Get value of analog input             |

In order system to work, MQTT broker should be configured in advance. You can use the broker, which is installed inside the router, or the broker in the other location. The publisher operates according to the scheme presented below. In the scheme the client tries to subscribe information about router's uptime. To achieve this multiple commands between client and publisher are being sent.

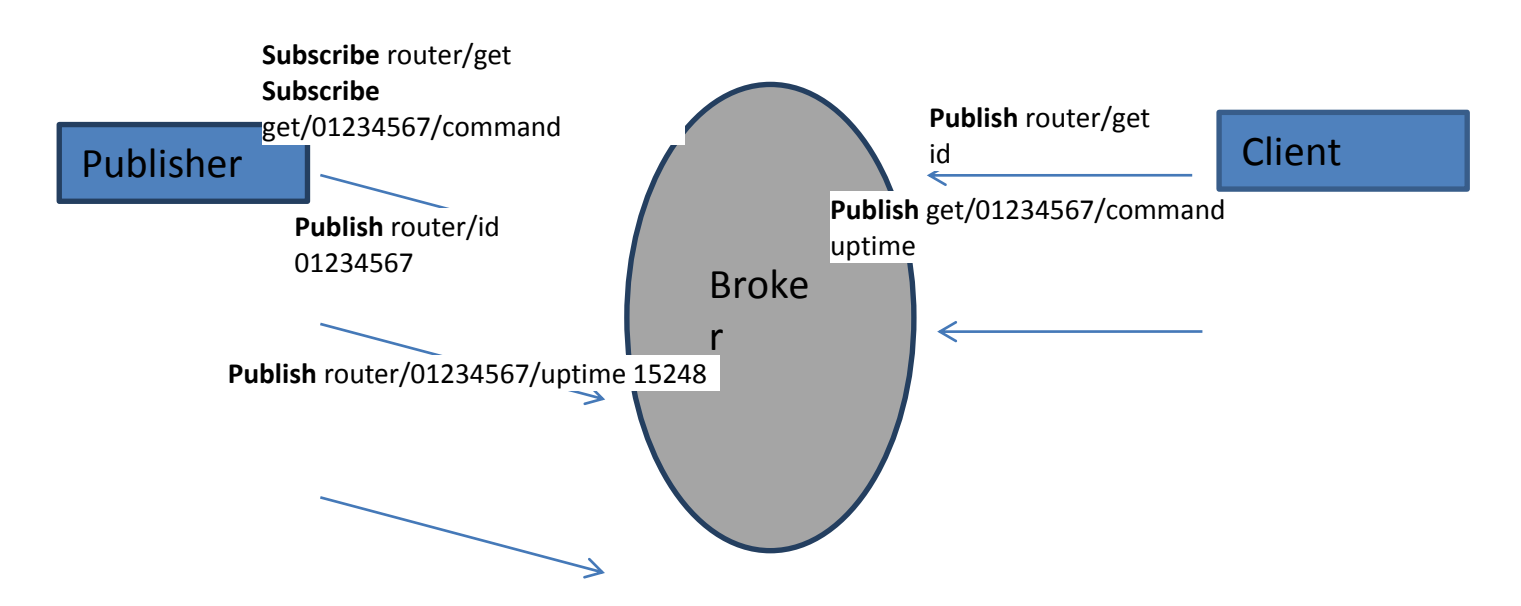

In general publisher works in such a way: connects to the broker and subscribes to the topics router/get and get/<SERIAL>/command, there <SERIAL> denotes serial number of the router which is currently run publisher. The client then sends message *id* to the topic router/get. The following message is received by the publisher, since it is subscribed to that topic. Then the publisher sends response with its serial number to the topic router/id. Now the client knows that publisher with some serial number exist. It means, that client can send message with parameter name from the list as a message to the topic get/<SERIAL>/command to the broker. The message will be received only by the subscriber, which has the same SERIAL number mentioned in the topic. Now the publisher can send back a response with router/<SERIAL>/parameter\_name topic and message with a value of requested parameter. It should be noted, that according to MQTT protocol, the topic names are case-sensitive, for example topic router is not the same as topic RoUtEr.

## 9.20 Modbus TCP interface

#### Modbus TCP

| Enable              |  |
|---------------------|--|
| Port                |  |
| Allow Remote Access |  |

Modbus TCP interface allows the user to set or get some parameters like module temperature, signal strength, etc. from the router. In other words, Modbus TCP allows to control routers behavior and get its status information. To use Modbus TCP capabilities this feature must be enabled by navigating to Services-Modbus. After "Save" button is pressed, the Modbus daemon will be launched on selected port of the system. Modbus daemon acts as slave device that means, it accepts connection from the master (client) and sends out a response or sets some system related parameter. By the default Modbus will only accept connections through LAN interface. In order to accept connections through WAN interface also, Allow Remote Access must be checked.

Save

To obtain some parameter from the system, the read holding registers command is used. The register number and corresponding system values are described below. Each register contains 2 bytes. For simplification the number of registers for storing numbers is 2, while for storing text information the number of registers is 16.

| Required value                               | Representation          | Register number | Number of registers |
|----------------------------------------------|-------------------------|-----------------|---------------------|
| System uptime                                | 32 bit unsigned integer | 1               | 2                   |
| GSM signal strength (dBm)                    | 32 bit integer          | 3               | 2                   |
| System temperature in 0.1 degrees<br>Celcium | 32 bit integer          | 5               | 2                   |
| System hostname                              | Text                    | 7               | 16                  |
| GSM operator name                            | Text                    | 23              | 16                  |
| Router serial number                         | Text                    | 39              | 16                  |
| Router MAC address                           | Text                    | 55              | 16                  |
| Router name                                  | Text                    | 71              | 16                  |
| Current SIM card                             | Text                    | 87              | 16                  |
| Network registration                         | Text                    | 103             | 16                  |
| Network type                                 | Text                    | 119             | 16                  |
| Digital input 1                              | 32 bit integer          | 135             | 2                   |
| Digital input 2                              | 32 bit integer          | 137             | 2                   |
| Current WAN IP address                       | 32 bit unsigned integer | 139             | 2                   |
| Analog input                                 | 32 bit integer          | 141             | 2                   |

The Modbus daemon also supports setting of some system parameters. For this task write holding register command is used. System related parameters and how to use them are described below. The register number refers to the register number where to start write required values. All commands, except "Change APN" accepts only one input parameter. For the APN the number of input registers may vary. The very first byte of APN command denotes a number

of SIM card for which set the APN. This byte should be set to 1 (in order to change APN for SIM card number 1) or to 2 (in order to change APN for SIM card number 2).

| Value to set                                               | Description                                                        | Register number | Register value |
|------------------------------------------------------------|--------------------------------------------------------------------|-----------------|----------------|
| Digital output 1 (on/off)                                  | Change the state of the digital output number 1                    | 201             | 1/0            |
| Digital output 2 (on/off)                                  | Change the state of the digital output number 2                    | 202             | 1/0            |
| Switch WiFi (on/off)                                       | Allows to switch WiFi on or off                                    | 210             | 1/0            |
| Switch mobile data connection (on/off)                     | Turns on or off mobile data<br>connection                          | 211             | 1/0            |
| Switch SIM card (SIM1, SIM2,<br>SIM1->SIM2 and SIM2->SIM1) | Allows to change SIM card in use, 3 possible options are supported | 212             | 0/1/2          |
| Change APN                                                 | Allows to change APN                                               | 213             | APN code       |
| Reboot                                                     | Reboots a router                                                   | 220             | 1              |

# **10 System**

## **10.1 Configuration Wizard**

The configuration wizard provides a simple way of quickly configuring the device in order to bring it up to basic functionality. The wizard is comprised out of 4 steps and they are as follows:

#### Step 1 (General change)

First, the wizard prompts you to change the default password. Simply enter the same password into both Password and Confirmation fields and press **Next**.

| Step 1 - General                                               | Step 2 - Mobile     | Step 3 - LAN    | Step 4 - WiFi |  |                   |  |  |  |
|----------------------------------------------------------------|---------------------|-----------------|---------------|--|-------------------|--|--|--|
| Step - General                                                 |                     |                 |               |  |                   |  |  |  |
| First, let's change your router password from the default one. |                     |                 |               |  |                   |  |  |  |
| Password Settings                                              |                     |                 |               |  |                   |  |  |  |
|                                                                | New passwor         | d ••••••        | ø             |  |                   |  |  |  |
|                                                                | Confirm new passwor | •••••           | ø             |  |                   |  |  |  |
| Time Zone Settings                                             |                     |                 |               |  |                   |  |  |  |
|                                                                | Current system time | e 2016-03-16 09 | :27:33        |  | Sync with browser |  |  |  |
|                                                                | Time zon            | UTC             | *             |  |                   |  |  |  |

#### Step 2 (Mobile Configuration)

Next we have to enter your mobile configuration. On a detailed instruction on how this should be done see the Mobile section under Network

| Step 1 - General                                                                       | Step 2 - Mobile         | Step 3 - LAN     | Step 4 - WiFi |   |  |  |  |  |  |
|----------------------------------------------------------------------------------------|-------------------------|------------------|---------------|---|--|--|--|--|--|
| Mobile Configuration                                                                   |                         |                  |               |   |  |  |  |  |  |
| Next, let's configure your mobile settings so you can start using internet right away. |                         |                  |               |   |  |  |  |  |  |
| Mobile Configuration (SIM1)                                                            |                         |                  |               |   |  |  |  |  |  |
|                                                                                        | Operator prot           | file None        |               | ~ |  |  |  |  |  |
|                                                                                        | AF                      | PN               |               |   |  |  |  |  |  |
|                                                                                        | PIN numb                | per              |               |   |  |  |  |  |  |
|                                                                                        | Dialing numb            | ber *99#         |               |   |  |  |  |  |  |
|                                                                                        | Authentication meth     | od None 🖌        |               |   |  |  |  |  |  |
|                                                                                        | Service mo              | de 4G (LTE) pref | erred 🔽       |   |  |  |  |  |  |
| Show                                                                                   | mobile info at login pa | ge 🗌             |               |   |  |  |  |  |  |

## Step 3 (LAN)

Next, you are given the chance to configure your LAN and DHCP server options. For a detailed explanation see LAN under Network.

| Step 1 - General Step 2 - Mobile Ste                   | ep 3 - LAN Step 4 - WiFi                                                                              |
|--------------------------------------------------------|----------------------------------------------------------------------------------------------------|
| Step - LAN                                             |                                                                                                    |
| Here we will setup the basic settings of a typical LAN | I configuration. The wizard will cover 2 basic configurations: static IP address LAN and DHCP client. |
| General Configuration                                  |                                                                                                    |
| IP address                                             | 192.168.1.1                                                                                           |
| Netmask                                                | 255.255.255.0                                                                                         |
| Enable DHCP                                            | $\checkmark$                                                                                          |
| Start                                                  | 100                                                                                                   |
| Limit                                                  | 150                                                                                                   |
| Lease time                                             | 12h                                                                                                   |
| Skip Wizard                                            | Save                                                                                                  |

#### Step 4 (Wi-Fi)

The final step allows you to configure your wireless settings in order to set up a rudimentary Access Point.

| Step 1 - General Step 2 - Mobile S                                                                                                    | tep 3 - LAN Step 4 - WiFi |  |  |  |
|----------------------------------------------------------------------------------------------------|---------------------------|--|--|--|
| Step - Wireless                                                                                                    |                           |  |  |  |
| Now let's configure your wireless radio. (Note: if you are currently connecting via wireless and you change parameters, like SSID, encryption, etc. your<br>connection will be dropped and you will have to reconnect with a new set of parameters.) |                           |  |  |  |
| WiFi Configuration                                                                                                    |                           |  |  |  |
| Enable wireless                                                                                                    |                           |  |  |  |
| SSID                                                                                                    | Teltonika_Router          |  |  |  |
| Mode                                                                                                    | 802.11g+n 🔽               |  |  |  |
| Channel                                                                                                    | Auto 💌                    |  |  |  |
| Encryption                                                                                                    | No encryption             |  |  |  |
| Country Code                                                                                                    | 00 - World                |  |  |  |
| Skip Wizard                                                                                                    | Save                      |  |  |  |

When you're done with the configuration wizard, press Save.

#### **10.2 Profiles**

Router can have 5 configuration profiles, which you can later apply either via WebUI or via SMS. When you add New Profile, you save **current** full configuration of the router. Note: profile names **cannot** exceed 10 symbols.

| Configuration Profiles |             |              |  |  |
|------------------------|-------------|--------------|--|--|
| Manage Profiles        |             |              |  |  |
| Profile name           | Add profile |              |  |  |
| Profile name           | Created     | Action       |  |  |
| Profile                | 2016-03-15  | Apply Delete |  |  |

# 10.3 Administration

# 10.3.1 **General**

| General    | Troubleshoot            | Backup            | Access Control | Diagnostics | MAC Clone | Overview | Monitoring |      |
|------------|-------------------------|-------------------|----------------|-------------|-----------|----------|------------|------|
| Admin      | Administration Settings |                   |                |             |           |          |            |      |
| Router Na  | me And Host Nam         | ne                |                |             |           |          |            |      |
|            |                         | Router nam        | e Teltonika    |             |           |          |            |      |
|            |                         | Host nam          | e Teltonika    |             |           |          |            |      |
| Administr  | ator Password           |                   |                |             |           |          |            |      |
|            |                         | New passwor       | d              | ø           |           |          |            |      |
|            | Confir                  | m new passwoi     | d              | ø           |           |          |            |      |
| Language   | Settings                |                   |                |             |           |          |            |      |
|            |                         | Languag           | e English 💌    |             |           |          |            |      |
| IPv6 Supp  | ort                     |                   |                |             |           |          |            |      |
|            |                         | Enab              | e 🗌            |             |           |          |            |      |
| Login Pag  | e                       |                   |                |             |           |          |            |      |
|            | Show mobile             | info at login pag | e 🗌            |             |           |          |            |      |
|            | Show WA!                | N IP at login pag | e 🗌            |             |           |          |            |      |
| Leds indic | ation                   |                   |                |             |           |          |            |      |
|            |                         | Enab              | e 🗹            |             |           |          |            |      |
| Restore D  | efault Settings         |                   |                |             |           |          |            |      |
|            |                         | Restore to defau  | It Restore     |             |           |          |            |      |
|            |                         |                   |                |             |           |          |            | Save |

|    | Field name           | Explanation                                              |
|----|----------------------|----------------------------------------------------------|
| 1. | Router name          | Enter your new router name.                              |
| 2. | Host name            | Enter your new host name                                 |
| 3. | New Password         | Enter your new administration password.                  |
|    |                      | Changing this password will change SSH password as well. |
| 4. | Confirm new password | Re-enter your new administration password.               |

| 5. | Language                       | Website will be translated into selected language. |
|----|--------------------------------|----------------------------------------------------|
| 6. | IPv6 support                   | Enable IPv6 support on router                      |
| 7. | Show mobile info at login page | Show operator and signal strength at login page.   |
| 8. | Show WAN IP at login page      | Show WAN IP at login page.                         |
| 9  | On/Off LEDs                    | If uncheck, all routers LEDs are off.              |
| 10 | Restore to default             | Router will be set to factory default settings     |

Important notes:

The only way to gain access to the web management if you forget the administrator password is to reset the device factory default settings. Default administrator login settings are:

User Name: admin

Password: admin01

#### 10.3.2 **Troubleshoot**

| General    | Troubleshoot             | Backup           | Access Control | Diagnostics |
|------------|--------------------------|------------------|----------------|-------------|
| Trouble    | shoot Settin             |                  |                |             |
| Troublesho | ot                       |                  |                |             |
|            | S                        | ystem log level  | Debug 🖌        |             |
|            |                          | Save log in      | RAM memory 🗸   |             |
|            | Include GSMD information |                  |                |             |
|            | Include PPPD information |                  |                |             |
|            | Include chat sci         | ript information |                |             |
| Inc        | clude network topolo     | ogy information  |                |             |
|            |                          | System log       | Show           |             |
| Kernel log |                          |                  | Show           |             |
|            | Tr                       | oubleshoot file  | Download       |             |

|    | Field name                           | Explanation                                                                                                    |
|----|--------------------------------------|----------------------------------------------------------------------------------------------------|
| 1. | System log level                     | Debug level should always be used, unless instructed otherwise.                                                                                                    |
| 2. | Save log in                          | Default RAM memory should always be used unless instructed otherwise.                                                                                                |
| 3. | Include GSMD information             | Default setting – enabled should be used, unless instructed otherwise.                                                                                               |
| 4. | Include PPPD information             | Default setting – disabled should be used, unless instructed otherwise.                                                                                              |
| 5. | Include Chat script information      | Default setting – enabled should be used, unless instructed otherwise.                                                                                               |
| 6. | Include network topology information | Default setting – disabled should be used, unless instructed otherwise.                                                                                              |
| 7. | System Log                           | Provides on-screen System logging information. It does not, however, substitute troubleshooting file that can be downloaded from System -> Backup and Firmware menu. |
| 8. | Kernel Log                           | Provides on-screen Kernel logging information. It does not, however, substitute troubleshooting file that can be downloaded from System -> Backup and Firmware menu. |

9. Troubleshoot file Downloadable archive, that contains full router configuration and all System log files.

# 10.3.3 Backup

| General    | Troubleshoot | Backup         | Access Control                                        | Diagnostics | MAC Clone |
|------------|--------------|----------------|-------------------------------------------------------|-------------|-----------|
| Backuj     | 9            |                |                                                       |             |           |
| Backup Co  | nfiguration  |                |                                                       |             |           |
|            | E            | ackup archive) | Download                                              |             |           |
| Restore Co | nfiguration  |                |                                                       |             |           |
|            | Restor       | e from backup  | Upgrade from file<br>Browse No file<br>Upload archive | e selected. |           |

|    | Field name          | Explanation                                                                                                    |
|----|---------------------|----------------------------------------------------------------------------------------------------|
| 1. | Backup archive      | Download current router settings file to personal computer. This file can be loaded to other RUT955 with same Firmware version in order to quickly configure it. |
| 2. | Restore from backup | Select, upload and restore router settings file from personal computer.                                                                                          |

## 10.3.3.1 Access control

## 10.3.3.1.1 General

| General    | Troubleshoot Backup       | Access Control | Diagnostics | MAC Clone |
|------------|---------------------------|----------------|-------------|-----------|
| General    | Safety                    |                |             |           |
| Access     | : Control                 |                |             |           |
| SSH Acces  | s Control                 |                |             |           |
|            | Enable SSH acces          | s 🔽            |             |           |
|            | Remote SSH acces          | s 🔲            |             |           |
|            | Po                        | rt 22          |             |           |
| Web Acces  | s Control                 |                |             |           |
|            | Enable HTTP acces         | s 🗸            |             |           |
|            | Enable remote HTTP acces  | s 🔲            |             |           |
|            | Po                        | rt 80          |             |           |
|            | Enable remote HTTPS acces | s 🔲            |             |           |
|            | Po                        | rt 443         |             |           |
| CLI Config | uration                   |                |             |           |
|            | Enable Cl                 |                |             |           |
|            | Enable remote Cl          | 1              |             |           |
|            | Po                        | rt 4200        |             |           |

|     | Field name         | Explanation                             |
|-----|--------------------|-----------------------------------------|
| 1.  | Enable SSH access  | Check box to enable SSH access.         |
| 2.  | Remote SSH access  | Check box to enable remote SSH access.  |
| 3.  | Port               | Port to be used for SSH connection      |
| 4.  | Enable HTTP access | Enables HTTP access to router           |
| 5.  | Enable remote HTTP | Enables remote HTTP access to router    |
|     | access             |                                         |
| 6.  | Port               | Port to be used for HTTP communication  |
| 7.  | Enable remote      | Enables remote HTTPS access to router   |
|     | HTTPS access       |                                         |
| 8.  | Port               | Port to be used for HTTPS communication |
| 9.  | Enable CLI         | Enables Command Line Interface          |
| 10. | Enable remote CLI  | Enables remote Command Line Interface   |
| 11. | Port               | Port to be used for CLI communication   |
|     |                    |                                         |

Note: The router has 2 users: "admin" for WebUI and "root" for SSH. When logging in via SSH use "root".

# 10.3.3.1.2 Safety

| General Troubleshoot Ba        | ackup Access Control        | Diagnostics     | MAC Clone | Overview | Monitoring |  |  |
|--------------------------------|-----------------------------|-----------------|-----------|----------|------------|--|--|
| General Safety                 |                             |                 |           |          |            |  |  |
| Block Unwanted Access          |                             |                 |           |          |            |  |  |
| SSH Access Secure              |                             |                 |           |          |            |  |  |
|                                | Enable 📃                    |                 |           |          |            |  |  |
| Clean af                       | fter reboot 📃               |                 |           |          |            |  |  |
|                                | Fail count 5                |                 |           |          |            |  |  |
| WebUI Access Secure            |                             |                 |           |          |            |  |  |
|                                | Enable                      |                 |           |          |            |  |  |
| Clean af                       | fter reboot 📃               |                 |           |          |            |  |  |
|                                | Fail count 5                |                 |           |          |            |  |  |
| List Of Blocked Addresses      |                             |                 |           |          |            |  |  |
| Events per page 10             |                             |                 |           | Sear     | ch         |  |  |
| Service •                      |                             | Blocked address | s •       | Bloc     | ked date • |  |  |
| There are no addresses blocked |                             |                 |           |          |            |  |  |
| Showing 1 to 1 of 1 entries    | Showing 1 to 1 of 1 entries |                 |           |          |            |  |  |

|    | Field name                 | Explanation                                                                  |
|----|----------------------------|------------------------------------------------------------------------------|
| 1. | SSH access secure enable   | Check box to enable SSH access secure functionality.                         |
| 2. | Clean after reboot         | If check box is selected – blocked addresses are removed after every reboot. |
| 3. | Fail count                 | Specifies maximum connection attempts count before access blocking.          |
| 4. | WebUI access secure enable | Check box to enable secure WebUI access.                                     |

# 10.3.4 **Diagnostics**

| General    | Troubleshoot | Backup   | Access Control | Diagnostics | MAC Clone | Overview | Monitoring |
|------------|--------------|----------|----------------|-------------|-----------|----------|------------|
| Diagno     | stics        |          |                |             |           |          |            |
| Network Ut | tilities     |          |                |             |           |          |            |
| ŀ          | Host         |          |                |             |           |          |            |
| Ac         | tion Ping    | Tracerou | ite Nslookup   |             |           |          |            |

|    | Field name | Explanation                          |
|----|------------|--------------------------------------|
| 1. | Host       | Enter server IP address or hostname. |

| 2. | Ping       | Utility used to test the reach ability of a host on an Internet IP network and to measure the round-trip time for messages sent from the originating host to a destination server. Server echo response will be shown after few seconds if server is accessible. |
|----|------------|----------------------------------------------------------------------------------------------------|
| 3. | Traceroute | Diagnostics tool for displaying the route (path) and measuring transit delays of packets across an<br>Internet IP network. Log containing route information will be shown after few seconds.                                                                     |
| 4. | Nslookup   | Network administration command-line tool for querying the Domain Name System (DNS) to obtain domain name or IP address mapping or for any other specific DNS record. Log containing specified server DNS lookup information will be shown after few seconds.     |

## 10.3.5 **MAC Clone**

| General           | Troubleshoot    | Backup        | Access Control | Diagnostics    | MAC Clone | Overview | Monitoring        |
|-------------------|-----------------|---------------|----------------|----------------|-----------|----------|-------------------|
| MAC Address Clone |                 |               |                |                |           |          |                   |
| MAC Address Clone |                 |               |                |                |           |          |                   |
|                   | WAN MAC address | 02:1E:10:1F:0 | 00:00 Get      | PC MAC address |           | Save Re  | estore to default |

|    | Field name      | Explanation                |
|----|-----------------|----------------------------|
| 1. | WAN MAC address | Enter new WAN MAC address. |

#### 10.3.6 **Overview**

Select which information you want to get in Overview window (Status -> Overview).

| General               | Troubleshoot                | Backup           | Access Control | Diagnostics | MAC Clone | Overview | Monitoring |  |
|-----------------------|-----------------------------|------------------|----------------|-------------|-----------|----------|------------|--|
| Overvi                | Overview Page Configuration |                  |                |             |           |          |            |  |
| Overview <sup>·</sup> | Tables                      |                  |                |             |           |          |            |  |
|                       |                             | Mobil            | e 🗹            |             |           |          |            |  |
|                       |                             | SMS counte       | r 🔲            |             |           |          |            |  |
|                       |                             | System           | n 🗹            |             |           |          |            |  |
|                       |                             | Wireles          | s 🗹            |             |           |          |            |  |
|                       |                             | WAI              | v 🖌            |             |           |          |            |  |
|                       |                             | Local networ     | k 🗹            |             |           |          |            |  |
|                       |                             | Access contro    | ol 🗹           |             |           |          |            |  |
|                       | Rece                        | nt system event  | s 🗹            |             |           |          |            |  |
|                       | Rece                        | nt network event | s 🗹            |             |           |          |            |  |
|                       | Teltonik                    | a_Router Hotspo  | ot 🔲           |             |           |          |            |  |
|                       |                             | VRR              | • 🔲            |             |           |          |            |  |
|                       |                             | Monitorin        | g 🔲            |             |           |          |            |  |

|    | Field name | Explanation                                     |
|----|------------|-------------------------------------------------|
| 1. | Mobile     | Check box to show Mobile table in Overview page |
|    |            |                                                 |

| 2.  | SMS counter                         | Check box to show SMS counter table in Overview page           |
|-----|-------------------------------------|----------------------------------------------------------------|
| 3.  | System                              | Check box to show System table in Overview page                |
| 4.  | Wireless                            | Check box to show Wireless table in Overview page              |
| 5.  | WAN                                 | Check box to show WAN table in Overview page                   |
| 6.  | Local network                       | Check box to show Local network table in Overview page         |
| 7.  | Access control                      | Check box to show Access control table in Overview page        |
| 8.  | Recent system events                | Check box to show Recent system events table in Overview page  |
| 9.  | Recent network events               | Check box to show Recent network events table in Overview page |
| 10. | <hotspot name=""> Hotspot</hotspot> | Check box to show Hotspot instance table in Overview page      |
| 11. | VRRP                                | Check box to show VRRP table in Overview page                  |
| 12. | Monitoring                          | Check box to show Monitoring table in Overview page            |

## 10.3.7 Monitoring

Monitoring functionality allows your router to be connected to Remote Monitoring System. Also MAC address and router serial numbers are displayed for convenience in this page, because they are needed when adding device to monitoring system.

| Status Vetwork Services System |                   |                |                   |               |           |          | Logou      |  |
|--------------------------------|-------------------|----------------|-------------------|---------------|-----------|----------|------------|--|
| General                        | Troubleshoot      | Backup         | Access Control    | Diagnostics   | MAC Clone | Overview | Monitoring |  |
| Remote                         | Remote Monitoring |                |                   |               |           |          |            |  |
| Remote Access Control          |                   |                |                   |               |           |          |            |  |
|                                | Enable rer        | note monitorin | g 🔽               |               |           |          |            |  |
| Status                         |                   |                |                   |               |           |          |            |  |
| Monitoring                     |                   |                | Enabled           |               |           |          |            |  |
| Connection s                   | tate              |                | Connected to moni | toring system |           |          |            |  |
| Router LAN M                   | MAC address       |                | 00:1E:42:1E:42:10 |               |           |          |            |  |
| Router serial                  | number            |                | 77885555          |               |           |          |            |  |
|                                |                   |                |                   |               |           |          | Refresh    |  |
|                                |                   |                |                   |               |           |          | Save       |  |
|                                |                   |                |                   |               |           |          |            |  |

|    | Field name               | Explanation                                   |
|----|--------------------------|-----------------------------------------------|
| 1. | Enable remote monitoring | Check box to enable/disable remote monitoring |
| 2. | Monitoring               | Shows monitoring status.                      |
| 3. | Router LAN MAC address   | MAC address of the Ethernet LAN ports         |
| 4. | Router serial number     | Serial number of the device                   |

# **10.4** User scripts

Advanced users can insert their own commands that will be executed at the end of booting process.

| Startup Script Management                                                                                                    |  |  |  |  |  |  |
|----------------------------------------------------------------------------------------------------|--|--|--|--|--|--|
| Insert your own commands to execute at the end of the boot process.                                                            |  |  |  |  |  |  |
| # Put your custom commands here that should be executed once<br># the system init finished. By default this file does nothing. |  |  |  |  |  |  |
| exit O                                                                                                    |  |  |  |  |  |  |
|                                                                                                    |  |  |  |  |  |  |
|                                                                                                    |  |  |  |  |  |  |
|                                                                                                    |  |  |  |  |  |  |
|                                                                                                    |  |  |  |  |  |  |
|                                                                                                    |  |  |  |  |  |  |
|                                                                                                    |  |  |  |  |  |  |
| Upload script file <b>Browse</b> No file selected.                                                                             |  |  |  |  |  |  |
| Upload                                                                                                    |  |  |  |  |  |  |
| Backup script file Download                                                                                                    |  |  |  |  |  |  |
| Reset                                                                                                    |  |  |  |  |  |  |

In *Script Management* window is shown content of a file /etc/rc.local. This file is executed at the end of startup, executing the line: sh /etc/rc.local In this script is needed to use sh (ash) commands. It should be noted, that this is embedded device and sh functionality is not full.

# **10.5 Restore point**

#### 10.5.1 **Restore point create**

Allow to create firmware restore points with all custom configurations. You can download created restore points to your computer.

| Create                            | Load     |  |  |  |  |  |  |
|-----------------------------------|----------|--|--|--|--|--|--|
| Create Restore Point              |          |  |  |  |  |  |  |
| Create Restore Point And Download |          |  |  |  |  |  |  |
| Title                             | Download |  |  |  |  |  |  |

#### 10.5.2 **Restore point load**

Allow to restore configuration from previously saved restore point. You can upload restore point from your computer.

| Create Load                   |      |  |  |  |  |
|-------------------------------|------|--|--|--|--|
| Load Restore Point            |      |  |  |  |  |
| Restore Point                 |      |  |  |  |  |
| File Browse No file selected. | Load |  |  |  |  |

## 10.6 Firmware

#### 10.6.1 Firmware

| <b>TELTONIKA</b>       | Status - Network - Services                 | ·▼ System ▼               | Logout 🖻           |
|------------------------|---------------------------------------------|---------------------------|--------------------|
| Firmware FOTA          |                                             |                           |                    |
| Firmware               |                                             |                           |                    |
| Current Firmware Infor | mation                                      | Firmware Available On Ser | ver                |
| Firmware version       | RUT9XX_R_00.02.341                          | Firmware version          | RUT9XX_R_00.02.345 |
| Firmware build date    | 2016-05-04, 15:12:44                        |                           | Charle for New EW/ |
| Kernel version         | 3.10.36                                     |                           |                    |
| Firmware Upgrade Set   | tings                                       | Keep dynamic DNS settings |                    |
| Keep network settings  |                                             | Keep wireless settings    |                    |
| Keep mobile settings   |                                             | Keep firewall settings    |                    |
| Keep LAN settings      |                                             | Keep OpenVPN settings     |                    |
| Upgrade from file      | Firmware image file <b>Browse</b> No file s | elected.                  |                    |
| Upgrade                |                                             |                           |                    |

**Keep all settings** – if the check box is selected router will keep saved user configuration settings after firmware upgrade. When check box is not selected all router settings will be restored to factory defaults after firmware upgrade. When upgrading firmware, you can choose settings that you wish to keep after the upgrade. This function is useful when firmware is being upgraded via Internet (remotely) and you must not lose connection to the router afterwards.

FW image – router firmware upgrade file.

Warning: Never remove router power supply and do not press reset button during upgrade process! This would seriously damage your router and make it inaccessible. If you have any problems related to firmware upgrade you should always consult with local dealer.